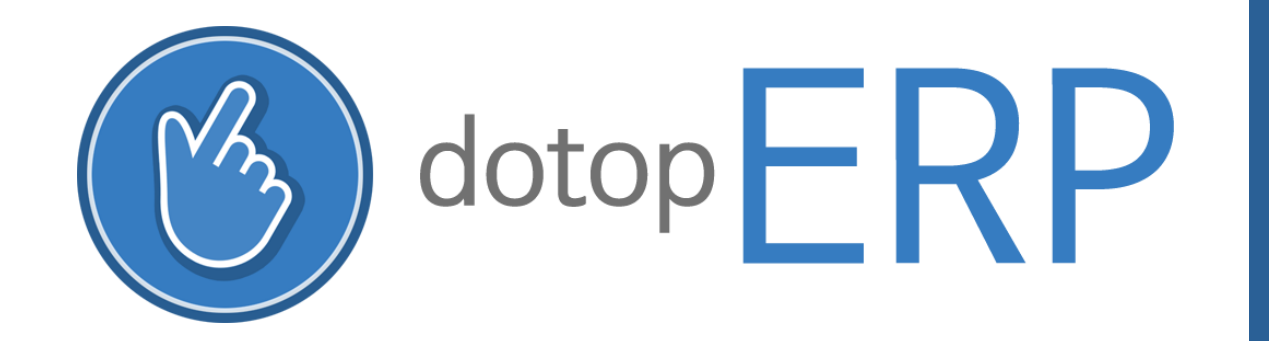

www.dotop.kr

### 두탑ERP 매뉴얼 V1.4 CISSOID

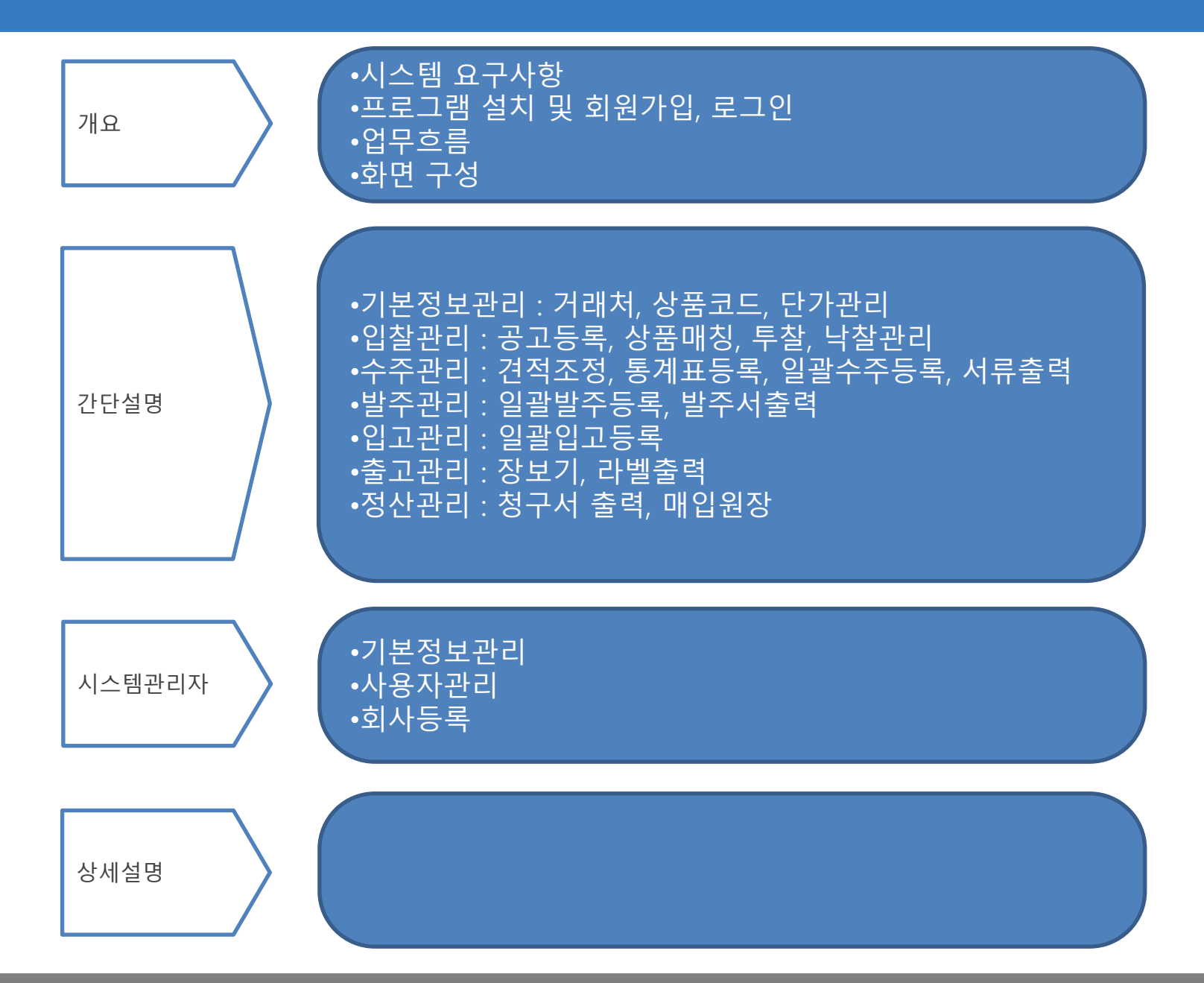

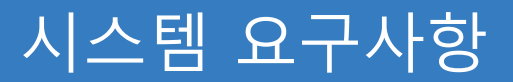

### OS : MS WINDOWS 7, 8, 10 또는 그 이상 해상도 : 1920\*1080 필수설치 : .Net Framework 4.5 이상

### 프로그램 설치 > 회원가입 > 로그인

실행경로 프로그램 다운로드 개요 프로그랢 다운로드 및 설치

기 능 설 명

두탑ERP 홈페이지(<u>www.dotop.kr</u>) 홈페이 지에 접속하여 두탑ERP 프로그램을 설치 할 수 있습니다.

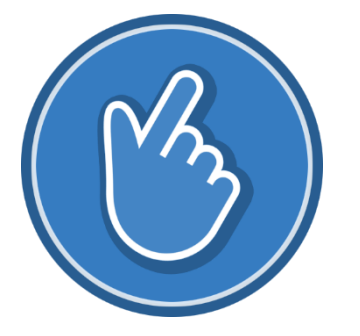

http://www.dotop.kr

### 프로그램 설치 > 회원가입 > 로그인

실행경로 로그인 - 회원가입

### 개요 프로그램 관리자 생성을 위한 회원가입

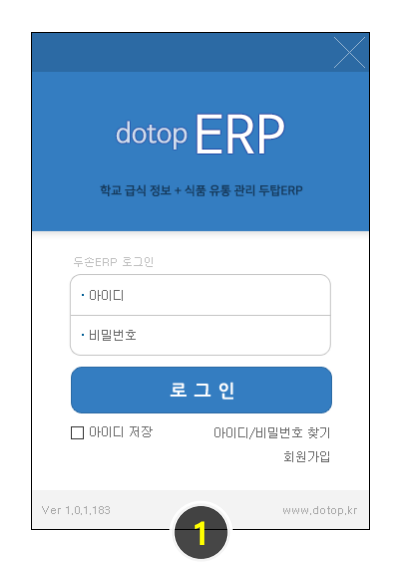

| 🌍 약관 동의                                           | ×           |
|---------------------------------------------------|-------------|
| (주)시소이드 소프트웨어를 이용하기 위해서 아래의 약관                    | 에 동의하며 주세요. |
| 두손Erp 서비스 이용 약관<br>내용 확인 버튼을 클릭하면, 체크 박스가 활성화 됩니다 | ł.          |
| □ 두손Erp 회원 약관에 동의합니다.                             | 내용 확인       |
| 🔄 개인정보 수집에 동의합니다.                                 | 내용 확인       |
| □ 불법 스팸 방지 약관에 동의합니다.                             | 내용 확인       |
| 확인                                                | 🗙 창닫기       |

### 2

### 🔘 회원 약관

(주)시소이드 소프트웨어 서비스 이용약관

 제 1 장 총 취

 게 1 장 총 취

 계 1 정 총 취

 기 명 (이)시스마드에서 '해서'의 하나다가 제공하는 스프트웨어 서비스마하 '서비스'가 합니다"를 이용함께 있어 최사와 고객의 관

 이 방문 방법 이 나는 관계 가 방문한 사람은 귀화를 목적으로 합니다.

 가 방문 방법 이 나는 관계 가 방문한 사람은 귀화를 목적으로 합니다.

 이 방문 방법 이 바람 관계 가 방문한 사람은 귀화를 목적으로 합니다.

 이 방문 방법 이 방문 관계 사람을 위해 이 방문과 대표 운영 방법 으로 이용자에게 통지함으로 확 물학이 아름도 서비스를 계속 이용할 공부 위해 문제 문화 방법 이 가 방법 이 바람이 아름도 지하는 것 위해 이용한 가 방법 인 가 있다.

 이 방문 방법 이 방법 가 방법 이 아문과 대표 운영당 수 있으며, 방법 위탁 위해 외부가 법법 문화 방법 이 아름도 서비스를 계속 이용할 공부 위해 감독 문화 방법 이 아문과 사람과 이 아문과 위해 위해 이용자가 감당한 관계 법법 문화 관련에 대한다.

 이 이용자는 방법 방법 이 아물가 대표 이 아문의 대해 관련하는 결과 가 제출한 건가 편 산도 것이 가 방법 방법 이 아름지 가 대한 방법 이 아름지 가 대한 방법 이 아름지 가 관련 방법 이 아름지가 감당한 문화 가 있는 가 하는 그 조물을 말했니다.

 이 이용자는 가 대한 문화 방법 이용 이 아름지 위해 위해 이용자가 감당하고 있다.

 이 이용자가 가 대한 문화 이용자가 관련 가 있는 것 위해 지 전체 이 이용자가 감당한 문화 가 신뢰 이용자가 감당한 문화 가 있는 가 하는 그 조물을 말했니다.

 이 이용자를 가 대한 문화 이용자 가 문화 문화 이용자가 감당하고 있는 것 위해 이용자가 감당한 문화 가 순가 하는 그 조물을 말했다.

 이 이용자가 방법 문화 이용자 가 문화 문화 이용자가 감당하고 회사가 순방하는 함차나 가 자주 그 조물을 말했다.

 이 이용자를 가 여행 방법 문화 이용자 가 있는 이용자가 감당하고 회사가 순방하는 함차나 가 자주 그 조물을 말했다.

 이 이용자 가 나 가 모 이용자 감독 입법 이용자가 가 신성 이용자 지 성의 방법 문화 소리고 가 여행 이용자가 가 집 것 지 않고 있다.

 비 건 전 너비 이용 지 방법 법화 수 이용자 가 물 방법 신 이용자를 합지 않게 이용자가 감당 면화 가 있는 집 가 가 있는 집 가 가 것 같이 하지 것 같이 이용자 가 한 것 같이 이용자 가 것 같이 이용자 가 집 것 하지 않고 있다. 신뢰 정보 것 같이 이용자 가 집 것 이용자 가 집 것 이용자 가 집 것 이용자 가 집 것 이용자 가 집 것 이용자 가 집 것 같이 이용자 가 집 것 이 이용자 가 집 것 이용자 가 집 것 이용자 가 집 것 이용자 가 집 것 이용자 가 집 것 이용자 가 집 것 이용자 가 집 것 이용자 가 집 것 이용자 가 집 것 이용자 가 집 것 이용자 가 집 것 이용자 가 집 것 이용자 가 집 것 이용자 가 집 것 이용자 가 집 것 이용자 가 집

| 가입 구분  | ○ 1차 직납 회사 ○ 2차 간납 회사                 |
|--------|---------------------------------------|
| 회사 구분  | 가입 구분을 선택하여 주세요.                      |
| 회사명    | ☑ 2차 입찰 정보 보기                         |
| 대표자    |                                       |
| 사업자변호  | *숫자만 입력하며 주세요.                        |
| 소재지    | ✓ ✓ ✓                                 |
| 업태     |                                       |
| 종목     |                                       |
| 사용자 정보 |                                       |
| 이름     |                                       |
| OHOICI |                                       |
| 비밀변호   |                                       |
| 휴대폰    | ····································· |
| 이메일    |                                       |
|        |                                       |
|        | 💿 확인 🔀 창담기                            |

#### 기 능 설 명

- 프로그램 로그인 화면의 회원가입 버튼클 릭
- 2. 이용 약관 확인
- 3. 이용 약관 동의하기
- 4. 정보 입력 후 "확인" 클릭

### 프로그램 설치 > 회원가입 > 로그인

### 실행경로 로그인

개요

#### 기 능 설 명

- 1. 로그인용 아이디 및 비밀번호 입력
- 2. 아이디, 비밀번호를 입력 후 로그인 버튼 클릭
- 3. 관리자용 아이디 또는 비밀번호 분실 시 사용
- 4. 두탑ERP 회원 신규 등록

| dotop<br><sub>र्वेच चे</sub> ठुर्र + | e ERP<br>الع RF عدم Füerp |
|--------------------------------------|---------------------------|
| 두손ERP 로그인<br>• 아이디<br>• 비밀번호         | 1                         |
| Ē                                    | 그 인 2                     |
| 🗌 아이디 저장                             | 아이디/비밀번호 찾기 3 회원가입        |
| Ver 1,0,1,183                        | www,dotop,kr              |

## 업무흐름

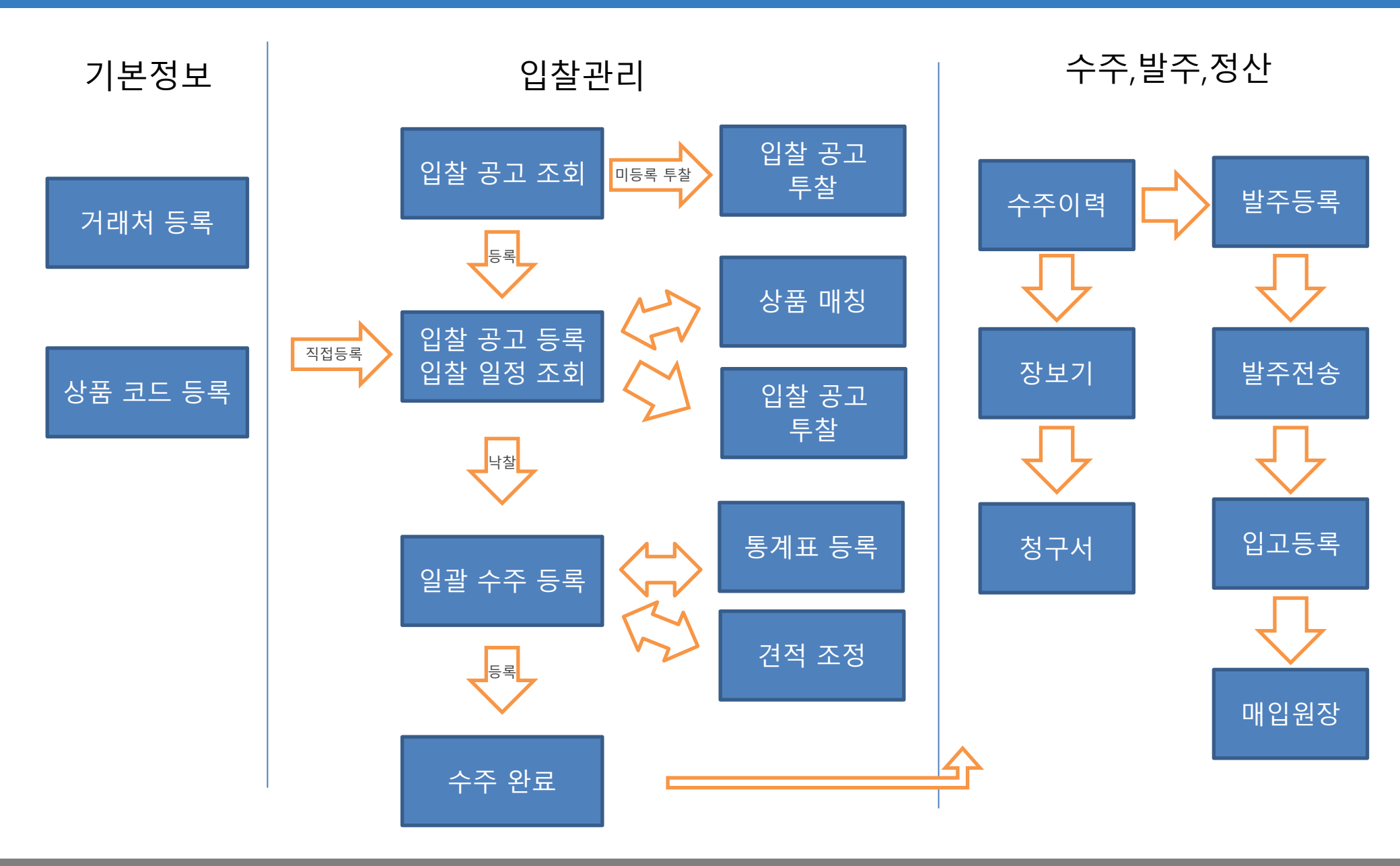

CISSOID

## 화면 구성 : 메인 화면

실행경로 메인화면

개요 메인화면의 전체화면 구성

| ਼ ਝ ਸ ਤ     | 조회         | 입찰 정보   | 등록              | 일괄 수주 등록 | ÷ 711 | 별 수주 등 | 록    | 우 변경 등 | 록       | 일괄 발주 등              | 록       | 장보기    | FAX | 전송 현황      |         |      |    |     | - (III) | dooson | Erp   |  |
|-------------|------------|---------|-----------------|----------|-------|--------|------|--------|---------|----------------------|---------|--------|-----|------------|---------|------|----|-----|---------|--------|-------|--|
| )고 조호<br>조회 | 회<br>  📄 원 | 록하기     | <i>(</i> 종) 웹사이 | E 💽 지    | 도확인   | 🗻 신고히  | 171  | 🕻 창닫기  | ]       |                      |         |        |     |            |         |      |    |     |         |        | - 8 × |  |
| 9-23 、      | ~2016-     | 09-30 📃 | ▼₩₩일별           | 진행 상태    | ~ 3   | 공고 구분  | Ň    | 물건 종류  |         | ✓ 지역 분               |         | / 발주기관 | 검색어 | ■찾기 □      | 모든 학교 표 | AI C | 4  |     |         |        |       |  |
|             | 발주기괸       |         | 장.<br>          | 소 물건종류   | DF2   | 감일시    | 진행상태 | 등록     | j<br>_/ | 계약방법<br>공고번호<br>공고건명 |         |        | ਣ   | 고구분<br>행상태 |         |      | No | 현품서 | <br>품목  |        |       |  |
|             |            |         |                 |          |       |        |      |        |         | 발주기관<br>납품기간<br>납품장소 |         |        |     | 찰장소<br>품시간 |         |      | No | 식품명 | 규격      | 단위     |       |  |
|             |            |         |                 | 6        |       |        |      |        |         | 기초가격<br>시작일시<br>제한조건 | 지역 제한 : | 없음     | Ø   | 가방법        | 7       |      |    |     |         |        |       |  |
|             |            |         |                 |          |       |        |      |        |         | 사덕도신<br>낙찰방식<br>단독입찰 |         |        | ]   |            |         | < <  |    |     |         |        |       |  |
|             |            |         |                 |          |       |        |      | - AND  | 扒       | 유의사항<br>재입찰          |         |        | ]   |            |         | ~    | <  |     |         |        | 2     |  |

기 능 설 명 1 에인메뉴(서브메뉴)

2 창목록(서브메뉴의 프로그램 창목록)

3 수행버튼

4 검색조건

5리스트의 머릿글

6 검색조건에 따른 리스트

7리스트 각각의 상세내역

8 검색된 리스트의 총 건수

9로그인계정정보, 프로그램 버전정보

[Tip]

(2)창목록에서 마우스 우클릭시 열린창의 닫기 메뉴 가 나타남

### 화면 구성 : 입력/조회 화면

실행경로 없음 개요 입력/

입력/조회 화면 기본 구성입니다.

| 🕥 결제 대금 등록                     |                  |               | 3         |                                                                                                    |                                                                    | _ • •            |
|--------------------------------|------------------|---------------|-----------|----------------------------------------------------------------------------------------------------|--------------------------------------------------------------------|------------------|
| 🔍 조회 🔹 추가 📄 저장                 | 😂 삭제 🔅 🖪 엑셀 불러오기 | 비 🖨 출력 🗷 엑셀   | 🗙 창달기 🔒 👍 |                                                                                                    |                                                                    |                  |
| 2017-07-05 ∨ < 이전 이후 > ◆오늘 ↔기간 | 회사 🗸 계좌          | ~ 목찾기         | 5         |                                                                                                    |                                                                    |                  |
| 회사, 결제일자 의뢰인/                  | 수취인 거래처명 입물      | 3금액 출금금액 결제유형 | 적요 수 위뢰도  | 결제일자 2017-07-11 (<br>결제구분 ☑ 입금 ( 출<br>인/수취인<br>거래처명<br>적요<br>결제금액<br>할인 (<br>결제금액<br>할인 (<br>결제유형 ( 통장 ( ) 현<br>기타 ( ) 할)<br>+작성자 | ■<br>■<br>■<br>■<br>■<br>■<br>■<br>■<br>■<br>■<br>■<br>■<br>■<br>■ | 달구별 ✓<br>+변경 ×삭제 |
|                                |                  |               | 결제위       | 유형 이월금액                                                                                                    | 입금금액 출금                                                            | 3금액 잔 ^          |
|                                |                  |               | 3만:       | · · · · · · · · · · · · · · · · · · ·                                                                                             | 0                                                                  | 0 1,600,0        |
| <                              |                  |               | ····· 여금  | -382.560                                                                                                    | 0                                                                  | 0 -382.5 *       |
| 조회 0건 8                        |                  |               |           |                                                                                                    |                                                                    | li               |

#### 기 능 설 명

#### [내 용]

일반적인 입력 조회 화면의 기본 구성 및 수행 버튼 설명

#### [수행버튼]

조회:(4)번 검색조건에 따라 (6)번리스트에 조회된 값을 표시

**추가**:(7)번 영역을 초기화하여 새로운 정보가 입력 (추가)되도록 준비

저장:(7)번 영역에 입력된 정보를 시스템에 저장

**삭제**:(6)번 리스트에서 선택된 정보를 삭제

**출력**: (6)번리스트를 출력

**엑셀저장**: (6)번 리스트를 엑셀 파일로 저장

**창닫기**: 현재창 닫기(프로그램 종료 아님)

#### 날짜검색 형태별 기능

이전: 화면상에 표시된 일자 기준으로 하루전 일자 가 표시됨, 월의 경우 전월이 표시됨 이후: 화면상에 표시된 일자 기준으로 다음날의 일 자가 표시됨, 월의 경우 익월이 표시됨 오늘:현재 일자를 표시함 기간:시작일과 종료일을 지정할 수 있다

#### [Tip]

5번의 컬럼 머리글을 누르면 필터 또는 정렬 기능 이용가능 \* 기능에 따라 마우스 우클릭 사용가능 \* 기능에 따라 찾기(ctrl + F)사용가능

### 기본정보관리:거래처,상품코드,단가관리

실행경로 기본정보관리 - 상품코드등록

개요 거래하는 상품의 세부정보를 입력, 수정, 삭제

#### 🌒 상품 등록 - 0 **X** 📀 추가 🗎 저장 🔍 조회 😑 삭제 🗙 창닫기 상품분류 사용며부 **q** 찾기 매입처 제조사 식품명 규격 단위 매입쳐 동가푸드 제조사 메스알씨(SRC) 출처 은성푸드 유경푸드 바다원 Well-Being(헬빙)혼합... 참조 kg 상품명 SRC콤비조각피자(오븐용/우리밀함유) 가 과세 💿 과세 🔾 면세 서울푸드 참조은 UF0후르츠쿠키(냉동완.. 800g(20g, 봉 기타 기타-인터넷 u자빵(맘푸드) 44q Ж 규격 1kg(80g).HACCP 단위 kq 원산지 준푸드(옥이대 쥬얼리피자 The콤비네이션피자세트 1000인분 세트 국가인증 상품코드 211872 상태 동원물산. The착한칼집비엔나 선진 1kg(8g+12,... ka 팜스원 선진 The착한매콤멘츠카츠(... 1kg(100g\*... kg 적요 국성피자도우덕,67%(우리말10%함유),피자소스,양파,스모크햄,피자치즈20,14%(모짜렐라치즈,체다치즈함유),페파로니(돼지고기/ 국내사가 때맞 스위트로 팜스원 선진 The착한매콤멘츠카츠(... 800g(80g\*,.. 봉 동원물산. 선진 The착한돈까스 1,35kg(13,.. 봉 □ 재고관리 박스당수량 0 포장수량 0 적정재고 100ml 100... 7H 준푸드(옥이대. 더(THE)좇은.. The좋은식혜 보관방법 식품유형 식품유형 품질등급 동원물산. The생생한자몽청 컵세트 set 선진 동원물산. 선진 The생생한자몽청 뵹 2ka단풍 단가구분 고정단가 발주단위 월 일 기간(공산품) 유통기한 동원물산. 선진 The생생한무농약유자청 2kg단품 봉 상품분류 (미분류1) 🗸 🗌 할인예외 🔲 친환경 환산단위 환산 동원물산 선진 The생생한무농약유자청 컵세트 set 동원물산. 선진 The생생한레몬청 컵세트 set 특이사항 동원물산. The생생한레몬청 봉 서지 2ka단풍 동원물산. 성진 The생생한라임청 컵세트 set 적용일자 업체가 판매가A 학교가1 병원가 대리점가 할미율 단가 저장 단가 삭제 동원물산. 선진 The생생한라임청 봉 2kg단품 2017-04-01 V 11,250 12,500 0 11 사용 Π Ω 2 동가푸드 에스알씨(SRC) SRC콤비조각피자(오븐.. 640g 80g\*, 봉 동가푸드 에스알씨(SRC) SRC콤비조각피자(오븐... 80g.HACCP 적용일자 업체가 판매가A 학교가1 병원가 대리점가 할인가 할민율 사용며부 비고 동가푸드 에스알씨(SRC) SRC콤비조각피자(오븐... 50g,HACCP 71 2017-04-01 11.250 Ω 12 500 n Π 10,013 11% 사용 동가푸드 에스알씨(SRC) SRC콤비조각피자(오븐... 400g 50g\*... 뵹 2017-03-01 11,250 Π 12,500 Π 10,125 10% 사용 동가푸드 에스알씨( 2017-01-01 11,250 중지 0 12,500 0 11,250 0% Ω 동가푸드 에스알씨(SRC) SRC콤비조각피자(오븐... 1kg(50g).... kq 2016-12-01 11.250 0 12,500 0 Π 10.125 10% 사용 동가푸드 에스알씨(SRC) SRC오징어링 1kg(약15... kg 동가푸드 에스알씨(SRC) SRC오징머링 약15g~25g 개 <

#### 기 능 설 명

#### [내 용]

검색조건에 따라 상품정보를 추가, 삭제 및 수정할 수 있으며 매입처명, 제조사를 입력하지 않을 경우 모든 정보가 조회 될 수 있음

매입처 입력시 매입처명을 입력한 후 [Enter]키 → 매입처 팝업창의 리스트에서 매입처를 선택

#### [수행버튼]

**추가** : 세부항목들이 모두 초기화되고 입력 가능한 상태로 변경됨

**삭제** 리스트에서 선택된 상품 삭제

저장 상품을 조회한 후 기존 내용을 수정후 저장하 면 기존 정보가 수정됨

#### [기타]

상품 정보의 세부 내역에서 진한색 글자 부분은 필 수 입력

1. 발주단위가 "월","일"일경우 [일괄발주 등록]에서 발주가능하며 "기간(공산품")일경우 [일괄발주 등록 (공산품)]에서 발주 가능

2. 단가 정보만 추가로 입력시 사용

3. 단가 히스토리 표시

### 기본정보관리:거래처,상품코드,단가관리

실행경로 기본정보관리 – 매입처 단가 관리

개요 입력된 상품의 단가를 일괄로 수정합니다.

| ( | ) 매입        | 처 단가 관리   |               |          |                                              |                 |      |            |       |        |       |      |        |       |   |
|---|-------------|-----------|---------------|----------|----------------------------------------------|-----------------|------|------------|-------|--------|-------|------|--------|-------|---|
|   | ् उ         | হা 📀      | 상품추가 📝 :      | 상품수정 🕞 🕯 | 일괄수정 📄 단가저장 📑 엑(                             | 셀 불러오기 🛛 🥥      | 단가삭제 | 😑 상품삭제     | -<br> | 별단가 💌  | 엑셀 🗙  | 창닫기  |        |       |   |
| h |             | 017-07-01 |               | 는 사용대부   | 이 과세여부 이 이 이 이 이 이 이 이 이 이 이 이 이 이 이 이 이 이 이 | 제조사             | Ļ    | 사폭며        | -     | 사푸며2   | 저궤건   | AR   | 제외 거새  | 요차기   |   |
|   | <i>2</i>    |           | < 이전 이후 > ◆ I | 2 1007   |                                              | 제고가             | 1    | 000        |       | 0001   | 신제 법  |      | MI 87  | 적젖기   |   |
| 3 | 선택          | 상품코드      | 매입처           | 제조사      | 상품명                                          | 규격              | 단위   | 단가변경일      | 사용    | 업체가    | 변경업체가 | 판매가A | 변경판매가A | 판매가A% |   |
| Τ |             | 151159    | 가족사랑(태건       | 가족사랑     | 흰살생선까스                                       | 1,2kg(60g★207∦) | 봉    | 2017-05-01 | 사용    | 8,397  |       | 1    | )      |       |   |
|   |             | 151160    | 가족사랑(태건       | 가족사랑     | 흰살생선까스                                       | 3kg,60g,507H,h  | 봉    | 2017-04-01 | 중지    | 0      |       | 1    | )      |       |   |
|   |             | 151024    | 가족사랑(태건       | 가족사랑     | 흑임자오곡등심탕수육                                   | 1kg(14g*75±1    | 봉    | 2017-06-01 | 사용    | 10,098 |       | 1    | )      |       |   |
|   |             | 197579    | 가족사랑(태건       | 산과들      | 흑임자오곡등심탕수육                                   | 1kg(14g*70±5개)  | 봉    | 2017-05-01 | 중지    | 9,288  | _     | I    | )      |       |   |
|   |             | 358010    | 가족사랑(태건       | 대영CJ     | 흑마늘오리훈제슬라이스(친환경,                             | 1kg             | 1kg  | 2017-04-01 | 사용    | 14,850 | 2     | I    | )      | -100  |   |
|   |             | 358008    | 가족사랑(태건       | 대영CJ     | 흑마늘오리훈제슬라이스(1등급친                             | 1kg             | 1kg  | 2017-04-01 | 사용    | 17,280 |       | I    | )      |       |   |
| Ų |             | 150925    | 가족사랑(태건       | 대영CJ     | 흑마늘오리훈제슬라이스                                  | 1kg             | 봉    | 2017-04-01 | 중지    | 0      |       | 1    | )      |       |   |
|   |             | 150919    | 가족사랑(태건       | 가족사랑     | 흑마늘오리훈제                                      | 1kg,슬라이스,h      | kg   | 2017-04-01 | 중지    | 0      |       | 1    | )      |       |   |
|   |             | 150745    | 가족사랑(태건       | 가족사랑     | 후랑크소시지                                       | 1kg(28g★35개)    | 봉    | 2017-05-01 | 사용    | 5,598  |       | 1    | )      |       |   |
|   |             | 197562    | 가족사랑(태건       | 산과들      | 후랑크소시지                                       | 1kg(28g★35개)    | 봉    | 2017-05-01 | 중지    | 5,760  |       | I    | )      |       |   |
|   |             | 150582    | 가족사랑(태건       | 가족사랑     | 황금물만두                                        | 1kg(9g*110±2개)  | 봉    | 2017-05-01 | 사용    | 7,848  |       | I    | )      |       |   |
|   |             | 150581    | 가족사랑(태건       | 가족사랑     | 황금라이스볼깐쇼새우                                   | 1kg(11g*90개)    | 봉    | 2017-05-01 | 사용    | 20,151 |       | 1    | )      |       |   |
|   |             | 150516    | 가족사랑(태건       | 가족사랑     | 화이트소시지                                       | 900g(75g+12)    | 봉    | 2017-04-01 | 중지    | 0      |       | 1    | )      |       |   |
|   |             | 358040    | 가족사랑(태건       | 수협중앙회    | 홍합살(냉장)                                      | 냉장              | kg   | 2017-06-01 | 중지    | 15,462 |       | 1    | )      |       |   |
|   |             | 358037    | 가족사랑(태건       | 수협중앙회    | 홍합살                                          | 냉동              | kg   | 2017-06-01 | 중지    | 13,968 |       | 1    | )      |       |   |
|   |             | 357934    | 가족사랑(태건       | 수협중앙회    | 홍진미                                          | 굵은채             | kg   | 2017-05-01 | 사용    | 23,085 |       | 1    | )      | -100  |   |
|   |             | 357937    | 가족사랑(태건       | 수협중앙회    | 홍진미                                          | 굵은채             | kg   | 2017-05-01 | 사용    | 44,280 |       | 1    | )      |       |   |
|   |             | 150330    | 가족사랑(태건       | 가족사랑     | 홍삼종가치킨까스                                     | 1,2kg,60g+20    | kg   | 2017-04-01 | 중지    | 0      |       | 1    | )      |       |   |
|   |             | 150331    | 가족사랑(태건       | 가족사랑     | 홍삼종가치킨까스                                     | 1,6kg,80g+20    | kg   | 2017-04-01 | 중지    | 0      |       | 1    | )      |       |   |
|   | <           |           |               |          |                                              |                 |      |            |       |        |       |      |        |       | > |
|   | 조회 <u>5</u> | 17건       |               |          |                                              |                 |      |            |       |        |       |      |        |       |   |
|   |             |           |               |          |                                              |                 |      |            |       |        |       |      |        |       | 1 |

#### 기 능 설 명

#### [내 용]

매입처 상품의 단가 및 단가관련정보를 일괄 추가 수정 삭제할 수 있음

#### [수행버튼]

조회 기존에 저장되어 있는 정보를 검색조건에 따 라 불러올 때 사용

상품추가 상품을 신규로 추가 등록할 때 사용

상품수정 리스트에서 선택된(2) 상품을 수정

상품삭제 리스트에서 선택된(①) 상품을 삭제

**일괄수정 ①**번에 체크된 항목의 상품정보를 일괄 수정할때 사용

매입처, 제조사, 할인율 등 다양한 상품정보를 일괄 로 수정 가능함

단가저장 ②번에서 수정된 상품의 단가저장 체크된 상품의 정보만 저장됨

**단가삭제**:단가 변경일에 해당하는 상품단가만 삭제 됨

**엑셀 불러오기**:엑셀로 저장되어 있는 상품 정보를 불러올때 사용

③선택: 일괄 수정하거나 저장할때 체크

변경할 금액을 입력 후 저장해야 저장됨 화면에 보이는 날짜[검색조건]로 적용됨

# 기본정보관리:거래처,상품코드,단가관리

실행경로 기본정보관리 – 매입처 단가 관리 -> 엑셀 불러오기

개요

기존에 관리중이던 상품정보 엑셀파일을 불러옵니다

| 🌒 상품정보 엑심 | 넬입력 - 아이사 | 랑.xlsx | 1  |        |            |            |       |         |         |        |         | -            | - 🗆 ×      |
|-----------|-----------|--------|----|--------|------------|------------|-------|---------|---------|--------|---------|--------------|------------|
| 🔳 찾아보기    | 17년1학기 /  | 서울단기   | 아표 | ~ 🔍 컬링 | 범보기 🛛 🤤 행식 | 삭제         |       |         |         |        |         | 입력건수 1,5532  | 1 📀 저장     |
| 항목        | 위치        | ^      |    | 1      | 2          | (3)상품명     | (4)규격 | (5)단위 3 | (6)상품코드 | (7)업체가 | (8)학교가1 | (9)적요        | (10)국가인증 / |
| 매입처       |           |        |    |        | 품목코드       | 품 목 명      | 규격    | 단위      | 구분      | 업체가    | 학교가     | 성분함량         | 인증         |
| 상품명       | 3         |        |    | 1      | 11570      | [국내산]하트    | 50g   | 711     | 과세      | 895    | 1,000   | 감자75%(국산)    | HACCP      |
| 규격        | 4         |        |    | 2      | 11571      | [국내산]하트    | 80g   | 7H      | 과세      | 977    | 1,090   | 감자75%(국산)    | HACCP      |
| 단위        | 5         |        |    | 3      | 11572      | [국내산]하트    | 50g   | 7H      | 과세      | 895    | 1,000   | 감자75%(국산)    | HACCP      |
| 원산지       |           |        |    | 4      | 11573      | [국내산]하트    | 80g   | 7H      | 과세      | 977    | 1,090   | 감자75%(국산)    | HACCP      |
| 제조사       |           |        |    | 5      | 11574      | [국내산]하트    | 50g   | 7H      | 과세      | 895    | 1,000   | 감자75%(국산)    | HACCP      |
| 적요        | 9         |        |    | 6      | 11575      | [국내산]하트    | 80g   | 7H      | 과세      | 977    | 1,090   | 감자75%(국산)    | HACCP      |
| 업체가       | 7         |        |    | 7      | 10214      | [국내산]파인    | 40G   | 개       | 과세      | 789    | 880     | 감자95%(국산),,, | HACCP      |
| 판매가A      |           |        |    | 8      | 10215      | [국내산]파인    | 70G   | 개       | 과세      | 871    | 970     | 감자95%(국산)    | HACCP      |
| 학교가1      | 8         |        |    | 9      | 10216      | [국내산]파인    | 90G   | 개       | 과세      | 953    | 1,060   | 감자95%(국산)    | HACCP      |
| 병원가       |           |        |    | 10     | 10217      | [국내산]회오    | 40G   | 개       | 과세      | 1,059  | 1,180   | 감자(국산)40%    | HACCP      |
| 대리점가      |           |        |    | 11     | 10218      | [특허제품]떡    | 60g   | 개       | 과세      | 1,059  | 1,180   | 감자40%(국산)    | HACCP      |
| 할민율(%)    |           |        |    | 12     | 11576      | [국내산]파인    | 40G   | 개       | 과세      | 789    | 880     | 감자95%(국산)    | HACCP      |
| 과세여부      |           |        |    | 13     | 11577      | [국내산]파인    | 70G   | 개       | 과세      | 871    | 970     | 감자95%(국산)    | HACCP      |
| 상품코드      | 6         |        |    | 14     | 11578      | [국내산]파인    | 90G   | 개       | 과세      | 953    | 1,060   | 감자95%(국산)    | HACCP      |
| 상품분류      |           |        |    | 15     | 11579      | [국내산]회오,,, | 40G   | 개       | 과세      | 1,059  | 1,180   | 감자(국산)40%    | HACCP      |
| 상태        |           |        |    | 16     | 11580      | [특허제품]떡    | 60g   | 개       | 과세      | 1,059  | 1,180   | 감자40%(국산)    | HACCP      |
| 국가인증      | 10        |        |    | 17     | 11581      | [국내산]파인    | 40G   | 개       | 과세      | 789    | 880     | 감자95%(국산)    | HACCP      |
| 특이사항      |           |        |    | 18     | 11582      | [국내산]파인    | 70G   | 개       | 과세      | 871    | 970     | 감자95%(국산)    | HACCP      |
| 단가구분      |           |        |    | 19     | 11583      | [국내산]파인    | 90G   | 개       | 과세      | 953    | 1,060   | 감자95%(국산)    | HACCP      |
| 유통기한(일)   |           |        |    | 20     | 11584      | [국내산]회오    | 40G   | 개       | 과세      | 1,059  | 1,180   | 감자(국산)40%    | HACCP      |
| 적정재고      |           |        |    | 21     | 11585      | [특허제품]떡    | 60g   | 개       | 과세      | 1,059  | 1,180   | 감자40%(국산)    | HACCP      |
| 재고관리      |           |        |    | 22     | 10212      | [국내산]우리    | 1KG   | kg      | 과세      | 7,636  | 8,490   | 감자(국산)95%    | HACCP      |
| 박스당수량     |           |        |    | 23     | 10211      | [국내산]우리    | 1KG   | kg      | 고나세     | 7,636  | 8,490   | 감자(국산)95%,,, | HACCP      |
| 포장단위      |           |        |    | 24     | 10213      | [국내산]한입    | kg    | kg      | 고나세     | 7,636  | 8,490   | 감자(국산)95%,,, | HACCP      |
| 보관방법      |           |        |    | 25     | 11518      | [국내산]감자    | KG    | kg      | 고나세     | 7,636  | 8,490   | 감자(국산)95%,,, | HACCP      |
| 프지드그      |           | *      | <  |        |            |            |       |         |         |        |         |              | >          |

기 능 설 명

[내 용]

엑셀파일로 저장되어 있는 단가 정보를 시스템에 일괄 업로드할 수 있다

[수행버튼]

**찾아보기** 불러오기 할 파일을 선택

(1) 불러오기 한 엑셀 파일의 입력할 시트 선택

엑셀의 컬럼의 위치를 입력 값과 일치시키면서 컬 럼 헤더가 엑셀의 내용과 일치하도록 입력

(2) (3) 엑셀 항목과 입력 값 내용 확인

#### 저장(S)

->매입처, 단가, 원산지 등이 종합코드 등록에 등록 되어 있지않을 경우 자동으로 입력하면서 저장됨

실행경로 입찰관리 – 입찰 공고 조회

개요

AT, 나라장터 입찰공고를 조회 하고 등록합니다.

| 0기본정         | 보 1입찰관리 2수주                            | 주관리 3  | 발주관리 4일      | 고관리    | 5출고관리 (     | 5재고관리        | '정산관리 8자금관리 9손의 A메시: | 지 B시스템 C  | 본사기능 빠른조회                     | _          |              | -  |     |    | 시소이드-테: | 스트1차    | ×    |
|--------------|----------------------------------------|--------|--------------|--------|-------------|--------------|----------------------|-----------|-------------------------------|------------|--------------|----|-----|----|---------|---------|------|
| 정보 등         | 목 일괄 수주 등록                             | 4 ÷    | F 변경 등록      | 일괄 1   | 주 등록        |              | 팩스 전송 현황 매입처 단기      |           |                               |            |              |    |     |    |         | dotop E | ERI  |
| )고 조효        | 1                                      |        |              |        |             |              |                      |           |                               |            |              |    |     |    |         |         | . 6  |
| T del        |                                        |        |              |        |             | 1124121      | -                    | _         |                               | _          |              | _  | _   |    | _       |         |      |
| 오희           | E 850/                                 | 18///  |              |        | 시노확인 /      | 신고하기         | 🗙 정말기                |           |                               |            |              | _  |     |    | _       | _       | _    |
| 2019-08      | 3-16 🗸 ~2019-08-31                     |        | 학교           | ~ 진    | 행상태 ~       | 공고 구분        | ◇ 물건 중류 ◇ 지역 분류 、    | ~ 제한조건 ·  | ✓ Q, #71                      |            |              |    |     |    |         |         |      |
| ☑ 모든         | 학교 🔲 숭김보기 🖥                            | 🖌 구 보기 | 발주기관,공       | 응고건명   |             | 낙찰사          | 제외검색어                |           |                               |            |              |    |     |    |         |         |      |
|              | 발주기관                                   | 장소     | 물건종류         | 추정률    | 마감일시        | 진행상태         | 등록 기초가격 낙찰사 ^        | люсыны    | 제하/초애\그겨기겨도시                  | 2728       | 인바           | 1. |     |    |         |         |      |
| ;남구          | 중동고등학교                                 | eAT    | 수산물          | 90%    | 08-31 08:00 | 진행중          | 9,770,000            | 게막용법      | MD(\$4/#4/148/                | 82745      | 80           | No | 현품서 | 품목 | 총당      | 구분 영    | 14 1 |
| 강남구          | 증동고등학교                                 | eAT    | 수산물          | 90%    | 08-31 08:00 | 취소           | 9,770,000            | 공고변호      | 20190809867-00                | 진행상태       | 일반           |    |     |    |         |         |      |
| 17           | 부산관광고등학교                               | eAT    | 곡류           | 90%    | 08-30 10:00 | 진행중          | 5,580,301            | 공고건명      | 남양주양지초 위탁급식(반별                | 별크식) 업체 선정 | 2단계 규격,가격분 🔥 |    |     |    |         |         |      |
| 8삭구          | 상편응학교                                  | eAT    | 공산품          | 90%    | 08-30 10:00 | 취소           | 13,537,454           |           | 리 동시 입찰 공고                    |            | ~            |    |     |    |         |         |      |
| 9977<br>1677 | ()편응학교                                 | eAl    | 쉽지           | 90%    | 08-30 10:00 | 취소<br>지수# 조  | 2,276,820            | 방즈기과      | 경기도교육성 경기도고리님)                | 인화장소       | 628          | <  |     |    |         |         | ,    |
| 87<br>141    | 전철영약교<br>주타소드하고                        | 628    | 비다           | 82     | 08-29 15:00 | 신영영<br>지세주   | 201,400              | E4/12     | official of official official | 8201 C     | 000          |    |     |    | (T) (1) |         |      |
| 날시           | 주타:::::::::::::::::::::::::::::::::::: | 628    | 부각           | 20     | 08-28 15:00 | 지해주          | 205,326,000          | 납풍기간      |                               | 납품시간       |              | No | 식품명 | 규석 | 날위      | 중당 4    | 1음설명 |
| 22           | 경기사업고드하고                               | eAT    | 공사품          | 90%    | 08-27 13:00 | 84           | 15 100 000           | 납품장소      |                               |            |              |    |     |    |         |         |      |
| 7            | 화랑초등학교                                 | eAT    | 수산물          | 90%    | 08-27 10:00 | 진향중          | 3.673.180            |           | 107 100 000                   |            | Art 1 44174  |    |     |    |         |         |      |
| 7            | 광주벽운초등학교                               | eAT    | 촉산물          | 90%    | 08-26 10:00 | 진행중          | 7,300,600            | 기초가격      | 187,180,201                   | 제가방법       | 폭수매가         |    |     |    |         |         |      |
| 7            | 광주벽운초등학교                               | eAT    | 수산물          | 90%    | 08-26 10:00 | 진행증          | 6,282,870            | 시작일시      | 08-09 15:00                   | 🗩 며 일시 🗌   | 08-26 15:00  |    |     |    |         |         |      |
| 17           | 광주의 `초등학교                              | eAT    | 공산품          | 90%    | 08-26 10:00 | 진행중          | 5,837,680            | 7141771   | 21215                         | <u> </u>   |              |    |     |    |         |         |      |
| 17           | 🔑 백물 1등학교                              | eAT    | 농산물          | 90%    | 08-26 10:00 | 진행중          | 6,298,090            | 세한소건      | 경기도                           |            |              |    |     |    |         |         |      |
| 7            | 소등학교                                   | eAT    | 촉산물          | 90%    | 08-26 09:00 | 취소           | 8,974,400            | 자격조건      | 식품접객업(위탁급식업)/145              | 0          |              |    |     |    |         |         |      |
| 18           | 양지초등학교                                 | G28    | 부식           | 공고     | 08-26 15:00 | 진행중          | 187, 180, 200        | LEADERAL  | 케이너지 경기즈 에기비비하지!              | E AFTL     |              |    |     |    |         |         |      |
| 방원시          | 마산고등학교                                 | eAT    | 공산품,농        | 84, 2, | 08-26 10:00 | 진행중          | 53,207,200           | 4884      | MCASSAS MAU 20-               | 구 같 시      |              |    |     |    |         |         |      |
| '원시          | 마산무학여자고등학교                             | eAT    | 축산물          | 90%    | 08-26 10:00 | 진행중          | 14, 394, 000         |           |                               |            | ~            |    |     |    |         |         |      |
| 원시           | 마산무학여자고등학교                             | eAT    | 부식           | 84, 2, | 08-26 10:00 | 진행중          | 65,232,000           | 단독입찰      | 불허                            |            |              |    |     |    |         |         |      |
| 수원시          | 매원고등학교                                 | eAT    | 축산물          | 90%    | 08-26 09:00 | 진행중          | 10,820,000           | O OL LIAN |                               |            |              |    |     |    |         |         |      |
| >원시          | 매원고등학교                                 | eAT    | 공산품          | 88%    | 08-26 09:00 | 진행중          | 33,000,000           | 유리사망      |                               |            | ^            |    |     |    |         |         |      |
| ·약구          | 서울남부초등학교                               | eAT    | 김치           | 90%    | 08-26 10:00 | 진행중          | 1,896,680            |           |                               |            | ~            |    |     |    |         |         |      |
| 약구           | 서울남부초등학교                               | eAT    | 수산물          | 90%    | 08-26 10:00 | 진행중          | 2,023,600            | 재입찰       | 허용                            |            |              |    |     |    |         |         |      |
| 47           | 서출남부조등학교                               | eAT    | 공산품          | 90%    | 08-26 10:00 | 신행용          | 12,510,550           |           |                               |            |              |    |     |    |         |         |      |
|              | 시장고등학교                                 | eA1    | 속안물<br>고사프 노 | 88%    | 08-26 10:00 | 신영용<br>지배즈   | 21,159,960           |           |                               |            |              |    |     |    |         |         |      |
| 같시<br>라그     | 시정보중막보<br>시험주하고                        | eAT    | 공산품, 중       | 04, 2, | 00-20 10:00 | 신영영<br>지체주   | 71 940 021           |           |                               |            |              |    |     |    |         |         |      |
| 3イ<br>いい!!   | 00894<br>947550                        | en l   | 공연품<br>초사목   | 04, 2, | 00-20 09:00 | 건영영<br>지체즈   | 21 000 150           |           |                               |            |              |    |     |    |         |         |      |
| 생국           | 95794T                                 | eAT    | 32           | 90%    | 08-26 09:00 | 지해증          | 8 094 210            |           |                               |            |              |    |     |    |         |         |      |
| M7           | 93507                                  | eAT    | 21           | 90%    | 08-26 09:00 | 지해중          | 4 907 350            |           |                               |            |              |    |     |    |         |         |      |
| -M-7         | 연경중학교                                  | eAT    | 공사품          | 88%    | 08-26 09:00 | 지행증          | 32.217.214           |           |                               |            |              |    |     |    |         |         |      |
| 산시           | 오산원당초등학교                               | eAT    | 공산품          | 90%    | 08-26 10:00 | 고 = e<br>진행중 | 6.489.280            |           |                               |            |              |    |     |    |         |         |      |
| 산시           | 오산원당초등학교                               | eAT    | 수산물          | 90%    | 08-26 10:00 | 진행중          | 2.852.140            |           |                               |            |              |    |     |    |         |         |      |
| 주시           | 와석초등학교                                 | eAT    | 공산품          | 90%    | 08-26 09:00 | 진행중          | 20.282.259           |           |                               |            |              |    |     |    |         |         |      |
| 7            | 미화초등학교                                 | G2B    | 부식           | 90%    | 08-26 14:00 | 진행중          | 2,005,000            |           |                               |            |              |    |     |    |         |         |      |
| 7            | 미화초등학교                                 | G28    | 부식           | 90%    | 08-26 14:00 | 진행중          | 2,005,000            |           |                               |            |              |    |     |    |         |         |      |
| 주시           | 전주반월초등학교                               | eAT    | 농산물          | 90%    | 08-26 10:00 | 진행중          | 2,398,950            |           |                               |            |              |    |     |    |         |         |      |
|              |                                        |        |              |        |             |              | ,                    |           |                               |            |              | <  |     |    |         |         | 7    |

#### 기 능 설 명

[내 용] 한국농수산식품유통공사(AT) 또는 나라장터에 공고 된 입찰정보를 검색조건에 따라 조회하고, 입찰참여 전에 미리 등록 할 수 있다

#### [수행버튼]

조회 검색조건으로 입찰공고를 조회 ※ AT 입찰공고와 나라장터에 공지된 입찰공고 중 학교급식에 관련된 입찰공고만 표시됩니다

**등록하기** (3)에 체크된 공고 입찰등록 → 등록하기 화면 참고

웹사이트 실제 사이트 입찰공고 확인

지도확인 학교 주소를 기준으로 지도에 표시

신고하기 입찰공고에 오류가 있을 경우 신고하기 ※ 나라장터 입찰공고는 정부3.0 공공데이터를 이용 하여 입력되지만 공고명 중 학교명, 급식 관련 키워 드가 있을 경우 등록되기 때문에 공고가 조회되지 않을 수 있습니다. ※ AT 입찰공고는 공공데이터가 제공되지 않아 수기 로 입력되기 때문에 한번에 누락이 있을 수 있습니 다. 신고하면 수정해드립니다

[검색조건]

※ 검색일은 마감일 기준임

1. 리스트에서 선택한 공고 정보 표시

2. 현품 정보 확인

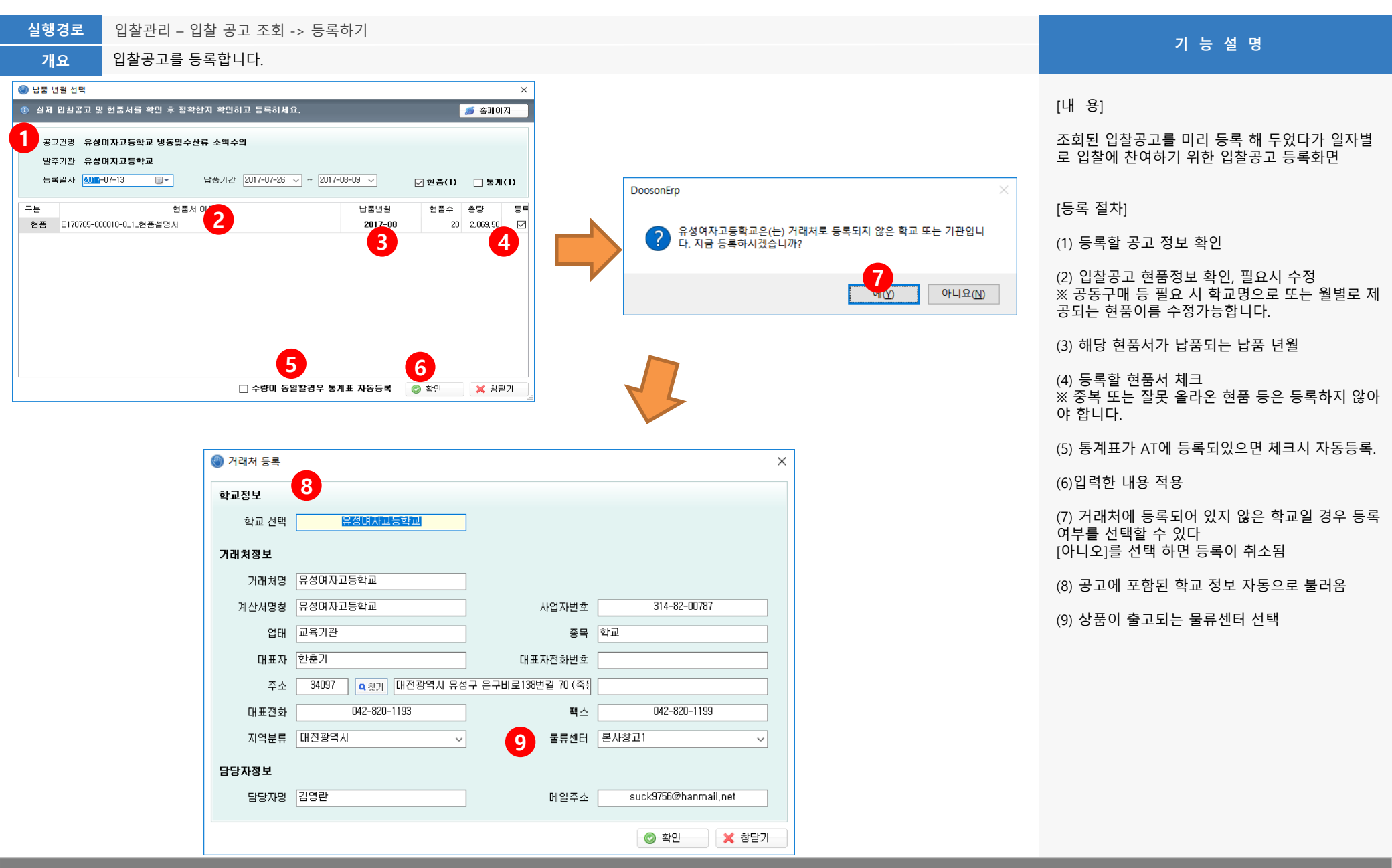

실행경로 입찰관리 – 입찰 공고 등록

🚷 입찰 정보 등록

개요 입찰공고를 등록을 확인하고 추가 정보를 입력하거나 수정합니다.

#### 기 능 설 명

#### [수행버튼]

<mark>조회</mark> 등록된 공고 조회

<mark>추가</mark> 입찰공고 이외 개별공고 또는 수의 계약일경 우 추가를 눌러 등록

저장 공고 내용 또는 (4)입찰상태, (5)낙찰회사 등의 정보를 저장

**삭제** 등록한 공고 삭제

<mark>현품서등록</mark> 개별 등록 또는 입찰공고 오류일 경우 현품서를 직접 등록할 때 사용

통계표 등록 통계표를 등록할 때 사용

상품매칭 현품 정보와 저장된 상품정보를 매칭하여 금액산정

<mark>실행관리</mark> 매칭된 정보를 이용한 투찰가 결정 참고 용으로 사용

[검색조건]

검색조건:날짜는 마감일 기준임

1. 검색된 입찰공고 리스트

2. 선택된 입찰공고 정보

- 현품서 수정:현품서명 또는 납품년월 수정 현품서 삭제:등록된 현품서 파일삭제
- 회사별로 규칙을 정해서 상태 이용
   \* 예) 참여:매칭완료, 점검:관리자확인, 완료:입 찰참여
- 참여회사중 낙찰사 선택 -> 낙찰로 상태 변경 됨

| 7-06-01 ~ ~2017-07-31                                                                                                    |                                                                                                    | 지역 분                                     | <b>류</b> ∨                                                                                                    | 입찰상                                                                  | H                                                                                                    | ▶ 발주                                      | 기관 검색                              |                                  | <mark>욕</mark> 찾기                                                                                                    | 0                                                                                                  |
|----------------------------------------------------------------------------------------------------|----------------------------------------------------------------------------------------------------|------------------------------------------|----------------------------------------------------------------------------------------------------|----------------------------------------------------------------------|----------------------------------------------------------------------------------------------------|-------------------------------------------|------------------------------------|----------------------------------|----------------------------------------------------------------------------------------------------|----------------------------------------------------------------------------------------------------|
| 역         발주기관           건시         강원대학교사법대           견치         강원대학교사법대           1천         부개고등학교           101/1         구명초등학교           101/2         대전덕영중학교           101/3         구미선주고 | 장소           eAT           eAT           eAT           eAT           eAT           eAT           eAT           eAT           eAT           eAT           eAT           eAT           eAT           eAT           eAT           eAT | 입활상태<br>낙찰<br>대기<br>대기<br>대기<br>대기<br>나가 | DF2*24 AI<br>06-30 09:00<br>06-28 14:00<br>06-28 09:00<br>06-27 10:00<br>06-27 10:00<br>06-27 09:00<br>06-26 13:00 | 현番시<br>유<br>유<br>유<br>유<br>유<br>유<br>유<br>유<br>유<br>유<br>유<br>유<br>유 | 통계표           유           무           무           유           유 | 매청상태<br><u>완료</u><br>대기<br>대기<br>대기<br>관료 | 진행상대<br>낙월<br>낙월<br>낙월<br>낙월<br>낙월 | 낙찰<br>푸드<br>주식<br>다래<br>효율<br>한글 | 공고번호<br>공고건명<br>• 발주기관<br>가치가격<br>추정가격<br>투찰가격<br>일찰개시<br>개찰일시<br>납품기간<br>낙찰가격<br>제한조건<br>낙찰방식<br>유의사할<br>입찰제한<br>입찰제한 | E170628-000031-0       등록일자       2017-06-30         나날       ************************************ |

실행경로 입찰관리 – 입찰 공고 등록 - 상품매칭

개요 학교 현품정보와 등록된 상품정보를 일치시킵니다.

| 🌒 매칭:양지 | 중학교                      |                   |                                |     |      |         |               |                |               |          |          |      |          |       |                    |                  |                    |                 |                    |                   |                     |                    |       |       |              |         |                    |        |     |   |      |    |           |      |        |        | ×   |
|---------|--------------------------|-------------------|--------------------------------|-----|------|---------|---------------|----------------|---------------|----------|----------|------|----------|-------|--------------------|------------------|--------------------|-----------------|--------------------|-------------------|---------------------|--------------------|-------|-------|--------------|---------|--------------------|--------|-----|---|------|----|-----------|------|--------|--------|-----|
| 🗿 자동 🛛  | i청 🎤 최신단                 | 가적용               | 블 매칭 저장                        |     | 상품수정 | 3       | 💉 실행          | 관리             | ::: 문         | 의사항      | (i) (ii) | 아 등록 | ×        | 엑셀    | E                  | ) 전송             | <b>\$</b>          | K 창담기           |                    |                   |                     |                    |       |       |              |         |                    |        |     |   |      |    |           |      |        |        |     |
| 1 E170  | 113-002778-0_1_\$        | 품설명서              | 114                            | 4   | 풍명/개 | I조사.머   | 입쳐            |                |               |          | 6        | Oł:  | 트키워드     | 이리    | 사푸                 | 간장/임             | <b>동간장</b>         |                 | <u>2</u>           | <mark>별</mark> 1( | )0 <mark>양조;</mark> | <mark>간장</mark> 15 | L, 무보 | 존료무4  | <b> </b> 소무조 | 미 동등    | 이 <mark>상</mark> 의 | 제품     |     |   | -    | -  | ka(45.00) | -    | 10.2   | 288.4  |     |
|         |                          |                   |                                |     | ~ 보ル |         | n# 🔊          | 5<br>11<br>11  | <u>а</u> ша   | 산제       | Y        | 사동   |          | 서면    | 상품                 | 별양조              | 간장,1.7L            |                 | 어명                 | 마생길               | h(요복/               | 신품가입               | 2복식품  | /,,탈짒 | 맨둪(잏         | 도),소믴   | 밥민쿶)               | 100%3  | 붛조웥 |   | 171  |    | s (10,00) | _    | 10 288 | 4(11%) | -   |
|         |                          | _                 |                                |     |      |         |               | 871            | <b>a</b> in c | -104     |          | 멀티   | 매칭       |       | 00                 |                  |                    | _               | 4                  | 0개 겉              | а<br>Б<br>Т<br>С    | 48,IN              | 1,3%L | 18. 8 | ± 15,5       | 6, AFAI | 들포수:               | 3이 높이  | ਸਤ  |   |      |    | _         |      | 10,200 |        | _   |
| 물류센터    | 본사창고1                    |                   |                                | ^ 8 |      | 합계      | 1             | 2              | 3             | 4 5      | 6        | 7    | 8        | 9     | 10                 | 11               | 12 13              | 14              | 15                 | 16                | 17                  | 18                 | 19    | 20    | 21 2         | 2 23    | 24                 | 25     | 26  | 2 | 년월   | 구분 |           | 문의사항 |        | 답변     | ļ   |
| 공고번호    | E170413-002              | 778-0             | 🧃 eAT                          |     |      |         |               |                |               |          |          |      |          |       |                    |                  |                    |                 |                    |                   |                     |                    |       |       |              |         |                    |        |     |   |      |    |           |      |        |        |     |
| 공고건명    | 양지중학교 2017<br>물품 (농 공사품) | 학년도 5월분<br>소액수의 입 | 학교급식 🔥                         |     |      |         |               |                |               |          |          |      |          |       |                    |                  |                    |                 |                    |                   |                     |                    |       |       |              |         |                    |        |     |   | ۲    |    |           |      |        |        | >   |
| 발주기관    | 양지중학교                    |                   | 202.2                          |     |      | No      | 식             | 품명/상세          | 네식품명          |          | 규격       |      | 단위       | 총량    |                    |                  | 식품                 | 설명              |                    |                   | 친환경                 | 매칭                 | 매입:   | 4     | 제조사          | - (     | 5                  | 식품     | 3   |   |      | 73 | 1         | 단위   | 원산지    | 단가     | ^   |
| 면락처     |                          |                   |                                | •   | 1    | 1       | 간장/영          | 양조간장           |               |          |          |      | kg       | 4     | 5,00 \$            | 오복별100           | 양조간장 1             | 5L, 무보용         | 토료무색소              | ₽                 |                     | 수동                 | 엄마생   | 4( :  | 오복식품         | 별       | 양조간                | 장,1.7L |     |   | 1,7L |    |           | 통    |        | 11.9   | 51  |
| 마감일시    | 201                      | 7-04-20 10:0      | 0                              |     | 2    | 2       | 간장/)          | 내래간장           |               |          |          |      | kg       | 1!    | 5,00 \$            | 오복황가조            | 선국간장               | 15L 동등(         | 미상의 제품             | ł                 |                     |                    |       |       |              |         |                    |        |     |   |      |    |           |      |        |        |     |
| 기간      | 2017-0                   | 5-01~2017-0       | 15-31                          |     | 3    | 3       | 감자/?          | *감자            |               |          |          |      | kg       | 13    | 8.00 §             | 일반농산물            | 를 / 국산,최           | 상품,녹치           | 원 또는 ㅎ             | t                 |                     |                    |       |       |              |         |                    |        |     |   |      |    |           |      |        |        |     |
| 관조건     | 지역제한경쟁 (                 | 경기/전체)            | (지사투찰 🔨                        |     | 4    | 4       | 고구마           | /생것<br>#은것)/#  | 삶은것           |          |          |      | kg<br>ka | 41    | 0,00 ¥<br>5.00 ¥   | 일반승산물<br>일반농산물   | F/ 국산,쇠<br>F/ 취상품  | 상품, 깐있<br>건데친 ㅎ | !, 녹세원 또<br>!농동가 또 |                   |                     |                    |       |       |              |         |                    |        |     |   |      |    |           |      |        |        |     |
| 낙찰방식    | 이공/<br>예정가격의 90.0        | (미상 입찰기           | · 중 최저가 ▲                      |     |      | 6       | 고추/1          | 로 있기.<br>로운고추. | .말린것          |          |          |      | kg       | 1     | 1.00 9             | 일반농산물            | / 국산,최             | 상품,건홍           | 고추                 |                   |                     |                    |       |       |              |         |                    |        |     |   |      |    |           |      |        |        |     |
|         | 낙찰 동일가격                  | 의 입찰자가            | 2인 이상 🗸                        |     | 4    | 7       | 고추/남          | 붉은고추.          | 생것            |          |          |      | kg       | 1     | 6,50 🕯             | 일반농산물            | ) 국산,최             | 상품,홍고           | 추,꼭지싱              | ð                 |                     |                    |       |       |              |         |                    |        |     |   |      |    |           |      |        |        |     |
| 잠내회사    | 의사                       |                   |                                |     | 8    | 8       | 고추장           | /고추장           | 개량식           |          |          |      | kg       | 7(    | 0,00 (             | 순창명품고            | 1추장 또는             | 해찬들태            | 양초고추장              | }1                |                     |                    |       |       |              |         |                    |        |     |   |      |    |           |      |        |        |     |
| 유의사항    |                          |                   | 0                              |     | 9    | 9       | 군만두           | /고기군!<br>/고고고  | 만두,냉          | 동품       |          |      | kg       | 83    | 3.00 (             | 이미미고 -           | 군만두 개당             | 랑 38g 동동        | 등이상의 제             | 품                 |                     |                    |       |       |              |         |                    |        |     |   |      |    |           |      |        |        |     |
| 네보      |                          |                   | $\sim$                         |     | 10   | 10      | 굴소스<br>기잔/    | /굴소스<br>-전공    |               |          |          |      | kg<br>ka |       | 4,00 (8<br>4,00 (9 | 영상원 종영<br>의바녹사들  | 등미상의 세<br>통 / 국사 놓 | 舌, 국산.<br>혀포장제  | ' 출소스ሪ((<br>풍 참기장  | ]                 |                     |                    |       |       |              |         |                    |        |     |   |      |    |           |      |        |        |     |
| 171     | 14 금액(원)                 | 비율(%              | ) 차액(원)                        |     | 12   | 12      | <u> 잿잎/</u> 성 | -0 ·           |               |          |          |      | kg       | 11    | 1,00 9             | 일반농산물            | ·/ 국산,최            | 상품,생것           | L, 단깻잎, 발          | ä                 |                     |                    |       |       |              |         |                    |        |     |   |      |    |           |      |        |        |     |
| 기초금역    | 1 20,108,1<br>HTTL 520.1 | 00 90,0<br>10 24  | 00 18,097,200<br>59 17 577 000 |     | 13   | 13      | 물/아;          | የለቡጅ           |               |          |          |      | kg       | ;     | 2,00 8             | 농협마카시            | 아꿀                 |                 |                    |                   |                     |                    |       |       |              |         |                    |        |     |   |      |    |           |      |        |        |     |
| DCa     | 별가 366,1<br>별가 462,1     | 60 2              | 3 17,634,240                   |     | 14   | 14      | 달걀(년          | 날백)/성          | 것             |          |          |      | kg       | 11    | 8,00 1             | 풀무원 하인           | 얀계란,난백             | 1               |                    |                   |                     |                    |       |       |              |         |                    |        |     |   |      |    |           |      |        |        |     |
| 고정금역    | 462,                     | 60 2              | .3                             |     | 15   | 15      | 돈까스           | 소스/돈           | 마스소스          | :        |          |      | kg       | 9     | 9,60 (             | 형정원 돈기           | 가스소스 3.            | 3kg동등(          | 상의 제품              |                   |                     |                    |       |       |              |         |                    |        |     |   |      |    |           |      |        |        |     |
| 변동금의    | 101                      | 0                 | 0                              | -   | 16   | 16      | 돌김자           | 반/조미:<br>기기고 프 | 자반김           | 74       |          |      | kg<br>ka | 22    | 2,00 t<br>0 00 1   | 해우촌 또는<br>데다 시까? | 는 김사랑 들<br>르페시 340 | 돌파래자병           | ! 완제품<br>+이 제품     |                   |                     |                    |       |       |              |         |                    |        |     |   |      |    |           |      |        |        |     |
| L # 51  | <u>ا</u>                 | 0                 | 0                              | v < | 17   | 17      | 제시끄           | 7752           | (197)を        | 2        |          |      | кy       |       | 0,00 /             | 18 289           | ≘u1~; 340;         | 19908           | - 세명               |                   |                     |                    |       |       |              |         |                    |        |     |   |      |    |           |      |        | >      | . ` |
| 건수 114건 |                          | 매칭 1 /            | 114 6                          |     | 합계   | 462,960 | 원             |                | 고정            | 가격 462,9 | 960원(1건  | )    | 변동       | 가격 0원 | (0건)               | [과일 08           | 원(0건) + X          | 소 0원(0          | 건)]                |                   |                     |                    |       |       |              |         |                    |        |     |   |      |    |           |      |        |        |     |

#### 기 능 설 명

#### [수행버튼]

자동매칭: 기존에 매칭한 정보를 참고하여 자동으로 상품을 매칭 → 다음페이지 참고

**최신단가적용**: 매칭 후 단가가 수정될 경우 변경된 단가를 적용할 때 사용

**매칭저장:** 매칭된 상품 정보 저장

상품수정: 매칭한 상품의 상품정보를 수정

실행관리: 매칭된 상품의 가격을 기준으로 투찰금액 참고치 표시

현품수정: 현품에 오류가 있을 경우에 사용

문의사항: 현품서 또는 개별 상품에 문의사항이 있 을 경우 메모를 입력하고 일괄 확인할 수 있음 → 다음페이지 참고

**엑셀저장:** 매칭 리스트 엑셀출력

1. 현품파일리스트

2. (4)번에 선택된 현품에 매칭할 상품을 검색하여 입력해줌 (4)번에 식품명을 입력하는것과 동일한 기 능임

※ 검색어는 상품명/매입처(제조사)키워드를 입력하 여 검색

→ 다음페이지 참고

3. 입찰공고 정보, 매칭내역, 기초금액확인

4. 경계를 클릭할 경우 공고정보 숨김

5. 식품명에 포커스후 enter키 입력후 상품명 입력 → (2)번 기능과 동일

6. 매칭 통계

실행경로 입찰관리 – 입찰 공고 등록 – 상품매칭 - 자동매칭

개요 자동 매칭 옵션을 지정합니다

| 🌚 자동 매칭 검색 옵션                                                                                                    | ×  |
|----------------------------------------------------------------------------------------------------|----|
| 자동 매청을 위한 옵션을 선택하세요.                                                                                                    |    |
| <ol> <li>검색기간 최근 </li> <li>·검색 기간내 가장 최근에 매칭된 상품을 자동으로 불러옵니다.</li> <li>은 타 학교 현품 정보 검색 허용</li> <li>의 식품명+규격+단위+친환경/일반 조합으로 검색</li> <li>4 프 단위 무시</li> <li>그 규격 무시</li> <li>· 멀티매칭 자료 생성</li> </ol> |    |
| 📀 확인 🛛 🗙 창담기                                                                                                    | ון |

#### 기 능 설 명

- 1. 과거 자료 검색 기간을 선택
- 영양사 전근등의 이유로 타 학교의 정보를 기 준으로도 확인해볼 경우 사용
- 3. 식품설명을 제외하고 검색해 볼 경우 사용

4. 단위 무시 , 규격 무시

실행경로 입찰관리 - 입찰 공고 등록 - 상품매칭 - 문의사항

### 개요 AT, 나라장터 입찰공고를 조회 하고 등록합니다.

#### 기 능 설 명

- 1. 통계표 정보
- 2. 과거 동일상품 문의 내용
- 3. 현품을 수정할 경우 사용
- 4. 문의 구분 : 종합코드 관리에서 추가/수정가능
- 5. 문의 사항 및 답변 입력
- 6. 문의사항 저장

| 🕘 현품= | ት정(문의/ | 사항 등록 | <del> </del> ) |    |   |    |   |   |   |    |      |            |                |                |               |             |               |                |                 | _                  |               | ×   |   |
|-------|--------|-------|----------------|----|---|----|---|---|---|----|------|------------|----------------|----------------|---------------|-------------|---------------|----------------|-----------------|--------------------|---------------|-----|---|
| 휟     | 합계     | 1     | 2              | 3  | 4 | 5  | 6 | 7 | 8 | 9  | 10   | 11         | 12             | 13             | 14            | 15          | 16            | 17             | 18              | 19                 | 20            | 21  |   |
|       |        |       |                |    |   |    |   |   |   |    |      |            |                |                |               |             |               |                |                 |                    |               |     |   |
| <     |        |       |                |    |   |    |   |   |   |    |      |            |                |                |               |             |               |                |                 |                    |               | 3   | Þ |
| 년월    | 구분     |       | 문의             | 사항 |   | 답변 | Ħ |   |   | 식품 | 명 변경 | 미교         | 구마/생경          | <u>7</u>       |               |             | $\rightarrow$ | 고구마/:          | 뱅것              |                    |               |     |   |
| 2     |        |       |                |    |   |    |   |   |   | 규  | 격 변경 |            |                |                |               |             |               |                |                 |                    |               |     |   |
|       |        |       |                |    |   |    |   |   |   | 단  | 위 변경 | 🗌 kg       |                |                |               |             | 3             | kg             |                 |                    |               |     |   |
|       |        |       |                |    |   |    |   |   |   | 적  | 요 변경 | □ 일t<br>채성 | 반농산물<br>원 또는 히 | / 국산 :<br>하늘농가 | 최상품,낀<br>제품,깐 | !것,녹<br>밤고구 | ^             | 일반농신<br>원 또는 ' | !물 / 국(<br>하늘농기 | 날,최상품<br>· 제품,깐    | ·깐것,녹<br>밤고구미 | 채 ^ |   |
|       |        |       |                |    |   |    |   |   |   |    |      | 마,         | 크기일정           | 성하며 신          | 선한것.?         | 인공포장        | v (           | 기일정히           | 바며 신선           | 한것,진공              | <u> </u>      | ~   |   |
|       |        |       |                |    |   |    |   |   |   | 수  | 량 변경 |            |                | 40             |               |             | $\rightarrow$ |                | 40              |                    |               |     |   |
|       |        |       |                |    |   |    |   |   |   |    | 문일국  | 분영         | 양사문의           |                |               |             | ~             |                |                 |                    |               |     |   |
|       |        |       |                |    |   |    |   |   |   |    | £    | 창          |                |                |               |             | ^ →           |                |                 |                    |               | ^   |   |
|       |        |       |                |    |   |    |   |   |   |    | 5    |            |                |                |               |             | 답<br>변        |                |                 |                    |               |     |   |
|       |        |       |                |    |   |    |   |   |   |    | 수주머  | 」<br>日 「   |                |                |               |             | <u> </u>      |                |                 |                    |               |     |   |
|       |        |       |                |    |   |    |   |   |   |    |      | ×=         | 수주메모           | 로 내용이          | )  전달됩        | LICI.       |               |                |                 |                    |               |     |   |
|       | 1      |       | 1              |    |   |    |   |   |   |    |      |            |                |                |               |             | 문의사           | 항 삭제           | Ø 7             | <b>6</b><br>[종(&S) | ×             | 창닫기 |   |

실행경로 입찰관리 – 입찰 공고 등록 – 상품매칭 - 상품검색

개요 상품을 검색합니다.

| Part of the set of the set of t | 고기       |       |     | _      | 매입쳐/제조사  | 검색      | 규격, 원산지, 적요 AND 상품명,규격                | 제외 검색어             | 학교가     | <b>욕</b> 찿기 | ☑ 중지표시          | ■ 친환성  |        | 주가 🌓 🍃 : | 수정 본시 | ŀ창고1 √       |
|----------------------------------------------------------------------------------------------------|----------|-------|-----|--------|----------|---------|---------------------------------------|--------------------|---------|-------------|-----------------|--------|--------|----------|-------|--------------|
| 2         2         2         2         2         2         2         2         3         3         3         3         1         1         1         1         1         1         1         1         1         1         1         1         1         1         1         1         1         1         1         1         1         1         1         1         1         1         1         1         1         1         1         1         1         1         1         1         1         1         1         1         1         1         1         1         1         1         1         1         1         1         1         1         1         1         1         1         1         1         1         1         1         1         1         1         1         1         1         1         1         1         1         1         1         1         1         1         1         1         1         1         1         1         1         1         1         1         1         1         1         1         1         1         1         1         1                                                                                                    |          | 의뢰상   | 품 : | 간장/재래간 | 장        |         | 2복황가조선국간장 15L 동등이 <mark>상</mark> 의 제  | 품                  |         |             |                 | kg(    | 15,00) | 16       | 9     |              |
| 28       981       283.2       181.2       182.4       182.4       182.9       182.7       182.7       182.7       182.7       182.7       182.7       182.7       182.7       182.7       182.7       182.7       182.7       182.7       182.7       182.7       182.7       182.7       182.7       182.7       182.7       182.7       182.7       182.7       182.7       182.7       182.7       182.7       182.7       182.7       182.7       182.7       182.7       182.7       182.7       182.7       182.7       182.7       182.7       182.7       182.7       182.7       182.7       182.7       182.7       182.7       182.7       182.7       182.7       182.7       182.7       182.7       182.7       182.7       182.7       182.7       182.7       182.7       182.7       182.7       182.7       182.7       182.7       182.7       182.7       182.7       182.7       182.7       182.7       182.7       182.7       182.7       182.7       182.7       182.7       182.7       182.7       182.7       192.7       192.7       192.7       192.7       192.7       192.7       192.7       192.7       192.7       192.7       192.7       192.7       192                                                                                                    | 7        | 선택상   | 품   | 친환경문스맘 | (숯불불고기맛) |         | 동가푸드 / 천명푸드 / 돌김(국산)62,0%,옥<br>산)2,0% | 배유(수입산)28%,데리야까(   | 분말3,0%컴 | 방기름쳔일염(국    | 9절7매(3g)/<br>변경 | '포장    | 2Н     | 169(1    | 1%)   |              |
| 0.211743       1.211677       5.7.4.2       1.25142       1.25142       1.211637       5.7.4.2       1.153       2.1.5.2       1.153       2.1.5.2       1.153       2.1.5.2       1.153       2.1.5.2       1.153       2.1.5.2       1.153       2.1.5.2       1.153       2.1.5.2       1.153       2.1.5.2       1.153       2.1.5.2       1.153       2.1.5.2       1.153       2.1.5.2       1.153       2.1.5.2       1.153       2.1.5.2       1.153       2.1.5.2       1.153       2.1.5.2       1.153       2.1.5.2       1.153       2.1.5.2       1.153       2.1.5.2       1.153       2.1.5.2       1.153       2.1.5.2       1.153       2.1.5.2       1.153       2.1.5.2       1.153       2.1.5.2       1.155       2.1.5.2       1.155       2.1.5.2       1.155       2.1.5.2       1.155       2.1.5.2       1.155       2.1.5.2       1.155       1.155       1.155       1.155       1.155       1.155       1.155       1.155       1.155       1.155       1.155       1.155       1.155       1.155       1.155       1.155       1.155       1.155       1.155       1.155       1.155       1.155       1.155       1.155       1.155       1.155       1.155       1.155       1.155       1.155                                                                                                    | 수정       | Ę     | äΕl | 상품코드   | 매입처      | 제조사     | 상품명                                   | 규격                 | 단위      | 원산지         | 상태구분            | 국가민증   | 업체가    | 할인가      | 학교가1  | 적용일 ^        |
| 6/31748       19389       8/74       0 424%       9/290       3/9       7/4       0       0       200       196       200       196       200       196       200       196       200       196       200       196       200       196       200       196       200       10704         4/27180       6       6633       297.0       297.00       10.7040       10.20       7/4       10.00       7/4       10.00       10.00       10.00       10.00       10.00       10.00       10.00       10.00       10.00       10.00       10.00       10.00       10.00       10.00       10.00       10.00       10.00       10.00       10.00       10.00       10.00       10.00       10.00       10.00       10.00       10.00       10.00       10.00       10.00       10.00       10.00       10.00       10.00       10.00       10.00       10.00       10.00       10.00       10.00       10.00       10.00       10.00       10.00       10.00       10.00       10.00       10.00       10.00       10.00       10.00       10.00       10.00       10.00       10.00       10.00       10.00       10.00       10.00       10.00       10.00       10.00 </td <td>)6/23 11</td> <td>7:48</td> <td></td> <td>211607</td> <td>동가푸드</td> <td>천명푸드</td> <td>친환경문스맘(숯불불고기맛)</td> <td>9절7매(3g)/포장변경</td> <td>개</td> <td>국산</td> <td></td> <td>HACCP</td> <td>190</td> <td>169</td> <td>210</td> <td>2017-04-01</td>                                                                                                    | )6/23 11 | 7:48  |     | 211607 | 동가푸드     | 천명푸드    | 친환경문스맘(숯불불고기맛)                        | 9절7매(3g)/포장변경      | 개       | 국산          |                 | HACCP  | 190    | 169      | 210   | 2017-04-01   |
| 92222       19450       9454       940.4       940.4       960.9       74       1       1       1       1       1       1       1       1       1       1       1       1       1       1       1       1       1       1       1       1       1       1       1       1       1       1       1       1       1       1       1       1       1       1       1       1       1       1       1       1       1       1       1       1       1       1       1       1       1       1       1       1       1       1       1       1       1       1       1       1       1       1       1       1       1       1       1       1       1       1       1       1       1       1       1       1       1       1       1       1       1       1       1       1       1       1       1       1       1       1       1       1       1       1       1       1       1       1       1       1       1       1       1       1       1       1       1       1       1       11                                                                                                    | 06/23 11 | 7:48  |     | 135360 | 동가푸드     | 에스알씨(S  | 우리밀이들어간감자고기찐만두                        | 30g                | 개       |             |                 |        | 220    | 196      | 245   | 2017-04-01   |
| 44/21688       6       8633       2471       2471(20       Mail Mail       Mail Mail       Mail       Mail <tht< td=""><td>13/22 22</td><td>2:21</td><td></td><td>134530</td><td>준푸드(옥</td><td>농협(준푸드)</td><td>우리농산물사랑고기만두</td><td>630g/30g</td><td>7Н</td><td></td><td></td><td></td><td>270</td><td>270</td><td>300</td><td>2017-04-01</td></tht<>                                                                                                    | 13/22 22 | 2:21  |     | 134530 | 준푸드(옥    | 농협(준푸드) | 우리농산물사랑고기만두                           | 630g/30g           | 7Н      |             |                 |        | 270    | 270      | 300   | 2017-04-01   |
| 6/2 1742       1       1/2 1037       1/2 4/2       1/2 4/2       1/2 4/2       1/2 4/2       1/2 4/2       1/2 4/2       1/2 4/2       1/2 4/2       1/2 4/2       1/2 4/2       1/2 4/2       1/2 4/2       1/2 4/2       1/2 4/2       1/2 4/2       1/2 4/2       1/2 4/2       1/2 4/2       1/2 4/2       1/2 4/2       1/2 4/2       1/2 4/2       1/2 4/2       1/2 4/2       1/2 4/2       1/2 4/2       1/2 4/2       1/2 4/2       1/2 4/2       1/2 4/2       1/2 4/2       1/2 4/2       1/2 4/2       1/2 4/2       1/2 4/2       1/2 4/2       1/2 4/2       1/2 4/2       1/2 4/2       1/2 4/2       1/2 4/2       1/2 4/2       1/2 4/2       1/2 4/2       1/2 4/2       1/2 4/2       1/2 4/2       1/2 4/2       1/2 4/2       1/2 4/2       1/2 4/2       1/2 4/2       1/2 4/2       1/2 4/2       1/2 4/2       1/2 4/2       1/2 4/2       1/2 4/2       1/2 4/2       1/2 4/2       1/2 4/2       1/2 4/2       1/2 4/2       1/2 4/2       1/2 4/2       1/2 4/2       1/2 4/2       1/2 4/2       1/2 4/2       1/2 4/2       1/2 4/2       1/2 4/2       1/2 4/2       1/2 4/2       1/2 4/2       1/2 4/2       1/2 4/2       1/2 4/2       1/2 4/2       1/2 4/2       1/2 4/2       1/2 4/2       1/2 4/2       1/2 4/2       1/2 4/2                                                                                                    | 04/27 18 | 8:08  |     | 82533  | 오뚜기      | 오뚜기(공산) | 쇠고기라면업소용                              | 120g               | 711     |             |                 |        | 303    | 303      | 360   | 2017-05-01   |
| 6/2 1742       1       121005       11/4 4       9       11/4 4       11/4 4       11/4 4       11/4 4       11/4 4       11/4 4       11/4 4       11/4 4       11/4 4       11/4 4       11/4 4       11/4 4       11/4 4       11/4 4       11/4 4       11/4 4       11/4 4       11/4 4       11/4 4       11/4 4       11/4 4       11/4 4       11/4 4       11/4 4       11/4 4       11/4 4       11/4 4       11/4 4       11/4 4       11/4 4       11/4 4       11/4 4       11/4 4       11/4 4       11/4 4       11/4 4       11/4 4       11/4 4       11/4 4       11/4 4       11/4 4       11/4 4       11/4 4       11/4 4       11/4 4       11/4 4       11/4 4       11/4 4       11/4 4       11/4 4       11/4 4       11/4 4       11/4 4       11/4 4       11/4 4       11/4 4       11/4 4       11/4 4       11/4 4       11/4 4       11/4 4       11/4 4       11/4 4       11/4 4       11/4 4       11/4 4       11/4 4       11/4 4       11/4 4       11/4 4       11/4 4       11/4 4       11/4 4       11/4 4       11/4 4       11/4 4       11/4 4       11/4 4       11/4 4       11/4 4       11/4 4       11/4 4       11/4 4       11/4 4       11/4 4       11/4 4       11/4 4 <td< td=""><td>J6/23 1°</td><td>7:42</td><td></td><td>210387</td><td>대산식품</td><td>진주햄</td><td>고기명품왕만두</td><td>haccp/70g/2,1kg/1봉</td><td>78</td><td></td><td>2.1kg, 1봉</td><td>HACCP</td><td>400</td><td>356</td><td>440</td><td>2017-05-01</td></td<>                                                                                                    | J6/23 1° | 7:42  |     | 210387 | 대산식품     | 진주햄     | 고기명품왕만두                               | haccp/70g/2,1kg/1봉 | 78      |             | 2.1kg, 1봉       | HACCP  | 400    | 356      | 440   | 2017-05-01   |
| 6/23 17:40       2       1331       §7.45       0.429M.S.       \$P109109727x.073975       609       74       0       420       740       467       207.04-01         6/23 13:16       1       16167       0.12       0.12       0.12       0.12       0.12       0.12       0.12       0.12       0.12       0.12       0.12       0.12       0.12       0.12       0.12       0.12       0.12       0.12       0.12       0.12       0.12       0.12       0.12       0.12       0.12       0.12       0.12       0.12       0.12       0.12       0.12       0.12       0.12       0.12       0.12       0.12       0.12       0.12       0.12       0.12       0.12       0.12       0.12       0.12       0.12       0.12       0.12       0.12       0.12       0.12       0.12       0.12       0.12       0.12       0.12       0.12       0.12       0.12       0.12       0.12       0.12       0.12       0.12       0.12       0.12       0.12       0.12       0.12       0.12       0.12       0.12       0.12       0.12       0.12       0.12       0.12       0.12       0.12       0.12       0.12       0.12       0.12       0.12                                                                                                    | 06/23 11 | 7:42  |     | 210905 | 대산식품     | 두솔      | 유부주머니(고기)                             | 1kg(약30g*34개)/개    | 711     |             |                 |        | 400    | 356      | 440   | 2017-05-01   |
| 6/23 19:16       16:157       明 田       始胡       明 田 辺 沟 込 사 각       8       7/10       ·       ·       ·       ·       ·       ·       ·       ·       ·       ·       ·       ·       ·       ·       ·       ·       ·       ·       ·       ·       ·       ·       ·       ·       ·       ·       ·       ·       ·       ·       ·       ·       ·       ·       ·       ·       ·       ·       ·       ·       ·       ·       ·       ·       ·       ·       ·       ·       ·       ·       ·       ·       ·       ·       ·       ·       ·       ·       ·       ·       ·       ·       ·       ·       ·       ·       ·       ·       ·       ·       ·       ·       ·       ·       ·       ·       ·       ·       ·       ·       ·       ·       ·       ·       ·       ·       ·       ·       ·       ·       ·       ·       ·       ·       ·       ·       ·       ·       ·       ·       ·       ·       ·       ·       ·       ·       ·       ·       ·       ·                                                                                                    | 16/23 11 | 7:48  |     | 211391 | 동가푸드     | 에스알씨(S  | 우리밀이들어간감자고기왕만두                        | 60g                | 78      |             |                 |        | 420    | 374      | 467   | 2017-04-01   |
| 6/23 19:16       18615       明日       台話       製田刀児牛       ジブリーク・       オパシーク・       オパシーク・       432       389       460       2017-04-01       6/23 19:16       186157       明日       台話       シジーク・       オパシーク・       オパシーク・       432       389       460       2017-04-01       6/23 19:16       146157       明日       台話       シジーク・       4709-50ea/709 개당       개       1       HACCP       432       389       460       2017-04-01       6/23 17:39       1       142557       明日       전台       シジーク・       603       개       1       haccp       441       392       460       2017-04-01       6/23 19:01       1       168017       ハビキャ       15518       ビキ       ビキ       1509       017-04-01       500       1       500       1       500       2017-04-01       6/23 19:01       1       1       1       1       500       2017-04-01       503       2017-04-01       503       1       1       5050       2017-04-01       503       2017-04-01       503       1       2017-04-01       503       2017-04-01       503       2017-04-01       503       2017-04-01       503       2017-04-01       503       2017-04-01       503       2017-04-01       503                                                                                                    | 16/23 19 | 9:16  |     | 186157 | 예담       | 삼해      | 메밀고기정사각                               | 봉/70g*50ea/70g 개당  | 7Н      |             |                 | HACCP  | 432    | 389      | 480   | 2017-04-01   |
| 6/2 313:6       16167       昭日       44       90年       440       90年       440       907-94-00       9709-950e/709 708       97       1       HACCP       420       4309       440       917-94-00       600       74       1       1       1       1       1       1       1       1       1       1       1       1       1       1       1       1       1       1       1       1       1       1       1       1       1       1       1       1       1       1       1       1       1       1       1       1       1       1       1       1       1       1       1       1       1       1       1       1       1       1       1       1       1       1       1       1       1       1       1       1       1       1       1       1       1       1       1       1       1       1       1       1       1       1       1       1       1       1       1       1       1       1       1       1       1       1       1       1       1       1       1       1       1       1       1       1                                                                                                    | 6/23 19  | 9:16  |     | 186165 | 예담       | 삼해      | 철판고기만두 🥑                              | 봉/70g*50ea/70g 개당  | 개       |             |                 | HACCP  | 432    | 389      | 480   | 2017-04-01   |
| 6/23 17:39       1       12457       11 名 50       20 20       20 20 (1) (2) (2) (2) (2) (2) (2) (2) (2) (2) (2                                                                                                    | 6/23 19  | 9:16  |     | 186167 | 예담       | 삼해      | 왕만두고기                                 | 봉/70g*50ea/70g 개당  | Ж       |             |                 | HACCP  | 432    | 389      | 480   | 2017-04-01   |
| 6/23 19:00       1       16807       1/4 必 平       1/5 (1) (1) (1) (1) (1) (1) (1) (1) (1) (1)                                                                                                    | 6/23 1   | 7:39  |     | 124557 | 대림유통     | 진원찬     | 불고기맛소시지(리브샌드용,핫도그용)                   | 60g                | 7H      |             |                 | haccp, | 441    | 392      | 490   | 2017-04-01   |
| 6/2 3 1 3 0 2 1 2 4 2 4 2 4 2 4 2 4 2 4 2 4 2 4 2 4                                                                                                    | 6/23 19  | 9:01  |     | 186017 | 시선홀푸드    | 바다속     | [냉동]적어(빨간고기)50g~60g                   | 01-21              |         | 포르투칼산       |                 |        | 504    | 454      | 560   | 2017-06-01   |
| 6/23 19:01       3 95942       凡 经 多 至 第 三       1 (24) ① 八 ⑨ ① ① ① ① ① ① ① ① ① ① ① ① ① ① ① ① ①                                                                                                    | 6/23 19  | 9:02  |     | 359422 | 시선홀푸드    | 걸푸드     | [냉장]메추리고기튀김30g                        | 30g                |         |             |                 |        | 506    | 455      | 550   | 2017-04-01   |
| 6/23 17:39       124558       매립유통       전원찬       불고기맞소시지(리브랜드용,핫도그용)       80g       개       haccp.       566       521       650       2017-04-01         6/23 17:48       211614       동가푸드       한경험       불고기맞소시지(리브랜드용,핫도그용)       50g       개       HACCP       590       525       660       2017-04-01         6/23 17:37       122665       대립씨푸드       한다름       발고고) 왕만두       80g       개        630       567       700       2017-04-01         6/23 19:01       18018       시설용포도       바다속       년동] 작산(빨고고)) 70g~60g       미리       포르투탑산       630       567       700       2017-04-01                                                                                                    | 6/23 19  | 9:01  |     | 359482 | 시선홀푸드    | 걸푸드     | [냉장]고기깻잎전30g                          | 30g                |         |             |                 |        | 543    | 489      | 590   | 2017-04-01   |
| 6/23 17:48       211614       57天       乾2號       第辺川営道么川지       50g       개       HACCP       59g       525       660       2017-04-01         6/23 17:37       122665       대립州平丘       한0금       발立고)왕만두       80g       개       0       630       567       700       2017-04-01         6/23 19:01       186018       시선塞平       바다속       [생동]적어('알고고))70g~80g       미리       포르투할산       630       567       700       2017-04-01                                                                                                    | 16/23 1  | 7:39  |     | 124558 | 대림유통     | 진원찬     | 불고기맛소시지(리브샌드용,핫도그용)                   | 80g                | 711     |             |                 | haccp, | 585    | 521      | 650   | 2017-04-01   |
| 6/23 17:37       122665       대립씨 푸드       한이름       발효고/왕만두       80g       개       6       630       567       700       2017-04-01         6/23 19:01       186018       시선효푸드       바다속       [생동]직어(@간고기)70g~80g       마리       포르투칼산       630       567       700       2017-04-01                                                                                                    | 6/23 1   | 7:48  |     | 211614 | 동가푸드     | 한경협     | 불고기양념소시지                              | 50g                | 7H      |             |                 | HACCP  | 590    | 525      | 650   | 2017-04-01   |
| 6/23 19:01 186018 시선홀푸드 바다속 [냉동]적어(빨간고기)70g~80g 마리 포르투랄산 630 <b>567</b> 700 2017-06-01 ><br>                                                                                                    | )6/23 11 | 7:37  |     | 122665 | 대림씨푸드    | 한아름     | 발효고기왕만두                               | 80g                | 개       |             |                 |        | 630    | 567      | 700   | 2017-04-01   |
| 3색 1,264건 다음 상품 자 이 단위환산 = × 1 ÷ 1                                                                                                    | 06/23-19 | 9:01  |     | 186018 | 시선홀푸드    | 바다속     | [냉동]적어(빨간고기)70g~80g                   | 0121               |         | 포르투칼산       |                 |        | 630    | 567      | 700   | 2017-06-01 🗸 |
| 객색 1,264건                                                                                                    |          |       |     |        |          |         |                                       |                    |         |             |                 |        |        |          |       | >            |
|                                                                                                    | 검색 1     | ,264건 |     |        |          |         |                                       |                    |         |             | 🗌 다음 성          | 품 자 0  | 단위     | 환산 = 🗙   | 1 ÷   | 1            |

#### 기 능 설 명

1. 상품명 검색어 입력

6

- 2. 상품외 다양한 검색어 조건
- 3. 찾기: 검색 조건에 맞게 상품 검색
- 4. 중지표시: 중지상품도 표시
- 5. 상품수정: (8)번에 선택된 상품 정보를 수정
- 물류센터: 학교 물류센터가 자동으로 선택되며 해당 물류센터에 납품가능한 매입처의 상품만 검색됨
- 의뢰상품, 선택상품을 비교하여 상품 선택에 참고
- 8. 검색된 리스트 중 매칭상품 선택
- 다음상품 자동호출할 경우 해당상품 다음 매칭 할 상품을 다시 불러옴
- 10. 선택한 상품의 단위와 학교선생님의 단위가 다 를 경우 조정함 ex)한교단위 1kg 내상품 포장단위가 300g일 경우 단위환산은 \*10 /3 입력하면됨

11. 선택된 상품 적용

실행경로 입찰관리 – 입찰 일정 조회 기 능 설 명 입찰공고를 달력형태로 확인 가능한 화면입니다. 내용은 입찰정보 등록과 동일합니다. 개요 [내 용] 🛞 입찰 일정 조회 - 9 X 🔚 저장 🔵 삭제 🚠 상품 매칭 💉 실행 관리 🤹 매칭공유 🗙 창닫기 🔍 조회 [수행버튼] 2017년 06월 지역 분류 입찰상태 ●찾기 🔽 매칭수 조회 등록된 공고 조회 저장 공고 내용 또는 입찰상태, 낙찰회사 등의 정보 2017-06-26(월) 2017-06-28(수) 2017-06-27(화) 2017-06-30(7 E170620-003033-0 공고번호 등록일자 2017-06-26 • 完>13:00 [구미시 구미선주고] eAT -30>09:00 [대전 대전덕명중학교] eAT -45>09:00 [인천 부개고등학교] eAT 🛛 完>09:00 [춘천시 강원 **삭제** 등록한 공고 삭제 선주고등학교 7월 학생급식용 부식 구입 낙찰 을 위한 소액수의 공고건명 -225>10:00 [구미시 구평초등학교] e... |-169>14:00 [춘천시 강원명진학교] e... ð 2 상품매칭 현품정보와 저장된 상품정보를 매칭하여 -270>10:00 [구미시 해마루중학교] e... 구미선주고 발수기관 금액산정 입찰장소 eAT  $\sim$ [1건] [ 3건 ] [ 2건 ] [1건] 37,624,850 💿 부가세포함 🛛 부가세별도 기초가격 실행관리 매칭된 정보를 이용한 투찰가 결정 참고 용으로 사용 33,109,870 88 추정가격 추정비율 투찰가격 0 투찰비율 06-20 17:00 입찰개시 마감일시 06-26 13:00 1. 검색된 입찰공고 리스트 1 개찰일시 06-26 14:00 . 2. 선택된 입찰공고 정보 납품기간 2017-07-01~2017-07-31 납품시간 07시 20분 32,842,000 88,182 낙찰가격 낙찰율 지역제한경쟁 (경북/구미시, 경북/김천시, 경북/칠곡군) (7 제한조건 [예정가격의 88.0%미상 입찰가 중 최저가 낙찰 동일가격 의 입찰자가 2인 미상일 경우 시스템에서 자동추첨으로 낙 찰자 선정 낙찰방식 유의사항 중석식있음 입찰제한 💿 없음 🔿 지명 🔿 단독 참여회사 입찰상태 🗹 참여 🗹 점검 🗹 완료 🗌 숨김 🛛 달구벌 > ¥

실행경로 입찰관리 - 입찰 공고 투찰

상품매칭없이 단순히 비율을 일괄 입력하여 투찰만 할 경우 쉽게 투찰하기 위한 기능입니다. 개요

| 입찰 공 | 고 투찰        |              |                 |          |                  |                                       |              |      |          |               |              |            |        |            |    |   |
|------|-------------|--------------|-----------------|----------|------------------|---------------------------------------|--------------|------|----------|---------------|--------------|------------|--------|------------|----|---|
| 👌 조회 | 🔚 저질        |              | 숨기기             | h ਲਹਈ:   | 호복사 🔒 투찰         | 가격복사 🔳 가격계산 ø 🕯                       | 1사이트         | 🔔 출력 | 🕱 엑셀     | 🗙 창닫기         |              |            |        |            |    |   |
| 001  | 2.02.04     |              |                 |          | 14 01**          | 자신 지행 사태 고고 그네                        |              | 조르   | Танг     | -             |              |            | ותרק   | _          | _  | _ |
| 201  | 7-07-04     | ( 미전   미후 )  | • <b>↓</b> ⊻≘ • | •기간 기란 - | *문 ~ 집열          | 82 V 28880 V 80748                    | 8 ~ 발견       | 5    | 시작 군류 🕔  |               | · 조건         | 도기 🔲 등록:   | 512111 |            |    |   |
| 투찰금  | 액 일괄적용 🔓    | 날구벌          |                 | ✓ 90%    | í→ 91 8°         | 7,745%→ 87,123 88%→ 87,9              | 34 🕜 🏾       | 18 ( | 1        |               |              |            | 2      |            |    |   |
|      |             |              |                 |          |                  |                                       |              |      |          |               |              |            |        |            |    |   |
| 순번   | 마감일시        | 진행상태         | 장소              | 물건종류     | 공고변호             | 공고건명                                  | 제한조건         | 지역   | 발주기관     | 유의사항          | 기초가격         | 추정가격       | 추정율    | 달구벌        | 회사 |   |
| 1    | 07-04 09:00 | 개찰           | eAT             | 농산물      | E170628-00004,   | 인천가석초등학교 2017년 8월~10                  | 지역제          | 인천   | 인천가석초등   | 예정가격의 90.0%이상 | 9,459,380    | 8,513,442  | 90     | 8,608,000  |    |   |
| 2    | 07-04 09:00 | 개찰           | eAT             | 축산물      | E170628-00005,   | 인천가석초등학교 2017년 8월~10                  | 지역제          | 인천   | 인천가석초등   | 예정가격의 90.0%이상 | 8,270,450    | 7,443,405  | 90     | 7,526,000  |    |   |
| 3    | 07-04 09:00 | 개찰           | eAT             | 수산물      | E170628-00005,., | 인천가석초등학교 2017년 8월~10                  | 지역제          | 인천   | 인천가석초등   | 예정가격의 90,0%이상 | 3,927,500    | 3,534,750  | 90     | 3,574,000  |    |   |
| 4    | 07-04 09:00 | 개찰           | eAT             | 곡류       | E170628-00005,   | 인천가석초등학교 2017년 8월~10                  | 지역제          | 인천   | 인천가석초등   | 예정가격의 90,0%이상 | 3,509,290    | 3,158,361  | 90     | 3,193,000  | 5  |   |
| 5    | 07-04 09:00 | 개찰           | eAT             | 공산품      | E170628-00005,   | 인천가석초등학교 2017년 8월~10                  | 지역제          | 인천   | 인천가석초등   | 예정가격의 88,0%이상 | 24,672,540   | 21,711,835 | 88     | 21,710,000 |    |   |
| 6    | 07-04 09:00 | 유찰           | eAT             | 공산품      | E170621-00214,   | (긴급)8월 강신중학교 공산품 소                    | 지역제          | 서울   | 강신중학교    | 예정가격의 90,0%이상 | 10, 125, 430 | 9,112,887  | 90     | 9,214,000  |    |   |
| 7    | 07-04 10:00 | 낙찰           | eAT             | 공산품      | E170630-00002,   | 미래산업과학고등학교 4.공산 소                     | 지역제          | 서울   | 미래산업과학   | 예정가격의 90,0%이상 | 12,772,246   | 11,495,021 | 90     | 11,623,000 |    |   |
| 8    | 07-04 16:35 | 유찰           | eAT             | 수산물      | E170620-00314    | 진명여자고등학교 07월 급식 식자                    | 지역제          | 서울   | 진명여자고등   | 예정가격의 88,0%이상 | 188,219      | 165,633    | 88     | 166,000    |    |   |
| 9    | 07-04 17:00 | 공고취소         | eAT             | 공산품      | E170630-00003    | 진명여자고등학교 08월 급식 식자                    | 지역제          | 서울   | 진명여자고등   | 예정가격의 88.0%이상 | 34.487.757   | 30.349.226 | 88     | 30.347.000 |    |   |
| 10   | 07-04 17:00 | 공고취소         | eAT             | 곡류       | E170630-00002    | 진명여자고등학교 08월 급식 식자                    | 지역제          | 서울   | 진명여자고등   | 예정가격의 88.0%미상 | 352.752      | 310.422    | 88     | 310.000    |    |   |
| 11   | 07-04 17:00 | 공고최소         | eAT             | 스사물      | E170630-00002    | 지명여자고등학교 08월 근신 신자                    | 지역제          | 서욱   | 지명대자고등   | 예정가격의 88 0%이상 | 1 422 245    | 1 251 576  | 88     | 1 251 000  |    |   |
| 12   | 07-04 17:00 | 고고치스         | οÅΤ             | 초 사무     | E170630_00002    | 진명여지고등하고 08원 구선 신지.                   | <u>रा</u> लम | 서로   | 지면에지고드   | 에정기2여 88 아이산  | 11 127 569   | 0 702 261  | 88     | 9 792 000  |    |   |
| 12   | 07.04.17:00 | 8포키포<br>포기원자 | 001             | 독난걸      | E170030 00002,,, | 지면에지고등하고 00일 급역 역시다.                  | TIG TI       | 시크   | 1000117E |               | 10 000 000   | 11 400 000 | 00     | 11 400 000 |    |   |
| 10   | 07-04 17:00 | 공보위소         | 6H I            | 승선물      | E 170630-00002,  | ····································· | 지금세          | 시골   | 인숭버사보증   | 예공가락의 00,0%미상 | 10,002,559   | 11,400,052 | 08     | 11,400,000 |    |   |

#### 기 능 설 명

[내 용]

조회 검색조건의 입찰공고를 조회

저장 (3)번에 입력된 투찰금액 저장

숨기기 선택된 입찰공고 숨김

공고번호복사 선택된 공고 번호가 복사됨 → 입찰목록에서 공고번호로 해당공고번호 검색시 사용합니다.

**투찰가격복사** (1)번에 선택된 회사의 금액을 복사 → 조회된 입찰공고에 금액 붙여넣기

**가격계산** 금액 참고용 계산기

웹사이트 입찰공고 확인용 웹사이트 호출

[검색조건]

숨김보기는 숨기기로 숨겨진 공고 볼 때 사용

1. 투찰금액 일괄입력 현품을 상품매칭하여 투찰금액을 결정하는것 이 아닌 특정비율을 일괄적용하여 투찰금액 계 산

2. 금액에 색상을 표시할때 사용

3. 투찰금액 직접입력 가능

실행경로 입찰관리 – 투찰 내역 조회 기 능 설 명 상품 매칭 완료한 공고의 투찰가격을 확인하고 투찰을 도와주기 위한 기능입니다. 개요 [내 용] 🚷 투찰 내역 조회 🗎 저장 🛅 공고번호복사 🛅 투찰가격복사 🔳 가격계산 🍰 상품 매칭 😾 실행 관리 🗎 출력 🔍 조회 🧉 웹사이트 🛛 🖼 엑셀 🗙 창닫기 2017-06-30 🔍 ▼ < 이전 이후 > ↓ 오늘 ↔기간 참며회사 입찰장소 지역 분류 입찰상태 직 참기 [수행버튼] 2 1 √ 90%→ 투찰금액 일괄적용 달구벌 87,745%→ 88%→ 📀 적용 조회 검색조건의 입찰공고를 조회 0 마감일시 입찰상태 매칭상태 장소 공고변호 공고건명 지역 발주기관 참고사항 기초가격 추정가격 추정율 실행가 변동액 실행율 투찰가격 투찰비율 저장 (3)번에 입력된 투찰금액 저장 eAT E170628-00003... 강원대학교사범대학부설고등학교... 춘천시 강원대학교사... 예정가격의 88.0%미상. 124,400 24,89 109.472 88 06-30 09:00 낙찰 완료 109.472 20,969 0 78 503 n 공고번호복사 선택된 공고 번호를 복사하여 해당 3 입찰사이트에서 조회한 후 투찰가격복사 를 이용하 여 입찰공고에 금액을 붙여넣어(Ctrl-V) 투찰 **가격계산** 금액 참고용 계산기 웹사이트 입찰공고 확인용 웹사이트 호출 엑셀저장 [검색조건] 날짜는 마감일기준임 (1) 투찰금액 일괄입력 현품을 상품매칭하여 투찰금액을 결정하는것이 아 닌 특정비율을 일괄적용하여 투찰금액 계산 (2)금액에 색상을 표시할때 사용

(3)투찰금액 직접입력 가능

실행경로 입찰관리 – 낙찰 결과 조회 개요 낙찰결과를 조회 합니다.

기 능 설 명

[내 용]

[수행버튼]

신고하기 낙찰결과에 오류가 있을경우 사용

[검색조건]

발주기관,낙찰사 검색시 검색어와 검색어 사이에 "," 를 입력하여 구분 예) 발주기관:초등,중등,고등

낙찰결과 조회된 리스트 낙찰사별 합계표시

(1)입찰공고에 투찰한 업체리스트

| ) 낙찰 결과 3  | 진회                |       |               |     |             |       |            |            |         |    |    |              |            |        |         |      |           | 23 L |
|------------|-------------------|-------|---------------|-----|-------------|-------|------------|------------|---------|----|----|--------------|------------|--------|---------|------|-----------|------|
| 조회         | 🧃 楽刊(1)지 🛛 🕅      | 지도확인  | <u>।</u> 🔥 सन | ホレフ | 💌 엑셐        | ★ 창달기 |            |            |         |    |    |              |            |        |         |      |           |      |
|            |                   |       |               |     |             |       |            |            |         |    |    |              |            |        |         |      |           |      |
| 2017-07-05 | ✓ < 이전 이후 > ↓오늘 · | ⊷기간 7 | 진행 상태         | ~   | 공고 구분       | ~ 물2  | !종류 🗸 지역분류 | ₽ v        | 발주기관검색  | H  |    | 낙찰사 역찾       | 71         |        |         |      |           |      |
|            |                   |       |               | 1   |             |       |            |            |         | _  | _  |              |            |        |         |      |           |      |
| 지역         | 발주기관              | 등록    | 물건종류          | 장소  | 마감일시        | 진행상태  | 낙찰사        | 낙찰금액       | 낙찰율     | 투  | No | 입찰사명         | 입찰금액       | 낙찰율    | 투찰율     | 낙찰며부 | 금액 차미     | 비고   |
| 서울         | 천왕중학교             |       | 공산품           | eAT | 07-05 09:00 | 마감    |            | 0          | 0       | _  | 1  | (주)서울축산      | 37,522,000 | 67,062 | 67,664  | 낙찰   |           |      |
|            | [합계]              |       |               |     |             |       | 1건         |            |         |    | 2  | (주)에스메이치푸드컴  | 38,899,100 | 69,523 | 70,147  | -    | 1,377,100 |      |
| 인천         | 인천신현고등학교          |       | 축산물           | eAT | 07-05 10:00 | 낙찰    | (주)서울축산    | 37,522,000 | 67,062  | 67 | 3  | 성진미트         | 39,601,000 | 70,777 | 71,413  | -    | 2,079,000 |      |
|            | [(주)서울축산 합계]      |       |               |     |             |       | 1건         | 37,522,000 |         |    | 4  | (주)하나로축산     | 39,844,920 | 71,213 | 71,853  | -    | 2,322,920 |      |
| 인천         | 인천신현고등학교          |       | 농산물           | eAT | 07-05 10:00 | 낙찰    | 경남에프에스     | 38,460,900 | 77,588  | 76 | 5  | 주식회사 소다움축산   | 39,922,200 | 152    | 71,992  | -    | 2,400,200 |      |
|            | [경남에프에스 합계]       |       |               |     |             |       | 1건         | 38,460,900 |         |    | 6  | 주식회사 육공사     | 40,258,400 | 952    | 72,598  | -    | 2,736,400 |      |
| 인천         | 인천신현고등학교          |       | 공산품           | eAT | 07-05 10:00 | 낙찰    | 우리팜        | 98,500,000 | 88, 726 | 88 | 7  | (주)씨와이미트     | 40,339,500 | 72,097 | 72, 745 | -    | 2,817,500 |      |
|            | [우리팜 합계]          |       |               |     |             |       | 1건         | 98,500,000 |         |    | 8  | (주)이십일세기미트뱅크 | 40,596,200 | 72,556 | 73,208  | -    | 3,074,200 |      |
| 구미시        | 상모고등학교            |       | 부식            | eAT | 07-05 09:00 | 낙찰    | 주식회사 다담푸드  | 75,930,000 | 90, 375 | 89 | 9  | 주식회사 다다에프엔비  | 41,925,600 | 74,932 | 75,605  | -    | 4,403,600 |      |
|            | [주식회사 다담푸드        |       |               |     |             |       | 1건         | 75,930,000 |         |    | 10 | (주)동부급식      | 43,717,224 | 78,134 | 78,836  | -    | 6,195,224 |      |
| 구미시        | 상모고등학교            |       | 축산물           | eAT | 07-05 09:00 | 낙찰    | 천무축산유통     | 29,092,400 | 88,031  | 87 |    |              |            |        |         |      |           |      |
|            | [천우축산유통 합계]       |       |               |     |             |       | 1건         | 29,092,400 |         |    |    |              |            |        |         |      |           |      |
|            | [누계]              |       |               |     |             |       | 6건         | 279,505,   |         |    |    |              |            |        |         |      |           |      |
|            |                   |       |               |     |             |       |            |            |         |    |    |              |            |        |         |      |           |      |
|            |                   |       |               |     |             |       |            |            |         |    |    |              |            |        |         |      |           |      |
|            |                   |       |               |     |             |       |            |            |         |    |    |              |            |        |         |      |           |      |
|            |                   |       |               |     |             |       |            |            |         |    |    |              |            |        |         |      |           |      |
|            |                   |       |               |     |             |       |            |            |         |    |    |              |            |        |         |      |           |      |
|            |                   |       |               |     |             |       |            |            |         |    |    |              |            |        |         |      |           |      |
|            |                   |       |               |     |             |       |            |            |         |    |    |              |            |        |         |      |           |      |
|            |                   |       |               |     |             |       |            |            |         |    |    |              |            |        |         |      |           |      |
| <          |                   |       |               |     |             |       |            |            |         | >  | <  |              |            |        |         |      |           | >    |
| 24 All 624 |                   |       |               |     |             |       |            |            |         |    |    |              |            |        |         |      |           |      |
| 84 02      |                   |       |               |     |             |       |            |            |         |    |    |              |            |        |         |      |           |      |

실행경로 입찰관리 – 문의사항 조회 기 능 설 명 매칭시 입력한 문의사항을 일괄 확인하여 답변을 작성합니다. 개요 [내 용] 현품서로 매입처의 단가를 매칭할 때 발주기관(학교) 🜒 문의 사항 조회 에 문의할 사항을 입력 해 놓았다가 한꺼번에 문의 📒 저장 💌 엑셀 📥 출력 🗙 창닫기 할 수 있으며 답변 등을 처리할 수 있음 🔍 조회 2017년 06월 🗸 < 이전 이후 > 🔸 오늘 문의사항구분 Q 찾기 [수행버튼] 간장/양조간장 햇살담은 자연숙성 발효양조간장,15리터,청정원 외 동등이상의 제품 의뢰상품 54.00 kg 마늘간장닭꼬치가슴살(냉장) 봉당(45개)일반 일반 50g(2,25kg,45 개입) 선택상품 Ж (1)문의사항을 확인후 실제 발주기관에 연락하여 답 구분 발주기관 문의사항 No 식품 ~ 답변 문의구분 영양사문의 문의자 시소이드  $\sim$ 변처리함 영양사문의 고잔고등학교 물어봅시다 물어봤더니 2 간장 문의사항 물어봅시다 답변내용 물어봤더니 (2)답변으로 상품이 변경될 경우 상품을 검색하여 1 수정 수주메모 친환경주셍 ※수주메모로 내용이 전달됩니다. 공고건명 안산시 고잔고 2017년 7~8월분 공산품(석식)소액수의 견적제출 안내공고(단, 전자계 약시 급식품목별 낙찰률 적용) ð 발주기관 고잔고등학교 사무실전화 마감일시 2017-06-16 17:00 휴대전화 < 현품서 이름 E170609-000114-0\_1\_현품설명서 년월 구분 문의사항 답변 2017,06 영양사문의 물어봅시다 물어봤더니 2 상품명 마늘간장닭꼬치가슴살(냉장)일반 매입처 준푸드(옥이대구) 제조사 세왕식품 월 합계 2 3 5 6 9 10 12 15 16 19 20 21 22 23 25 🔨 1 4 7 8 11 13 - 14 -17 18 24 4 3 07월 26 1 17 1 08월 28 4 6 < > 조회 1건

24

실행경로 수주관리 – 일괄 수주 등록

개요 낙찰된 정보를 수주내역으로 등록합니다.

#### 🕲 일괄 수주 등록 🔜 통계표 등록 📰 주간 통계표 🚽 🚠 상품 매칭 📄 견적 조정 💌 엑셀 💢 창닫기 🔍 조회 지역 분류 물류센터 ✓ 회사 2017년 06월 ∨ < 이전 이후 > ↓오늘 $\sim$ 목찾기 지역 매출처명 마감일시 매칭 견적조정 수주 낙찰회사 공고건명 선주고등학교 7월 학생급식용 부식 구입을 위한 소액수의 ð 춘천시 강원대학교사범대... 06-30 09:00 완료 완료 완료 달구벌 06-26 달구벌 비고 구미시 구미선주고 완료 완료 참고사항 예정가격의 88.0%미상 입찰가 중 최저가 낙찰 시스템에서 자동추첨으로 낙찰자 선정 동일가격의 입찰자가 2인 미상일 경우 5 3 4 통계표 구분 구미선주고 2 $\sim$ 수주 등록 통계표 수정 통계표 삭제 No 매입처 제조사 식품명/상세식품명 규격 단위 식품설명 현품총량 통계총량 가래떡(흰떡)/떡국.. 예담, 꼭 당일. 예담 예담 2 예담 예담 가래떡(흰떡)/떡볶.. kg 꼭 당일제조.예... 68 68 6 3 예담 예담 가래떡(흰떡)/치즈... 치즈떡볶이, 예... 12 12 kg 구미수산물 80 처매라\_서 가자미(생것)/가자미 가자미토말70a 80 kg 🔘 수주 등록 $\times$ (일반농산물)... 4 4 kg 수주 등록 통 양조 100%, 오... -4 4 오복국골드, 샘... 2 2 토 7 2017-07-07 2017년 07월 🗸 < 이전 이후 > 🔸 오늘 kq (일반농산물)... 227 227 0.3 0.3 kq 해청,우즈베키.. 공고건명 선주고등학교 7월 학생급식용 부식 구입을 위한 소액수의 (일반농산물) ... 13.3 13,3 ka 통계표구분 < > 거래처명 구미선주고 직 찾기 합계 32.96 18,5 할인합계 / 견적합계 41,079,568 / 32,842,000 회사 달구벌 본사창고1 물류센터 $\sim$ $\sim$ 배송차량 1234 검수시간 22:20 ÷. $\sim$ 현장명 선주고등학교 7월 학생급식용 부식 구입을 위한 소액수의 수주제목 특기사항 🗙 창닫기 ② 확인

#### 기 능 설 명

[내 용]

[수행버튼]

통계표등록 월단위 통계표 등록시 사용 → 다음페이지 참고

**주간통계표** 주 단위 통계표 등록시 사용 → 다음페이지 참고

견적조정 낙찰금액과 상품매칭시 입력한 상품 금액 을 비율대로 조정 → 다음페이지 참고

(1)낙찰된 입찰공고리스트 →입찰정보 입찰상태에 낙찰사가 선택되어야 리스 트에 표시됨

(2)등록된 통계표

(3)수주등록: (2)번에 선택된 통계표를 수주내역으로 등록

(4)통계표수정: 통계표의 학교 또는 납품월일 수정

(5)통계표삭제: (2)번에 선택된 통계표 삭제 수주등록된 통계표는 수주 삭제후 삭제가능

(6)통계표 등록 내역

(7) (3)번의 수주등록 실행 공동구매 등으로 발주기관이 실제 납품하는 학교와 다를 경우 변경

실행경로 수주관리 – 일괄 수주 등록 - 통계표업로드

개요 낙찰된 정보를 수주내역으로 등록합니다.

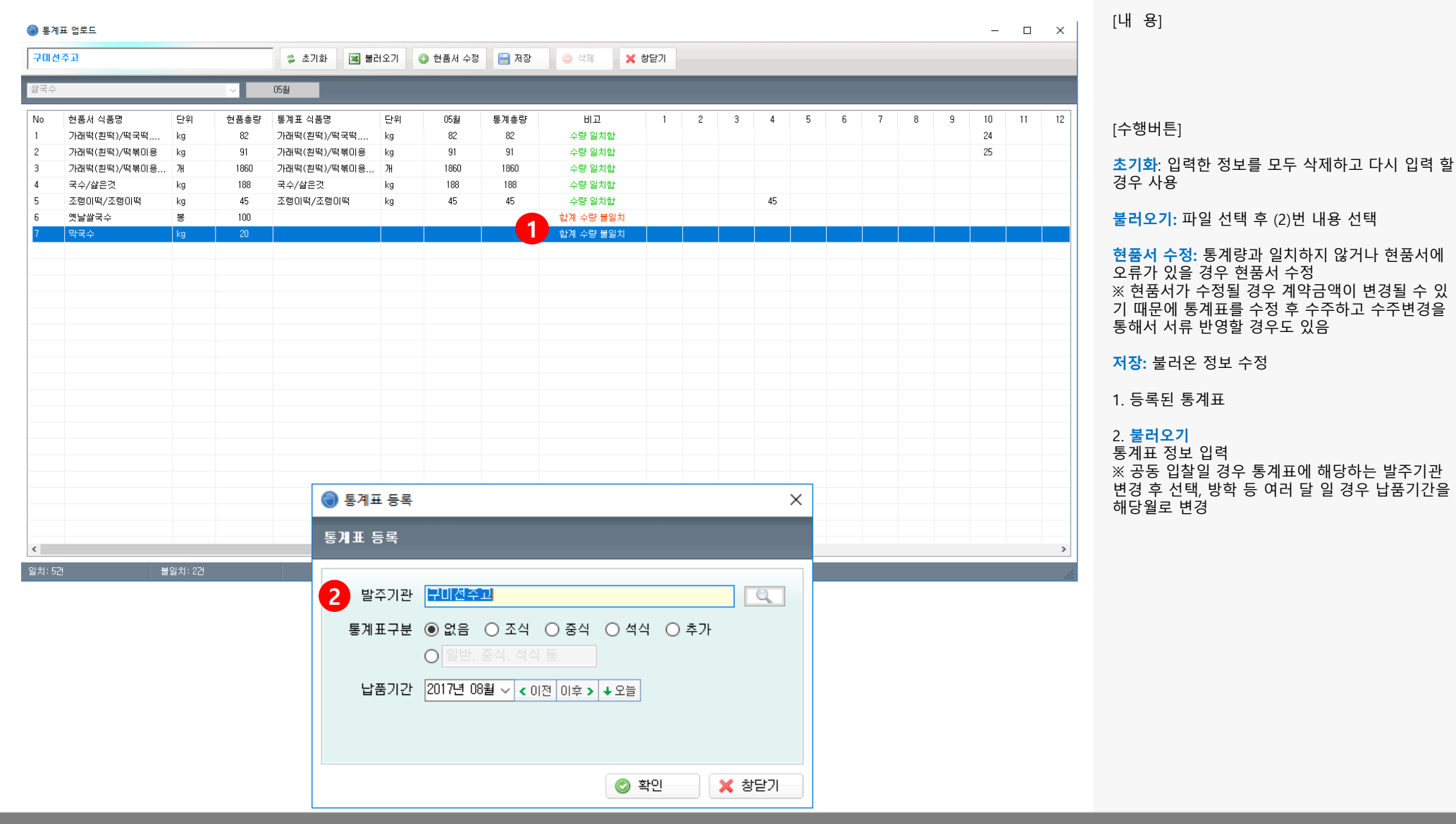

기 능 설 명

26

실행경로 수주관리 – 일괄 수주 등록 - 견적조정

개요 낙찰금액과 산출된 금액의 금액을 비율적으로 조정하여 실행총액과 낙찰금액을 일치시킵니다.

| 거저즈7  | 데데그의서치   | 580        |                |             |           |                  |          |     |         |         |          |        |         |       |          |        |         |    |      |    | V          |
|-------|----------|------------|----------------|-------------|-----------|------------------|----------|-----|---------|---------|----------|--------|---------|-------|----------|--------|---------|----|------|----|------------|
| 전역포(  | 8.네구절성소; | 유럽파        |                |             |           |                  |          |     |         |         |          |        |         |       |          |        |         |    |      |    | Ê          |
| ዘ구월성  | 성초등학교    |            | 🚯 초기화 🔚        | 예가적용 📃 🖬 🍬  | 학교가적용     | 🔜 업체가적용          | 📃 단순비율   | · 탄 | 가 자동 조정 | 블 견적 저장 | 🕱 엑셀     | ×      | 창달기     |       |          |        |         |    |      |    |            |
| -     |          |            | 난착 금액          | 신해 초앤       | 신         | 해비율              | 차액       |     | 조정 하    | ç       | 견적 완료(   | 금액 수정  | : 불기)   | 2     |          |        |         |    |      |    |            |
| 합계 금' | 벽        | 2          | 800000         | 5,312,634   | 16        | 5,94075          | 4,412,6  | 34  | 0       | -       | 월별 고정 !  | 단가 📀   | 월별 변동 단 | 21    |          |        |         |    |      |    |            |
| 면세 품  | 목        |            | 836,130        | 4,935,650   | 16        | 6,94063          | 4,099,52 | 0   | 0       | ÷.      | 변품서 전체 ! | 보기     |         |       | <b>3</b> |        |         |    |      |    |            |
| lo    | 매입쳐      | 제조사        | 식품명            |             | 식품설명      |                  | 규격       | 단위  | 예가      | 환산 학교가  | 매입함      | 갈인가    | 견적단가    | 조정금액  | 조정비율     | 총량     | 총금액     | 과세 | 구분   | 고정 | <u>수</u> 2 |
| 1     | 준푸드(옥    | 자연품은닭      | 닭날개            | HACCP인증업체,국 | 국산,올품,체리  | 리부로,1등급이상,냉,     | . 1kg    | kg  | 0       | 1       | ,500     |        | 6,808   | 0     | 0,00     | 53,00  | 360, 8📵 | 과세 | 고정단가 |    |            |
| 2     | 미드미      | 올품         | 닭가슴살(껍질제거)     | HACCP인증업체,국 | 옥산,올품,체리  | 리부로,닭정육,껍질0      | 15g,30g  | kg  | 0       |         | ,800     | 4      | 6,320   | 0     | 0,00     | 104,00 | 657,280 | 면세 | 고정단가 |    |            |
| 3     | 가득찬/농    | 하늘나리-(     | 닭박피온마리[통닭,성    | HACCP인증업체,국 | 작산,올품,체리  | 의부로,껍질제거,반미      | 껍질제      | kg  | 0       | 1       | ,200     | 6,642  | 6,642   | 0     | 0,00     | 65,00  | 431,730 | 면세 | 고정단가 | 5  |            |
| 4     | 대풍푸드     | 대풍         | 돈갈비            | 친환경,HACCP인증 | 동업체,국산,1  | 등급미상,냉동육,갈,      |          | kg  | 0       |         | 0        | 8,000  | 8,000   | 0     | 0,00     | 35,00  | 280,000 | 면세 | 고정단가 | -  |            |
| 5     | 대풍푸드     | 대풍         | 돈목살            | HACCP인증업체,국 | 국산,1등급이:  | 상,냉장육,300g덩어리    |          | kg  | 0       |         | 0        | 17,000 | 17,000  | 0     | 0,00     | 45,00  | 765,000 | 면세 | 고정단가 |    |            |
| 6     | 대풍푸드     | 대풍         | 돈사태            | HACCP인증업체,국 | 국산,1등급이:  | 상, 냉장육, 2+2+2, 찜 |          | kg  | 0       |         | 0        | 6,500  | 6,500   | 0     | 0,00     | 30,00  | 195,000 | 면세 | 고정단가 |    |            |
| 7     | 참푸드      | 참푸드        | 돈삼겹            | HACCP인증업체,국 | 국산,1등급미:  | 상,냉장육,300g덩머리    |          | kg  | 0       |         | 0        | 15,000 | 15,000  | 0     | 0,00     | 25,00  | 375,000 | 면세 | 고정단가 |    |            |
| 3     | 참푸드      | 참푸드        | 돈전지            | HACCP인증업체,국 | 옥산,앞다리 1I | 00%,1등급이상,냉장,    |          | kg  | 0       |         | 0        | 9,600  | 9,600   | 0     | 0,00     | 11.00  | 105,600 | 면세 | 고정단가 |    |            |
| Э     | 대풍푸드     | 대풍         | 돈전지(앞다리)       | HACCP인증업체,국 | 작산,앞다리1   | 00%,1등급미상,냉장.    |          | kg  | 0       |         | 0        | 8,200  | 8,200   | 0     | 0,00     | 11.00  | 90,200  | 면세 | 고정단가 |    |            |
| 0     | 대풍푸드     | 대풍         | 돈전지(앞다리)       | HACCP인증업체,국 | 옥산,앞다리 1I | 00%,1등급미상,냉장,    |          | kg  | 0       |         | 0        | 8,200  | 8,200   | 0     | 0,00     | 38,00  | 311,600 | 면세 | 고정단가 |    |            |
| 1     | 대풍푸드     | 대풍         | 돈전지(앞다리)       | HACCP인증업체,국 | 국산,앞다리1   | 00%,1등급이상,냉장,    |          | kg  | 0       |         | 0        | 8,200  | 8,200   | 0     | 0,00     | 10,00  | 82,000  | 면세 | 고정단가 |    |            |
| 2     | 대풍푸드     | 대풍         | 한무정육2등급/냉장(    | HACCP인증업체,국 | 국산,1등급미:  | 상,냉장육,차돌박이,,     |          | kg  | 0       |         | 0        | 30,000 | 30,000  | 0     | 0,00     | 4.00   | 120,000 | 면세 | 고정단가 |    |            |
| 3     | 참푸드      | 참푸드        | 우양지            | HACCP인증업체,국 | 국산,1등급이:  | 상,냉장육,국거리,양,     |          | kg  | 0       |         | 0        | 13,300 | 13,300  | 0     | 0,00     | 48,00  | 638,400 | 면세 | 고정단가 |    |            |
|       | 대풍푸드     | 대풍         | 돈갈비            | 돼지갈비,국내산,넝  | ·동,1등급이상  | 상,등급판정(원본),도     |          | kg  | 0       |         | 0        | 8,000  | 8,350   | 350   | 4, 38    | 8,00   | 66,800  | 면세 | 고정단가 |    |            |
| 2     | 대풍푸드     | 대풍         | 돈등심            | 국내산,냉장,1등급0 | 미상,등급판경   | 멍(원본),도축증명,도     |          | kg  | 0       |         | 0        | 6,500  | 6,760   | 260   | 4,00     | 13,00  | 87,880  | 면세 | 고정단가 |    |            |
| 3     | 참푸드      | 참푸드        | 돈목살            | 돼지목살,국내산,넝  | 장,1등급이상   | 상,등급판정(원본),도     |          | kg  | 0       |         | 0        | 12,000 | 12,480  | 480   | 4,00     | 18,00  | 224,640 | 면세 | 고정단가 |    |            |
| 1     | 대풍푸드     | 대풍         | 돈사태            | 국내산, 냉장,1등급 | 이상,등급판    | 정(원본),도축증명,도     |          | kg  | 0       |         | 0        | 6,500  | 6,760   | 260   | 4,00     | 8,00   | 54,080  | 면세 | 고정단가 |    |            |
| 5     | 참푸드      | 참푸드        | 돈삼겹            | 국산,냉장,연한것,1 | 등급미상,등    | 급판정(원본),도축증      |          | kg  | 0       |         | 0        | 15,000 | 15,610  | 610   | 4,07     | 14.00  | 218,540 | 면세 | 고정단가 |    |            |
| 6     | 대풍푸드     | 대풍         | 돈전지(앞다리)       | 국내산,냉장,1등급0 | 이상,등급판경   | 덕(원본),도축증명,도     |          | kg  | 0       |         | 0        | 8,200  | 8,550   | 350   | 4,27     | 7,00   | 59,850  | 면세 | 고정단가 |    |            |
| 1     | 대풍푸드     | 대풍         | 한무정육2등급/냉장(    | 국내산,한우,냉장,1 | 등급,설도10   | 0%,등급판정(원본),,    |          | kg  | 0       |         | 0        | 30,000 | 31,220  | 1,220 | 4,07     | 2,50   | 78,050  | 면세 | 고정단가 |    |            |
| 3     | 대풍푸드     | 대풍         | 무양지            | 국내산,한우,냉장,1 | 등급,양지10   | 0%,국거리,등급판정(     |          | kg  | 0       |         | 0        | 11,300 | 11,750  | 450   | 3,98     | 8,00   | 94,000  | 면세 | 고정단가 |    |            |
| 9     | 대상(청정원)  | 대상(공산)     | 우리쌀초고추장진골드     | 국내산,한우,냉장,1 | 등급미상,우    | 둔100%,등급판정(원     | . 300g(튺 | kg  | 0       |         | ,500     | 1,940  | 2,020   | 80    | 4,12     | 8,00   | 16,160  | 과세 | 고정단가 |    |            |
|       |          |            |                |             |           |                  |          |     |         |         |          |        |         |       |          |        |         |    |      |    | >          |
| 1수: : | 22건      | <u>*</u> 8 | 금액: 5,312,634원 |             | _         |                  | _        |     |         |         | _        |        |         |       |          |        |         |    |      |    |            |

#### 기 능 설 명

[내 용]

[수행버튼]

초기화 : 입력했던 견적금액을 매입할인가로 변경

단가자동조정 : 실행비율이 100%가 되도록 견적단 가를 자동으로 조정 ※ 원단위가 발행하지 않도록 조정하며 원단위로 떨어지지 않을 경우 차액이 발생할 수 있 음.

**견적저장** : 수정한 견적금액 저장

(1) 낙찰금액 입력 과세 비과세 별도로 적용할 경우 낙찰금액, 비과세 금액을 별도로 입력 가능

(2) 견적을 완료하고 수주로 등록할 수 있도록 완료 함

(3) 현품서 별로 견적을 조정할 경우 조정할 현품서 만 선택

(4) 견적단가 직접 입력가능

(5) 고정을 체크하면 단가를 고정하고 고정 외 항목 만 자동조정 함

실행경로 수주관리 - 일괄 수주 등록 - 주간통계표 개요 낙찰된 정보를 수주내역으로 등록합니다.

| 🌒 주긴 | ! 통계표 업로드      |       |           |                   |         |                        |        |                 |                               |      |            |       |          |           |    |     |    |        |         |     |   | -   |   | Х |
|------|----------------|-------|-----------|-------------------|---------|------------------------|--------|-----------------|-------------------------------|------|------------|-------|----------|-----------|----|-----|----|--------|---------|-----|---|-----|---|---|
| 검색(  | 머를 입력하세요.      |       |           | 1 \$ 초기화          | 🕱 불러    | 오기                     | 현품     | 🕯 수정 🛛 🍃 메모입릭   | 🔜 행추가                         | ្រ ទ | 빌력삭제 🔡 저장  | × 창위  | 271      |           |    |     |    |        |         |     |   |     |   |   |
| 조암초  | 4월 현품설명서(육류)_육 | 류 ~ 2 | 2017년 08월 | 월 ✔ < 이전 이후 > ↓ 9 | 2늘 💿 없음 | <ul> <li>조석</li> </ul> | ¦ ● 중식 | 석 ●석식 ●추가       | <ul> <li>일반, 중식, 4</li> </ul> | 통계   | 주차         | 창우푸드  | ∨ 창고2    | _         | ~  |     |    |        |         |     |   |     |   | ۲ |
| No   | 식품명/상세식품명      | 규격    | 단위        | 식품설명              | 현품총량 ;  | 기등록량                   | 현재수량   | 통계식품명           | 규격                            | 단위   | 식품설명       | 매입처   | 매칭식품명    | 규격        | 단위 | 적요  | 환산 | 견적단가   | 총금액     | 1 2 | 3 | 4 5 | 6 | 7 |
| 1    | 닭고기(날개)/날것     |       |           | HACCP인증업체,        | 53      | 0                      |        |                 |                               |      |            | 준푸드(옥 | 닭날개      | 1kg       | kg | 일반  |    | 6,808  | 360,824 |     |   |     |   |   |
| 2    | 닭고기(살코기)/날것    |       |           | HACCP인증업체         | 104     | 0                      |        |                 |                               |      |            | 01501 | 닭가슴살(껍질  | 15g,30g,통 | kg | 친환경 |    | 6,320  | 657,280 |     |   |     |   |   |
| 3    | 닭고기(성계)/껍질     |       |           | HACCP인증업체         | 65      | 0                      |        |                 |                               |      |            | 가득찬/농 | 닭박피온마리(  | 껍질제거, 1   | kg |     |    | 6,642  | 431,730 |     |   |     |   |   |
| 4    | 돼지고기(갈비)/날것    |       |           | 친환경,HACCP인        | 35      | 0                      | 8      | 3 돼지고기(갈비)/날것   |                               | kg   | HACCP인증업체, | 대풍푸드  | 돈갈비      |           | kg | 냉장  |    | 8,000  | 280,000 |     |   | 8   |   |   |
| 5    | 돼지고기(목살)/날     |       |           | HACCP인증업체,        | 45      | 0                      | 18     | 8 돼지고기/돼지고기     | 3                             | 목살   | HACCP인증업체, | 대풍푸드  | 돈목살      |           | kg | 냉장  |    | 17,000 | 765,000 |     |   |     |   |   |
| 6    | 돼지고기(사태)/날것    |       |           | HACCP인증업체,        | 30      | 0                      | 8      | 8 돼지고기(사태)/날것   |                               | kg   | 친환경,HACCP인 | 대풍푸드  | 돈사태      |           | kg | 냉장  |    | 6,500  | 195,000 |     |   |     |   |   |
| 7    | 돼지고기(삼겹살)/     |       |           | HACCP인증업체         | 25      | 0                      | 14     | 돼지고기(삼겹살)/      |                               |      | HACCP인증업체  | 참푸드   | 돈삼겹      |           | kg | 냉장  |    | 15,000 | 375,000 |     |   | 14  |   |   |
| 8    | 돼지고기(앞다리)/     |       |           | HACCP인증업체         | 11      | 0                      | 1      | 1 돼지고기          |                               | 앞다   | HACCP인증업체  | 참푸드   | 돈전지      |           | kg | 냉장  |    | 9,600  | 105,600 |     |   |     |   |   |
| 9    | 돼지고기(앞다리)/     |       |           | HACCP인증업체         | 11      | 0                      |        |                 |                               |      |            | 대풍푸드  | 돈전지(앞다리) |           | kg | 냉장  |    | 8,200  | 90,200  |     |   |     |   |   |
| 10   | 돼지고기(앞다리)/     |       |           | HACCP인증업체         | 38      | 0                      |        |                 |                               |      |            | 대풍푸드  | 돈전지(앞다리) |           | kg | 냉장  |    | 8,200  | 311,600 |     |   |     |   |   |
| 11   | 돼지고기(앞다리)/     |       |           | HACCP인증업체         | 10      | 0                      |        |                 |                               |      |            | 대풍푸드  | 돈전지(앞다리) |           | kg | 냉장  |    | 8,200  | 82,000  |     |   |     |   |   |
| 12   | 쇠고기(한우)/설도     |       |           | HACCP인증업체         | 4       | 0                      | 6,5    | 쇠고기(한우)/우둔      |                               |      | HACCP인증업체  | 대풍푸드  | 한무정육2등급  |           | kg | 냉장  |    | 30,000 | 120,000 |     |   | 6,5 |   |   |
| 13   | 쇠고기(한우)/양지     |       |           | HACCP인증업체         | 48      | 0                      | 8      | 3<br>쇠고기(한우)/양지 |                               |      | HACCP인증업체  | 참푸드   | 우양지      |           | kg |     |    | 13,300 | 638,400 |     |   |     |   |   |
|      | 추가             |       |           |                   | 0       |                        | 18     | 3 돼지고기(등심)/날것   |                               |      | HACCP인증업체  |       |          |           |    |     |    |        |         |     |   |     |   |   |

#### 기 능 설 명

#### [내 용]

[수행버튼]

**초기화** 불러오기한 내역을 모두 삭제

**불러오기** 엑셀파일선택

현품서 수정 주간통계표의 식품설명와 기존에 등록 된 현품서가 일치하지 않을 경우 수정

행추가 새로운 현품 항목을 추가

**저장** 불러온 정보 저장

(1) 저장할 시트선택 및 통계표 정보

(2) 통계표 구분을 위한 메모

(3) 불러온 통계 내용

13건 \*

Hə 물류 : 0 건 ··현품합계 / 통계합계: 479,

실행경로 수주관리 - 일괄 수주 조회

개요 수주된 내역을 확인하고 삭제 가능합니다.

| 년 05월 🗸 < 이전 이 | 후 > ↓ 오늘 물 | 루센터   | ~ 회사  | ~                   |    | Q.첲기 (      | ● 최초 자료 | ● 현재 자료    취소표     | EAL                                    |            |         |       |        | <b></b> | 모든 기간   | 2017-05-01 | ~ ~2017-0 | 5-31 📑 | ▼ ↔일별  |
|----------------|------------|-------|-------|---------------------|----|-------------|---------|--------------------|----------------------------------------|------------|---------|-------|--------|---------|---------|------------|-----------|--------|--------|
| 추건며            | 78         | 비미시저치 | 승디가 치 | 무르세터 치니             | No | 메인원/페즈ル     | 사프코디    | 사프며                | ম০                                     | 724        | CHOI    | 하사    | CHOL   | 人不未改    | 초그애     | 허프총랴       | 1         | ,      | 3      |
| 은지종<br>은고도하고   | τe         | 지구절인외 | 유대단외  | 철유견디 외자<br>차기1 차이프( | 1  | 배답지/제조자     | 51220   | 이 법 이<br>가자 /야지 가자 | 에표 야ㅈ가자(E01/타기) [미요 20 6               | <b>T</b> 7 | 271     | - EC  | E 000  | TTE8    | 225.000 | 10000      | '         | ٠ ·    | , I.I. |
| 17941          |            |       |       | 821 877.            | -  | MHSE<br>MI  | 31363   | 9575501            | 임료, 응보현8507 을지대부러, 이                   | 5          | rg<br>E | 75    | 3,000  | 9.00    | 223,000 | 40         |           |        |        |
|                |            |       |       |                     | 2  | <u> </u>    | 37858   | 가장/재례가장            | 전포전을자네부터(이 바닥전 을)<br>생표 많으조세가자/메즈29.1% | JL         | =<br>ka | /5    | 5 400  | 15.00   | 81.000  | 15         |           |        |        |
|                |            |       |       |                     | -  | 4<br>#<br># | 01000   | 말은조 <b>/</b> 가장    | 메주29 1%(대도100%)적제수 천                   | 51/통       | Ę       | 10    | 0,100  | 3.00    | 01,000  | 10         |           |        |        |
|                |            |       |       |                     | 3  | 정든사람들       | 56882   | 간장/조림간장            | 샘표.유산균발효조림간장/탈지                        |            | kg      | /15   | 2,450  | 15.00   | 36,750  | 15         |           |        |        |
|                |            |       |       |                     |    | 샘표(경북지역)    |         | 유산균양조간장            | 탈지대두,13,36%(인도산),소맥10                  | 15L        | 말       |       |        | 1,00    |         |            |           |        |        |
|                |            |       |       |                     | 4  | 에스에스푸드      | 62616   | 감자튀김,냉동품/감자        | 클링클컷(주름감자),푸드벅스/C                      |            | kg      |       | 800    | 37,00   | 29,600  | 37         |           |        |        |
|                |            |       |       |                     |    | 아이사랑        |         | 치즈감자튀김소보로          | 소맥분(밀:미국,캐나다산)26%,백                    | 40g        | Ж       |       |        | 37,00   |         |            |           |        |        |
|                |            |       |       |                     | 5  | 오뚜기         | 2602    | 고추기름/고추씨기름         | 오뚜기,고추맛기름1.5L,유통기한                     |            | kg      | +0,66 | 5,560  | 3,00    | 16,680  | 3          |           |        |        |
|                |            |       |       |                     |    | 오뚜기(공산)     |         | 고추맛기름              | 실온 콩기름65.8%,고추씨기름19                    | 1,58       | 병       |       |        | 1,98    |         |            |           |        |        |
|                |            |       |       |                     | 6  | 대상(청정원)     | 18      | 고추장/고추장,개량식        | 청정원,(현미)덜매운고추장/14k                     |            | kg      | /14   | 2,280  | 56,00   | 127,680 | 56         |           |        |        |
|                |            |       |       |                     |    | 대상(공산)      |         | 진(眞)고추장=청정원순       | * 태양초합량 6,0%(국산/수입산)                   | 14kg       | 말       |       |        | 4,00    |         |            |           |        |        |
|                |            |       |       |                     | 7  | 대성유통        | 61886   | 고츳가루/고츳가루          | 국내산,HACCP인증,맑은터고츳                      |            | kg      |       | 11,720 | 15,00   | 175,800 | 15         |           |        |        |
|                |            |       |       |                     |    | 청아띠(산내      |         | 청아띠고츳가루(골드)[       | HACCP                                  | 1kg        | kg      |       |        | 15,00   |         |            |           |        |        |
|                |            |       |       |                     | 8  | 정로(좋은길)     | 66717   | 곤약/생것,판형           | 대림선,꼰약구,구약분99,8%(수                     |            | kg      | *2    | 2,900  | 7,00    | 20,300  | 7          |           |        |        |
|                |            |       |       |                     |    | 면사랑         |         | 판끈약                | 저칼로리식미섬유청,곤약성분99,                      | 500g/봉     | 봉       |       |        | 14,00   |         |            |           |        |        |
|                |            |       |       |                     | 9  | 홈플러스        | 154101  | 과자/통밀강정            | 죠리퐁224g,크라운,유통기한준수                     |            | kg      | *4    | 4,600  | 4,70    | 21,620  | 4,7        |           |        |        |
|                |            |       |       |                     |    | 크라운         |         | 조리퐁                |                                        | 224g       | 봉       |       |        | 18,80   |         |            |           |        |        |
|                |            |       |       |                     | 10 | 태상(청정원)     | 204     | 굴소스/굴소스            | 굴소스/無MSG,굴추출농축액70                      |            | kg      | *2    | 11,250 | 8,00    | 90,000  | 8          |           |        |        |
|                |            |       |       |                     |    | 태상(공산)      |         | 굴소스                | 굴추출농축액90,4%, 청정해역 남                    | 500g       | 병       |       |        | 16,00   |         |            |           |        |        |
|                |            |       |       |                     | 11 | 경북유통(연두)    | 146481  | 꿀/꿀                | 국내산,마카시아뀰/농협                           |            | kg      |       | 13,050 | 2,00    | 26,100  | 2          |           |        |        |
|                |            |       |       |                     |    | 초록푸드[구미]    |         | [구미경북연두][국산]       | 1KG/(아카시아뀰25%,사양벌뀰7                    | 1KG        | 통       |       |        | 2,00    |         |            |           |        |        |
|                |            |       |       |                     | 12 | 준푸드(옥이      | 32011   | 녹두묵/녹두묵채           | 풀무원,물결슬라이스 진청포묵,3,                     |            | kg      | /2    | 2,400  | 28,00   | 67,200  | 28         |           |        |        |

#### 기 능 설 명

#### [내 용]

[수행버튼]

**삭제** 수주된 정보를 삭제 발주되거나 출고되면 삭제 불가

[검색조건]

-최초자료:수주변경이 반영되지 않은 입찰공고 그대 로의 수주내역 -현재자료:수주변경이 반영된 자료

실행경로 수주관리 – 수주 변경 등록

개요 수주된 내역을 수정처리 합니다. 수정된 내역은 기록됩니다.

|                                                                               |                                  |                 |                |                                              |                                                      |                                                        |                     |                  |          |             |                  |                                             |             |          | [내 용]                                          |
|-------------------------------------------------------------------------------|----------------------------------|-----------------|----------------|----------------------------------------------|------------------------------------------------------|--------------------------------------------------------|---------------------|------------------|----------|-------------|------------------|---------------------------------------------|-------------|----------|------------------------------------------------|
| 🌍 수주 변경 등록                                                                    |                                  |                 |                |                                              |                                                      |                                                        |                     |                  |          |             |                  |                                             |             |          |                                                |
| <ul> <li>직회</li> <li>② 추가</li> <li>2017년 05월 ∨ &lt; 01전 01후 &gt; √</li> </ul> | 별 변경 - 《<br>• <sub>오늘</sub> 물류센터 | ● 삭제 🚽 😺<br>▽ 💈 | 메모변경           | <ul> <li>() 일괄변경</li> <li>() 전체검색</li> </ul> | 모두변경 🛃 선입 📑                                          | 현품서 수정 🛛 🗔 주간<br>개별 수주 표시 🔽 변경                         | 통계표<br>이력 표시        | (▲) 납품서<br>● 학교실 | 출력 🗙     | 창닫기<br>칭설명  | _                | _                                           |             |          | [수행버튼]                                         |
| 매출처 검색 역                                                                      | 찾기                               |                 | 일자<br>08(월)    | 구분 No<br>학교 규격 38                            | 식품명 식품설명<br>물엿/물엿 흰물엿,옥4                             | 누수전분100%                                               | 규격                  | 단위<br>kg         | 수량<br>25 | 단기<br>1,300 | ⊦ 총액<br>) 32,500 | 차액 매입처<br>4,350                             | 일자<br>11(목) | 수량<br>25 | 추가 상품을 추가할 경우<br>→ 다음페이지 참고                    |
| 매출처명 구분<br>프로고등학교                                                             | 사무실전화                            | 휴대전화            | 09(화)<br>10(수) | 적용 규격                                        | 참물엿(흰물엿)5KG 흰물엿,옥4                                   | 수전부 100% (수입산)<br>4                                    | 5kg                 | ЛH               | 5        | 5,630       | 0 28,150         | 삼양사                                         | [7]]        | 25       | 변경 (3)번에서 선택한 수주를 변경<br>→ 다음페이지 참고             |
| 1                                                                             |                                  |                 | 4건             | 변동사항<br>최초                                   | No 식품명<br>31 레몬/과즙                                   | 식품설명<br>수입산,레몬과즙980ml                                  |                     | 규격               | 단위<br>kg | 수량<br>2,94  | 매출단가 0<br>3,500  | 출금액 매입처 ^<br>10,290 화남FC                    |             |          | <mark>삭제</mark> (3번에서 선택한 수주를 삭제<br>→ 다음페이지 참고 |
|                                                                               |                                  |                 |                | 최초<br>최초                                     | 32     롤빵/모닝빵,야채       33     롤빵/핫도그빵,디              | 선진,미니불고기버거80(함<br>미니플래인핫도그40g,칼감                       | 별버거패<br>집,선진F       |                  | kg<br>kg | 37,6<br>18  | 450<br>440       | 16,920 해밀원(우리밀)<br>7,920 해밀원(우리밀)           | 6           |          | <b>일괄변경</b> 수주내역 일괄로 변경<br>→ 다음페이지 참고          |
|                                                                               |                                  |                 |                | 3<br>33                                      | 34 마요네즈/전란<br>35 만두/왕만두                              | 퓨어마요네즈/3無(MSG, 4<br>비비고왕교자35g, CJ,돼지                   | 산화방지<br>고기25        |                  | kg<br>kg | 7,6<br>33,6 | 1,850            | 14,060 대상(청정원)<br>231,840 씨제이               |             |          | 선입: 특정상품을 특정일로 당기는 기능                          |
|                                                                               |                                  | 2               |                | 의 소<br>최 초                                   | 36 ᆺ날(비금//ᆺ날(<br>37 대스터드소스/허니                        | 것말(미님까), ou<br>허니머스터드소스,유통기<br>회문역 오스스제비100%           | 한준수                 |                  | kg<br>kg | 3,6         | 2,100            | 30,240 옷데구드<br>16,800 대상(청정원)<br>22.500 사망U |             |          | <mark>현품서 수정</mark> 현품내용을 수정                   |
|                                                                               |                                  |                 |                | 최초 최초                                        | 30 일 // 일 /<br>39 미숫가루/미숫가루<br>40 및기르/주려브(스          | 근을 것, 국무구연군 100%<br>미숫가루, 국내산100%, 풀택<br>주려보 스인민 으토기하조 | 무원/농                |                  | kg<br>kg | 8           | 12,950           | 103,600 자담식품                                |             |          | <b>주간통계표</b> 주간통계표 등록<br>→ 이전페이지 참고            |
|                                                                               |                                  |                 |                | 최초 치초                                        | 40 ヨノナノヨマモ(ナ<br>41 出日/出日<br>42 囲のオノマズ                | 무염버터,국산유크림99,11<br>베이커 스앙산 돼지고기의                       | ·ㅜ<br>9% 개당<br>1%미산 |                  | kg<br>kg | 0,45        | 100              | 45 오뚜기<br>90.250 대사실품                       |             |          | [검색조건]                                         |
|                                                                               |                                  |                 |                | 최초 최초                                        | 43 부침가루/부침가루<br>44 빳가루/빳가루                           | 부첨가루,미국소맥분<br>빵가루,마른빵가루                                |                     |                  | kg<br>ka | 6           | 1,960            | 11,760 대산식품<br>61,000 금평풍도                  |             |          | 학교 설명, 매칭 설명에 따라 (3)번 내용 변경된                   |
|                                                                               |                                  |                 |                | 최초<br>최초                                     | 45         새우/새우살.냉동품           46         샐러드드레싱/야채 | 참조은흰다리생새우/SRC<br>크리미시저드레싱2kg,풀의                        | 냉동흰<br>무원,유         |                  | kg<br>kg | 10          | 20,710           | 207,100 서울푸드<br>81,600 오뚜기                  |             |          | (1) : 수수내역<br>(2) · 수주하 학교의 납품이 있는 난품의         |
| 6                                                                             |                                  | >               |                | 최초<br><                                      | 47 설탕/백설탕                                            | 백설탕,원당100%/3kg포징                                       | 3                   |                  | kg       | 10          | 1,800            | 18,000 씨제이                                  |             |          | (3) : 선택된 일자의 수주내역                             |
| 검색 1건                                                                         |                                  |                 | 품목 93건         | 합계                                           | 11,928,644원                                          |                                                        |                     |                  |          |             |                  |                                             |             | //       | (4) · (3) 번에서 서택되 수주 내역이 상세정보                  |

#### 기 능 설 명

실행경로 수주관리 - 수주 변경 등록 - 추가버튼(상), 삭제버튼(하) 기 능 설 명 수주내역을 추가, 삭제 합니다. 개요 🌑 상품 추가  $\times$ 1. 수주내역을 추가할 일자 상품 추가 2. 추가할 상품을 선택 **d** 적용일자 2017-05-11 2 용됩니다. 상품명 고기산적 🔍 🔵 매칭 상품 💿 전체 상품 고기산적 걸푸드 학교상품명 매입처 력 50g 50g 규격 학교규격 4. 제출 서류에 반영여부 결정 단위 개 학교단위 개 적요 50g 학교식품설명 3 요청수량 단위환산 X ÷ 6. 변경사유 구분 선택 적용단가 690 환산수량 합계금액 0 사유 항목에서 변경가능 비고 4 5 정산 💿 정산 서류 ◉ 서류 반영 ○ 미반영 ○ 정산안함 8. 수정내용을 저장 발주여부 🗌 즉시 발주 🚺 6 변경사유 학교요청  $\sim$ 9. 삭제 정보 등록 8 📀 확인 🗙 창닫기

| 🌒 수주 상품 삭제 |         |       | ×              |
|------------|---------|-------|----------------|
| 수주 상품 삭제   | 9       |       |                |
|            |         |       |                |
| 삭제사유       |         |       |                |
| 서류         | ◉ 서류 반영 | ○ 미반영 | 정산 ⊙ 정산 ○ 정산만함 |
| 변경사유       | 학교요청    | ~     |                |
| 발주여부       | 🔲 즉시 발주 |       |                |
|            |         |       | 10             |
|            |         |       | 🥣 💿 확인 📉 창닫기   |

- ※ 매칭 상품 중에 추가할 경우 견적금액을 적 용하며 전체상품에서 조회하면 학교금액이 적
- 3. 추가할 수량을 입력, 반품일 경우 "-"수량을 입
- \* 미반영일 경우 정산여부 결정해야 함
- 5. 서류 미반영의 경우 추가되거나 감소된 부분은 정산으로 기록하여 추후 정산할 수 있도록 하 며 날짜이동 등 돈과 관련 없을 경우 미반영 함
- ※ 기본정보관리 -> 종합코드관리 -> 수주변경
- 7. 수정된 내역을 즉시 발주 할 경우 사용
- ※ 삭제 히스토리 정보가 추가됨
- 10. 삭제 저장

실행경로 수주관리 - 수주 변경 등록 - 변경 또는 더블클릭 기 능 설 명 수주 내역 하나를 증가,감소,이동 등의 변경처리 합니다. 개요 1. 수주 내역 상세정보 🌒 납품 스펙 변경 처리 X 2. 변경했던 이력을 삭제할 경우 사용 \* 발주되거나 출고되면 삭제 안됨 현재 스펙 구분 No 식품명 단가 비고 3. 변경이력 확인 식품설명 규격 단위 수량 총액 매입처 제조사 학교 규격 19 돼기고기가공품(햄)/쵸... 참작쵸핑햄/돈육(국산)92,53%,5... kg 10.00 13,600 136,000 날짜를 변경할 경우 변경할 날짜 적용 규격 4 19 우리아이쵸핑햄(3無)(D... \* 정제수 미포함 / 돼지고기(국... 1kg/4... 봉 10,00 11.672 116,720 대상(청정원) 대상(냉) < > 5. 수량을 변경할 경우 변경할 수량 ※ 날짜와 수량을 한번에 변경 하면 변경된 수 2 🥥 히스토리 실데이타 삭제 변경 이력 3 량은 이동수량으로 부분 이동되고 원래 일자의 차수 변동사항 납품일자 서류 매입처 제조사 식품명 규격 학교수량 학교단위 환산수량 단위 식품설명 비고 수량은 감소 처리됨 0 최초 2017-05-11 반영 대상(청정원) 대상(냉) 우리아이쵸핑햄(3無)(D.,, 1kg/4,,, 10 kg 10 \* 정제수 미포함 / 돼지고기(국... 17-봉 6. 제출 서류에 반영여부 결정 \* 미 반영일 경우 정산여부 결정해야 함 7. 서류 미 반영의 경우 추가되거나 감소된 부분 은 정산으로 기록하여 추후 정산할 수 있도록 하며 날짜이동 등 돈과 관련 없을 경우 미 반영 < > 함 수량 변경/이동 8. 수정된 내역을 즉시 발주할 경우 사용 우리아이쵸핑햄(3無)(D-3) 상품명 비고 6 4 9. 수정내용을 저장 원래일자 2017-05-11 2017-05-11 ..... 서류 💿 서류 반영 🕥 미반영 정산 💿 정산 💦 이 정산안함  $\rightarrow$ 5 7 원래수량 10 10 변경사유 학교요청  $\rightarrow$  $\sim$ 10 단위환산 환산수량 발주며부 🔲 즉시 발주 8 원래단가 13,600 13,600  $\rightarrow$ 9 📀 확인 🗙 창닫기

실행경로 수주관리 - 수주 변경 등록 - 일괄 변경 개요 조건에 맞는 수주이력을 일괄로 변경합니다.

| 납품 스팩 일괄 변경<br>비고<br>서류반영 구분 ◎ 서류 반영 ○ 미반영 정산 ○ 정산 ○ 정산안함<br>변경사유 학교요청 ✓                                                                                                    |
|----------------------------------------------------------------------------------------------------|
| 1 비고<br>서류반영 구분 ● 서류 반영 ○ 미반영 정산 ● 정산 ● 정산안함<br>변경사유 학교요청 ✓                                                                                                    |
|                                                                                                    |
| ● 상품/매입처 변경       3       +상품 및 매입처를 변경합니다.         ● 학교 현품 변경       ●         ● 일괄삭제       5         ● 상품 일괄 삭제       6         ● 일자변경       2         ● 일자변경       2         ● 일자변경       2         ● 일자변경       2         ● 일자변경       2         ● 입자 맞바꾸기       7         ● 단기변경       7         ● 단기변경       1         ● 한가       5,000 |
| 변경 후 상품                                                                                                    |

#### 기 능 설 명

- 1. 변경 처리 방식을 결정
- 2. 특정날짜의 주수 이력을 다른 날짜로 변경
- 3. 변경 구간에 검색된 상품을 변경상품으로 변경
- 상품을 변경할 경우 단가를 기존상품의 단가를 동일하게 적용
- 5. 삭제일자의 수주를 삭제
- 6. 변경구간의 특정상품만 삭제
- 지정일자의 수주내역을 변경 일자의 수주 내역 과 맞바꿈
- 8. 지정된 내역 저장

실행경로 수주관리 – 산출내역서 일괄 출력(견적서) 개요 산출내역서(견적서)를 출력하는 화면입니다.

🔚 수정 🔄 내역서출력 🌼 📀 AT엑셀 🔳 엑셀

🗙 창닫기

🚷 산출내역서 일괄 출력

🔍 조회

#### 기 능 설 명

#### [내 용]

#### [수행버튼]

**출력** (1)번에 체크한 내역이 출력

[검색조건]

#### **수주변경 서류변경반영** 수주변경 된 내용을 반영할지를 결정

(1) 마우스 오른쪽 버튼을 누르면 모두 선택가능

※ 견적완료 되어야 리스트에 표시됩니다.

(2) 학교별 현품 내역

|      | 매출처    | 마감일시             | 합계금액         | 년월        | No | 매입처          | 제조사       | 식품명        | 식품설명                  | 규격 | 단위 | 총량    | 단가     | 금액         | 과세여부 비고 |  |
|------|--------|------------------|--------------|-----------|----|--------------|-----------|------------|-----------------------|----|----|-------|--------|------------|---------|--|
| 우푸드  | 프로고등학교 | 2017-04-12 09:59 | 11,999,999,7 | 2017-05 2 | 69 | 청나래          | 서안이가      | 전분/감자전분    | ㈜서안,감자전분/국내산,감자녹      |    | kg | 5     | 5,400  | 27,000     | 과세      |  |
| 합계]  | 1건     |                  | 11,999,999,7 |           | 70 | 농업회사법인 (주)미담 | 베지푸드      | 중화소스/두반장소스 | 오뚜기,두반장소스,2040g/캔,유   |    | 병  | 6,12  | 12,750 | 78,030     | 과세      |  |
| F)]] | 12     |                  | 11,999,999,7 |           | 71 | 섐초롱          | 샘초롱       | 참기름/참기름    | 맑은참기름,중국산,500ml,유통기   |    | 병  | 8     | 19,800 | 158,400    | 과세      |  |
|      |        |                  |              |           | 72 | 가득찬/농협하나가득   | 하늘나리-맑은터  | 참매,흰매/볶은것  | (일반농산물) 맑은터,볶음참꺠,     |    | 통  | 5     | 18,400 | 92,000     | 과세      |  |
|      |        |                  |              |           | 73 | 산들샘          | 산들샘       | 청주/청주      | 백화수복골드/1.8L           |    | 병  | 3,6   | 9,850  | 35,460     | 과세      |  |
|      |        |                  |              |           | 74 | 이가에프티에스      | 매일유업치즈    | 치즈/(모짜렐라)  | 뉴질랜드,모짜렐라피자치즈,골드      |    | 뵹  | 7,5   | 4,400  | 33,000     | 과세      |  |
|      |        |                  |              |           | 75 | 이록푸드         | 풀무원       | 치즈/(체다)    | 풀무원SOS체다슬라이스치즈12      |    | 뵹  | 6,35  | 4,600  | 29,210     | 과세      |  |
|      |        |                  |              |           | 76 | 오뚜기          | 오뚜기(공산)   | 치킨튀김가루/치킨튀 | 참조은,치킨파우더/밀가루(미국      |    | kg | 10    | 3,000  | 30,000     | 과세      |  |
|      |        |                  |              |           | 77 | 싱싱유통         | 아이사랑      | 커피/분말,인스턴트 | 맥심오리지날커피분말,동서식품       |    | 개  | 0,3   | 500    | 150        | 과세      |  |
|      |        |                  |              |           | 78 | 오뚜기          | 오뚜기(공산)   | 콩기름/콩기름    | 청정원아이쑥쑥비타스쿨/풀무원       |    | 말  | 216   | 32,080 | 6,929,280  | 과세      |  |
|      |        |                  |              |           | 79 | 동가푸드         | 하늘구름(끄레용) | 크림빵/크림빵    | 달콤포근붓세20g,청정원,박력분(    |    |    | 9,4   | 500    | 4,700      | 과세      |  |
|      |        |                  |              |           | 80 | 자담식품         | 불무원(풀구)   | 토마토케첩/토마토케 | 오뚜기토마토케챱(소포장)9g,유     |    | 개  | 4,23  | 6,000  | 25,380     | 과세      |  |
|      |        |                  |              |           | 81 | 자연유통         | 싱싱플러스     | 토마토케쳡/파우치  | 오뚜기토마토케쳡,파우치/토마       |    | 봉  | 6     | 14,200 | 85,200     | 과세      |  |
|      |        |                  |              |           | 82 | 오뚜기          | 오뚜기(공산)   | 토마토페이스트,통조 | 하민즈/헌츠,수입산,유통기한준수     |    | 통  | 3     | 8,950  | 26,850     | 과세      |  |
|      |        |                  |              |           | 83 | 씨제이          | 씨제이(공산)   | 튀김가루/튀김가루  | 튀김가루, 수입밀             |    | 뵹  | 8     | 1,600  | 12,800     | 과세      |  |
|      |        |                  |              |           | 84 | 풀빛친환경        | 풀빛친환경     | 파/대파채      | (일반농산물) 국내산,깐대파채,     |    | kg | 4.5   | 3,340  | 15,030     | 면세      |  |
|      |        |                  |              |           | 85 | 대림유통         | 초록들       | 파슬리,말린것/파슬 | 수입산,건파슬리/플라스틱용기       |    | 뵹  | 0,1   | 4,600  | 460        | 과세      |  |
|      |        |                  |              |           | 86 | 자연유통         | 싱싱플러스     | 파인애플/통조림   | 파인애플(슬라이스),필리핀산,통     |    | 개  | 15,69 | 230    | 3,609      | 면세      |  |
|      |        |                  |              |           | 87 | 씨제이          | 씨제미(공산)   | 하미스가루/분말   | 오뚜기,하미스가루/밀(수입산),     |    | 봉  | 3     | 5,050  | 15,150     | 과세      |  |
|      |        |                  |              |           | 88 | 씨앤지푸드        | 후레시스      | 합박스테이크/쇠고기 | 농장축산,일품스테이크(냉장반       |    | 개  | 50    | 410    | 20,500     | 과세      |  |
|      |        |                  |              |           | 89 | 화남FC         | 코리아제닉스    | 핫소스/핫소스    | 타바스코소스,무방부제,무색소       |    | 병  | 0, 1  | 900    | 90         | 과세      |  |
|      |        |                  |              |           | 90 | 대림유통         | 초록들       | 호두/볶은것     | (일반농산물) 호두살,젤은내 없     |    | 봉  | 3     | 8,900  | 26,700     | 면세      |  |
|      |        |                  |              |           | 91 | 씨제이          | 씨제이(공산)   | 후르츠칵테일,통조림 | 델몬트3kg/고형량2,041g,찌그러, |    | 캔  | 2,04  | 3,750  | 7,650      | 과세      |  |
|      |        |                  |              |           | 92 | (주)대산식품      | 이슬나라(향신료) | 후추/검은색     | 100g/흑후추100%(수입산)     |    | 툥  | 0,5   | 4,200  | 2,100      | 과세      |  |
|      |        |                  |              |           | 93 | 경북유통         | 모닝찬       | 후추/검은통후추   | 수입산,통후추               |    | kg | 0,2   | 25,350 | 5,070      | 면세      |  |
|      |        |                  | _            |           |    | [합계]         |           |            | 93건                   |    |    | 1,554 |        | 12,000,000 |         |  |

실행경로 수주관리 – 산출내역서일괄 출력(견적서) - 출력

#### 개요 산출내역서(견적서)를 출력하는 미리보기 화면입니다.

#### 🔘 인쇄 미리보기 × \_ 페이지맞춤 🗸 🧹 1 / 4 🗲 🗙 창 닫기 출력 L655 Series(네트워크) 4 🗹 한부씩 인쇄 산출내역서 인쇄매수 1 귀하 삼프 좌우푸드 프로고등학교 💌 엑셀 🖨 인쇄 산 🛳 일: 2017년 04월 19일 변물 608-27-48521 42 유할무 날풀기간: 2017-06-11 **2** A 미국 서국 팩스 게 약 명: 프로고등학교 5월부식 엄마 티스트 **\***= 연습 2 아래와 같이 산출합니다. 전화 옥스 산출내역서일괄출력 제목 합계 : 일친일백구십구만구친구백구십구.칠원 (₩11,999,999.7) 규족 단위 은달 단가 금액 비고 No 메일쳐 제조사 신품명 식품선명 회신번호 생표, 양조란 660 / 발치대부20.6% (민도산), 소맥(립, 미국산), 열도1 <sup>교학</sup> 문화 생품 45 5,000 225,000 강경/알콜랑경 . 생물 방문주성관장/제품28 15 대문 . 2 동영물산 생표 한글/개허한글 15 5,400 51.000 수신번호 100% 수 인 상 ) . 뭘 도 24 . 5kg 생표, 유산군발로조림만감/발기대\* 3 (주)걸른사 생표(걸북 권역) 관람/조립만감 ał. 2,450 15 38,76 13.385(인도산), 소맥 10.885(일, 미 국산), 월도 16.6 (고), 프로카이, 프로페이, 프로페이, 프로페이, 프로페이, 프로페이, 프로페이, 프로페이, 프로페이, 프로페이, 프로페스/00 4 실실유를 아이사람 취임, 일몰로 발갔60,655, 유물기한 주수 □ 예약전송 2017-07-05 15:24 28 37 800 29,600 말 자63.65%, 유물기 한준수 요구기, 고추맛기를 1.6L, 유물기 한경 요주기(공 고추기를/고추체기를 6 2 4 21 2 3 6,660 18.653 AutoFAX : 발신 : 창우푸드 대상(공산) 고추면/고추면,개량식 응물기방증수 🔲 꼬리첨부 6 0844 . 68 2,200 127,600 국내상, HACOP인을, 방문터고숫가루 (보통맛)/철아피철별고숫가루프트 로러스(보통맛), 유통기회중수 같아미(산 내다들) 7 대상유를 고숫가루/고숫가루 ka 1.720 175.50 대상/잔액 1건 0원 8 연료주식회 연사람 대월선,윤학구,구학분68.6%(수민 산),수산화발출,유통기합준수 존약/설컷,환렬 -7 2,900 20.000 7 팩스 전송 · 문문러스 무려운 과자/클럽관련 ₩ 4.7 4,800 21,820 조리플2240, 국라운, 유틀기원준수 굴소스/봄(156,굴추출놀락액70%)이 삼,유를기험증수 대삼(공산) 물소스/물소스 10 08.42 2 6 11,260 80,000 11 철복유를 <u>초록부드</u> 꽃/꽃 굴내상, 아카시아꿀/놀림 . 2 15,050 28,100 이메일 (1859, 보몬트, 학생트), 북구권문(종 국산) 66, 65, 결개열0, 25, 유통기원종 12 중푸드시스 열매들 3 æ 농구국/농구국채 25 2,400 67.200 제목 산출내역서일괄출력 · 문무럴이/문무럴이(무 국내상,삼물,황르무럴이,유물기환 13 해답주도 50 6,050 kø 42,600 오뚜기(골 말린/마름렀 14 오푸기 자문달린/놈(멸반,색소) 0 0,050 회신주소 cyberwoo564@naver.com ka 11,660 함조문, 플롱함대구산(냄동/부경험) 11~120, 대구산(뉴피랜드) 100%, 유통 기험중수 6 서울푸드대 구렴복지격 228 대구/대구살 . 37 13,950 618,160 수신주소 웨프님,데티아제소스2KG,뷰들기린 조소 18 오푸기 15,600 kø 8 8,100 첨부내용 +8#5 산해장 도로리국/도로리국 푠 22 2,650 68.10 스/hacco 민 🖶 월경영, 문까스소스(엔)/성왕, 문영 왕도식소, 로마트레이스로, 과왕 10 0144 대상(공신 8.8 5,200 61,10 화려송님 환/분통(문산) 82,655,65 태기고기가골풀(별) . 10 15,600 10 12 42 1945(141) (발색게, 1100, 보준트, 색소, 발부게) 철견원, 유통기원준수 158.00 첨부파일 ◉ 미미지첨부 231 - 프로, ··· 프카르프카 철결입술라이스헬200, 돼지고기 (국 산) 91. 15%, 유통기원준수 태지고기가콜콜(벨)/ 20 08 44 대상(님) . 6 11,850 65,260 ○ 엑셀첨부 슬라이스 지겠이(글 비전/비전,개같식(안 인산),복감가(한성보문로,한성학대 신) 조리장) l zi ol . 25 1 1, 160 \$12,200 ○ 엑셀+이미지 E .1036 🗆 미리보기 😡 이메일 전송

#### 기 능 설 명

- 1. 종이 출력물 출력시 사용
- 2. 웹팩스로 전송할 경우 사용
- 이메일로 전송할 경우 사용
   ※ 시스템관리-내정보관리에 계정이 등록되어 있어야함
- 제목은 기본정보관리-종합코드관리-출력물제 목에서 변경가능

실행경로 수주관리 – 납품서 일괄 출력(거래명세서) 개요 납품서(거래명세서)를 출력하는 화면입니다.

#### 기 능 설 명

[내 용]

| 🌒 납품서 일괄 쿨                                                                                                    | 돌력                                                                                                    |                                                                                                    |      |     |                                                                                                    |   |              |                                                                                                    |                                                            |                                       |                  |                          |                      |                                                                                                    |
|----------------------------------------------------------------------------------------------------|----------------------------------------------------------------------------------------------------|----------------------------------------------------------------------------------------------------|------|-----|----------------------------------------------------------------------------------------------------|---|--------------|----------------------------------------------------------------------------------------------------|------------------------------------------------------------|---------------------------------------|------------------|--------------------------|----------------------|----------------------------------------------------------------------------------------------------|
| 🔍 조회                                                                                                    | 🖨 납품서출력 🔅 🔳                                                                                                    | 엑셀 🗙                                                                                                    | 창닫기  |     |                                                                                                    |   |              |                                                                                                    | 6                                                          |                                       |                  |                          |                      |                                                                                                    |
| 2017-03-01 🗸                                                                                                    | ~2017-07-31 🔲▼ ₩₩일별                                                                                                    | 물류센터                                                                                                    | ~ 회사 | ł   | ∨ 배송차량                                                                                                    | ~ | _            | _ ႖찾기                                                                                                    | 편함 ■ 동일상품 병합 ⊙ 최초 자료                                       | ! • 현재 7                              | 아료 🔽 수           | 량0포함 🔽 🤅                 | 단가0포함                |                                                                                                    |
| x         x         x <tr tr="">     &lt;</tr> | 거래처명           대구월성초등학교           대구월성초등학교           대구월성초등학교           대구월성초등학교           대구월성초등학교           대구월성초등학교           대구월성초등학교           대구월성초등학교           태구월성초등학교           대구월성초등학교           대구월성초등학교           태물중학교           태물중학교           태물중학교           태물중학교           태물중학교           태물중학교           태물중학교           태물중학교           태물중학교           태물중학교           태물중학교           태물중학교           태물중학교           태물중학교 | 남품일<br>03-04<br>03-05<br>03-11<br>03-19<br>03-20<br>62<br>04-03<br>04-04<br>04-05<br>04-06<br>04-07<br>04-10<br>04-11<br>04-12<br>04-13<br>04-14<br>04-17<br>04-18<br>04-19<br>04-20 | 구분   | ⊇t< | 발계금액<br>309,720<br>66,800<br>224,640<br>113,930<br>94,000<br>87,880<br>896,970<br>1,024,652<br>786,220<br>949,156<br>431,350<br>1,376,080<br>1,488,390<br>801,750<br>729,192<br>854,778<br>967,806<br>1,425,716<br>794,288<br>1,220,118<br>789,954 |   | No<br>1<br>2 | 식품명<br>돼지고기(사태)/날것<br>돼지고기(앞다리.날<br>[한가]]<br>3<br>3<br>4<br>5<br>5<br>5<br>5<br>5<br>5<br>5<br>5<br>5<br>5<br>5<br>5<br>5<br>5<br>5<br>5<br>5 | 식품설명<br>국내산, 범장, 1등급이상, 등급판정<br>국내산, 범장, 1등급이상, 등급판정<br>2건 | · · · · · · · · · · · · · · · · · · · | EP91<br>kg<br>kg | 수량<br>8<br>7<br>15<br>15 | 단가<br>6,760<br>8,550 | [수행버튼]<br>출력 (3)번에 체크한 내역이 출력<br>[검색조건]<br>(1) 수주 변경 된 내용을 반영할지를 결정<br>(2) 마우스 오른쪽 버튼을 누르면 모두 선택가능<br>※ 견적완료 되어야 리스트에 표시됩니다.<br>(3) 납품 내역<br>※ 서류반영인 정보만 출력됩니다. 미 반영은 표시<br>지 않기 때문에 실제 납품하는 내역과 차이가 발생<br>합니다. |
|                                                                                                    |                                                                                                    |                                                                                                    |      |     |                                                                                                    |   |              |                                                                                                    |                                                            |                                       |                  |                          |                      |                                                                                                    |

실행경로

수주관리 – 납품서 일괄 출력(거래명세서)

개요 납품서(거래명세서)를 출력하는 미리보기 화면입니다.

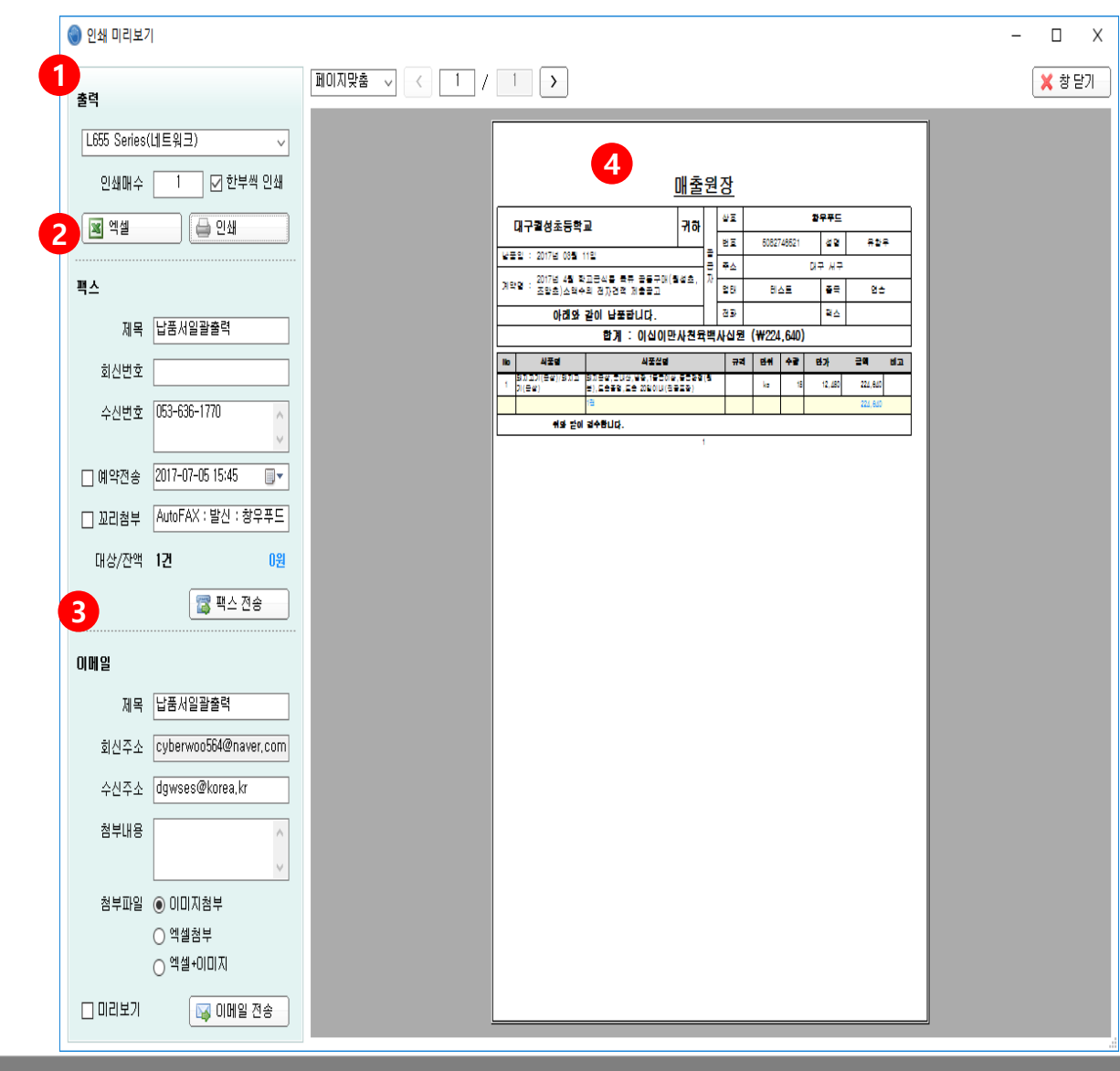

#### 기 능 설 명

- 1. 종이 출력물 출력시 사용
- 2. 웹팩스로 전송할 경우 사용
- 이메일로 전송할 경우 사용
   ※ 시스템관리-내정보관리에 계정이 등록되어 있어야 함
- 제목은 기본정보관리-종합코드관리-출력물제 목에서 변경가능

실행경로 수주관리 – 배송 기사 지정

개요 수주이력을 확인하고 배송기사를 지정합니다.

| 🌒 배송 기사     | 지정             |        |        |        |             |        |           |      |       |    |              |            |   |   | - • × |
|-------------|----------------|--------|--------|--------|-------------|--------|-----------|------|-------|----|--------------|------------|---|---|-------|
| 🔍 조회        | 🔀 지도확인         | 😺 수주수정 | : 📙 저장 | ᇢ 차량삭제 | 🕕 매출처정보     | 👜 학교출력 | 역 💧 술력    | 🚿 엑셀 | 🗙 창닫기 |    |              |            |   |   |       |
| 201714 0721 |                | 드 무르세다 |        | 히니     | <u>M</u> AT |        |           |      | -     | -  | _            | _          | _ | _ | _     |
| 2017년 07월   | ▼ < 대신 비우 > ◆3 | 2 2724 | v v    | 21/1   | ▼ m ≥ A     |        | · 젖기      |      |       |    |              |            |   |   |       |
| 지역          | 매출처명           | 구분     | 사무실전화  | 휴대전화 등 | 검수시간 물류센E   | 회사     | 배송차림 차량법  | 친호   | 기사    | 구분 | 보험 만기        | 보건증 만기     |   |   |       |
| 춘천시         | 강원대학교사범대       |        |        | - 1    | 11:13 본사창   | 달구벌    | 1234 1234 |      |       |    | 2 2016-08-01 | 2016-08-01 |   |   |       |
|             |                |        |        |        |             |        | 1호치       |      | 유진우   | 자차 | 2016-12-14   | 2016-09-23 |   |   |       |
|             |                |        |        |        |             |        | 2支入       | t    |       |    | 2016-06-13   | 2016-06-13 |   |   |       |
|             |                |        |        |        |             |        | 0010      |      |       |    | 2016-08-01   | 2016-08-01 |   |   |       |
|             |                |        |        |        |             |        | 9012      |      |       |    | 2016-00-01   | 2016-00-01 |   |   |       |
|             |                |        |        |        |             |        | - II - T  |      |       |    | 2010-00-01   | 2010-00-01 |   |   |       |
|             |                |        |        |        |             |        |           |      |       |    |              |            |   |   |       |
|             |                |        |        |        |             |        |           |      |       |    |              |            |   |   |       |
|             |                |        |        |        |             |        |           |      |       |    |              |            |   |   |       |
|             |                |        |        |        |             |        |           |      |       |    |              |            |   |   |       |
|             |                |        |        |        |             |        |           |      |       |    |              |            |   |   |       |
|             |                |        |        |        |             |        |           |      |       |    |              |            |   |   |       |
|             |                |        |        |        |             |        |           |      |       |    |              |            |   |   |       |
|             |                |        |        |        |             |        |           |      |       |    |              |            |   |   |       |
|             |                |        |        |        |             |        |           |      |       |    |              |            |   |   |       |
|             |                |        |        |        |             |        |           |      |       |    |              |            |   |   |       |
|             |                |        |        |        |             |        |           |      |       |    |              |            |   |   |       |
|             |                |        |        |        |             |        |           |      |       |    |              |            |   |   |       |
|             |                |        |        |        |             |        |           |      |       |    |              |            |   |   |       |
|             |                |        |        |        |             |        |           |      |       |    |              |            |   |   |       |
| ۲           |                |        |        |        |             |        | >         |      |       |    |              |            |   |   |       |
| 검색 1건       |                |        |        |        |             |        |           |      |       |    |              |            |   |   |       |

#### 기 능 설 명

[수행버튼] 저장 (1)번에 선택된 배송차량정보 저장 차량삭제 (1)번에 선택된 배송차량정보 삭제 매출처정보 (1)번에 선택된 매출처 정보

1. 수주내역 리스트

2. 기본정보관리 – 차량등록에 설정된 차량정보

### 발주관리: 일괄발주등록, 발주서출력

실행경로 발주관리 – 일괄 발주 등록/조회

개요 상품 발주단위가 "일", "월" 일경우 일괄발주합니다.

| ) 일괄         | 일괄 발주 응룩/조회    |             |            |         |          |           |       |         |      |      |       |         |        |       |            |            |       |        |
|--------------|----------------|-------------|------------|---------|----------|-----------|-------|---------|------|------|-------|---------|--------|-------|------------|------------|-------|--------|
| 3 ي          | ्य 🔜 म         | 고지우기  🕞 매   | 입쳐저장 🔎     | 비고저장    | 📄 발주생성   | ⊜ 발주취소    | 🔔 술력  | 34 엑셀   | 🗙 창담 | 닫기   |       |         |        |       |            |            |       |        |
| _            |                |             |            |         |          |           |       |         |      |      |       |         |        |       |            |            |       |        |
| 2017-0       | 4-01 v ~2017-0 | 7-31 🔲▼ 배일별 | 회사         | A state | 물류센터 🗸   | 발주단위 🗸    | 발주완료  | ✓ 매출方   |      | 매일   | 치     | 제조사     | 검색어    | Qģ    | 기 🗹 비고표시 🛛 | ✔ 일괄체크 🚺   | 수량0표시 |        |
| 확인           | 매입처명           | 제조사         | 납품일자       | 상품코드    | 상품명      | 적요        |       | 규격      | 단위   | 주문수량 | 발주단가  | 합계금액    | 발주상태   | 발주처명  | 회사         | 생성일        | 비고    | 물류센터 / |
|              | 은성.            | 은성(고구마글     | 2017-04-03 | 107077  | 고구마(튀김용) |           |       | 1kg     | kg   | 10,8 | 2,500 | 27,000  | 발주완료   | 구미형곡고 | 달구벌        | 2017-05-25 |       | 본사창고1  |
|              | 은성.            | 은성(감자진주)    | 2017-04-06 | 104979  | 감자(흙감자)  |           |       | 1kg     | kg   | 20,6 | 2,500 | 51,500  | 발주완료   | 구미형곡고 | 달구벌        | 2017-05-25 |       | 본사창고1  |
|              | 은성.            | 은성(감자진주)    | 2017-04-07 | 104979  | 감자(흙감자)  |           |       | 1kg     | kg   | 23,7 | 2,500 | 59,250  | 발주완료   | 구미형곡고 | 달구벌        | 2017-05-25 |       | 본사창고1  |
|              | 은성.            | 은성(감자진주)    | 2017-04-07 | 104979  | 감자(흙감자)  |           |       | 1kg     | kg   | 25   | 2,500 | 62,500  | 증가발주완료 | 구미형곡고 | 달구벌        | 2017-06-07 | 행사    | 본사창고1  |
|              | 은성.            | 은성(감자진주)    | 2017-04-10 | 104979  | 감자(흙감자)  |           |       | 1kg     | kg   | 4,1  | 2,500 | 10,250  | 발주완료   | 구미형곡고 | 달구벌        | 2017-05-25 |       | 본사창고1  |
|              | 은성.            | 은성(감자진주)    | 2017-04-11 | 104979  | 감자(흙감자)  |           |       | 1kg     | kg   | 23,7 | 2,500 | 59,250  | 발주완료   | 구미형곡고 | 달구벌        | 2017-05-25 | 1     | 본사창고1  |
|              | 은성.            | 은성(감자진주)    | 2017-04-13 | 104979  | 감자(흙감자)  |           |       | 1kg     | kg   | 20,6 | 2,500 | 51,500  | 발주완료   | 구미형곡고 | 달구벌        | 2017-05-25 |       | 본사창고1  |
|              | 은성.            | 은성(감자진주)    | 2017-04-14 | 104979  | 감자(훍감자)  |           |       | 1kg     | kg   | 37,7 | 2,500 | 94,250  | 발주완료   | 구미형곡고 | 달구벌        | 2017-05-25 |       | 본사창고1  |
|              | 은성.            | 은성(감자진주)    | 2017-04-19 | 104979  | 감자(훍감자)  |           |       | 1kg     | kg   | 5,3  | 2,500 | 13,250  | 발주완료   | 구미형곡고 | 달구벌        | 2017-05-25 |       | 본사창고1  |
|              | 은성.            | 은성(고구마글     | 2017-04-19 | 107077  | 고구마(튀김용) |           |       | 1kg     | kg   | 35,9 | 2,500 | 89,750  | 발주완료   | 구미형곡고 | 달구별        | 2017-05-25 |       | 본사창고1  |
|              | 은성.            | 은성(감자진주)    | 2017-04-21 | 104979  | 감자(흙감자)  |           |       | 1kg     | kg   | 28,4 | 2,500 | 71,000  | 발주완료   | 구미형곡고 | 달구벌        | 2017-05-25 |       | 본사창고1  |
|              | 은성.            | 은성(감자진주)    | 2017-04-24 | 104979  | 감자(흙감자)  |           |       | 1kg     | kg   | 40   | 2,500 | 100,000 | 발주완료   | 구미형곡고 | 달구벌        | 2017-05-25 |       | 본사창고1  |
|              | 은성.            | 은성(감자진주)    | 2017-04-25 | 104979  | 감자(훍감자)  |           |       | 1kg     | kg   | 9,2  | 2,500 | 23,000  | 발주완료   | 구미형곡고 | 달구벌        | 2017-05-25 |       | 본사창고1  |
|              | 은성.            | 은성(감자진주)    | 2017-04-26 | 104979  | 감자(흙감자)  |           |       | 1kg     | kg   | 15,4 | 2,500 | 38,500  | 발주완료   | 구미형곡고 | 달구벌        | 2017-05-25 |       | 본사창고1  |
|              | 은성.            | 은성(감자진주)    | 2017-04-27 | 104979  | 감자(흙감자)  |           |       | 1kg     | kg   | 23,2 | 2,500 | 58,000  | 발주완료   | 구미형곡고 | 달구벌        | 2017-05-25 |       | 본사창고1  |
|              | 경매(시소이드)       | 은성(경매)      | 2017-06-01 | 109274  | 근대       |           |       |         | kg   | 45   | 3,000 | 135,000 | 발주완료   | 구미선주고 | 달구벌        | 2017-06-11 |       | 본사창고1  |
| $\checkmark$ | 경매(시소이드)       | 은성(경매)      | 2017-06-01 | 110602  | 깻잎       |           |       |         | kg   | 1,5  | 7,800 | 11,700  | 발주완료   | 구미선주고 | 달구벌        | 2017-06-11 |       | 본사창고1  |
| $\checkmark$ | 경매(시소이드)       | 은성(경매)      | 2017-06-01 | 142002  | 청양고추     |           |       |         | kg   | 0,8  | 4,200 | 3,360   | 발주완료   | 구미선주고 | 달구벌        | 2017-06-11 | 1111  | 본사창고1  |
|              | 경매(시소이드)       | 은성(경매)      | 2017-06-01 | 147480  | 풋고추(롱그린) |           |       |         | kg   | 2    | 5,400 | 10,800  | 발주완료   | 구미선주고 | 달구벌        | 2017-06-11 |       | 본사창고1  |
| $\checkmark$ | 별미구미           | 별미김치        | 2017-06-01 | 92211   | 포기김치     |           |       | 국산      | kg   | 21   | 2,550 | 53,550  | 발주완료   | 구미선주고 | 달구벌        | 2017-06-29 |       | 본사창고1  |
| $\checkmark$ | 자연들            | 자연들         | 2017-06-01 | 141666  | 채도라지     | -, 깨끗하게 손 | 질됨면 중 | 깨끗하게손질됨 | kg   | 6    | 8,450 | 50,700  | 발주완료   | 구미선주고 | 달구벌        | 2017-06-29 |       | 본사창고1  |
| <            |                |             |            |         |          |           |       |         |      |      |       |         |        |       |            |            |       | >      |
| 조회 2         | 42건            |             |            |         |          |           |       |         |      |      |       |         |        |       |            |            |       |        |

기 능 설 명

[내 용]

[수행버튼]

비고지우기: 수주시 입력된 비고가 발주서에 표시되 지 않게 비고를 삭제

발주생성: (1)번에 체크한 내역을 발주생성

발주취소: 발주상태가 발주완료인 자료 중 (1)번 체 크된 발주완료건을 발주취소

[검색조건]

※ 발주단위는 상품코드등록, 거래처 등록에서 설정 가능

1. 발주할 리스트

### 발주관리: 일괄발주등록, 발주서출력

실행경로 발주관리 – 일괄 발주 등록/조회(공산품)

개요 상품 발주단위가 "기간"인 상품 일괄발주합니다. 합계수량으로 발주됩니다.

| ) 알괄 발주 등록/조회(공산품)                   |            |        |                |             |      |      |      |      |       |      |      |      |    |       |
|--------------------------------------|------------|--------|----------------|-------------|------|------|------|------|-------|------|------|------|----|-------|
| .017-04-01 ∨ ~2017-04-05   ▼ ##알변 회사 |            |        |                |             |      |      |      |      |       |      |      |      |    |       |
| 매입처명                                 | 최초필요일      | 상품코드   | 상품명            | 규격          | 단위   | 매출수량 | 출고수량 | 재고수량 | 미입고수량 | 필요수량 | 적정재고 | 주문수량 | 확인 | 물류센터  |
| 기타                                   | 2017-04-04 | 347004 | 느타리버섯          | kg          | kg   | 2,9  | 2,9  |      | 4,4   | -4,4 | 0    |      |    | 본사창고1 |
| 기타                                   | 2017-04-03 | 119243 | 명태피            | 1kg         | kg   | -7   |      |      |       | -7   | 0    |      |    | 본사창고1 |
| 기타                                   | 2017-04-02 | 119651 | 목살             |             | kg   | 3    |      |      | 11    | -8   | 0    |      |    | 본사창고1 |
| 기타                                   | 2017-04-03 | 347003 | 새송이버섯          | kg          | kg   | 25   |      |      | 70    | -45  | 0    |      |    | 본사창고1 |
| 기타(별이네)                              | 2017-04-03 | 128549 | 숙주나물           |             | kg   | 9,9  |      |      |       | 9,9  | 0    |      |    | 본사창고1 |
| 씨제이                                  | 2017-04-03 | 214100 | 백설꽃소금          | 3KG         | 봉    | 3    |      |      |       | 3    | 0    |      |    | 본사창고1 |
| 씨제이                                  | 2017-04-04 | 214409 | 백설남해굴소스(PET)   | 2,4KG       | 통    | 2    |      |      |       | 2    | 0    |      |    | 본사창고1 |
| 씨제이                                  | 2017-04-04 | 214019 | 백설바삭튀김가루       | 1KG         | 봉    | 24   |      |      |       | 24   | 0    |      |    | 본사창고1 |
| 씨제이                                  | 2017-04-03 | 214055 | 백설부침가루         | 1KG         | 봉    | 10   |      |      |       | 10   | 0    |      |    | 본사창고1 |
| 씨제이                                  | 2017-04-03 | 350758 | 사과에빠진롤케익(우리밀)  | 2KG(50G+40E | 1box | 28   |      |      |       | 28   | 0    |      |    | 본사창고1 |
| 씨제이                                  | 2017-04-03 | 350914 | 이츠웰파인애플캔(슬라이스) | 3,063KG     | 통    | 2    |      |      |       | 2    | 0    |      |    | 본사창고1 |
| 씨제이                                  | 2017-04-03 | 222647 | 미츠웰후르츠칵테일      | 3,062KG     | 캔    | 2    |      |      |       | 2    | 0    |      |    | 본사창고1 |
| 엄마생각(오복                              | 2017-04-04 | 112545 | 뉴트리라이스클로렐라     | 1kg         | 뵹    | 3    |      |      |       | 3    | 0    |      |    | 본사창고1 |
| 엄마생각(오복                              | 2017-04-03 | 139770 | 향미좋은덕용진간장,15L  | 15L         | 말    | 2    |      |      |       | 2    | 0    |      |    | 본사창고1 |

기 능 설 명

[내 용]

[수행버튼]

발주생성 (3)번에 체크한 내역을 발주생성

[검색조건] ※ 발주 단위는 상품코드등록, 거래처 등록에서 설 정가능

- 매출수량: 조회기간에 수주된 수량 출고수량: 조회기간에 이미 출고된 수량 재고수량: 조회 시작일 기준 재고수량 미 입고 수량: 발주 후 입고 되지 않은 수량 필요수량: 매출수량-출고수량-재고수량-미 입 고 수량 적정재고: 상품코드등록에 설정된 수량
- 2. 주문수량:발주 생성할 수량
- 3. 발주할 상품 체크

• 조회건수: 14건

### 발주관리 : 일괄발주등록, 발주서출력

| 실행경로                                        | 발주관리 – 빌     | !주서 출                                | 력(일괄                          | 전송) |                                                                          |                                       |                                  |                                                                                                    |                                                                                                    |                    |                                                                                                    |                    |                                                                   |                                  |                                                            |          |                                   | 기느성며                                                                                                    |
|---------------------------------------------|--------------|--------------------------------------|-------------------------------|-----|--------------------------------------------------------------------------|---------------------------------------|----------------------------------|----------------------------------------------------------------------------------------------------|----------------------------------------------------------------------------------------------------|--------------------|----------------------------------------------------------------------------------------------------|--------------------|-------------------------------------------------------------------|----------------------------------|------------------------------------------------------------|----------|-----------------------------------|----------------------------------------------------------------------------------------------------|
| 개요                                          | 발주 생성된 니     | 내용을 <b>さ</b>                         | 파인하고                          | 일괄로 | 실 전송하거I                                                                  | - 가                                   | 별로                               | 일 전송 힐                                                                                                    | ነ 수 있습 <sup>լ</sup>                                                                                                    | 니다.                |                                                                                                    |                    |                                                                   |                                  |                                                            |          |                                   |                                                                                                    |
| 개요      발주서 출력      조회 말 보주      2017-05-01 | 발주 생성된 ↓<br> | H 용 을 \$<br>중 공지삭제<br>한 문구별<br>(주)회원 | 와인하고<br>교관<br>회사<br>호력여부<br>〇 | 일괄로 | 2 전송하거!<br>* @ @ 율력<br>주구분 · @ 율력<br>상품수 물류센터<br>6 문사장<br>8 문사장<br>5 본사장 | 나 개<br><sup>11</sup><br><sup>11</sup> | 별로<br>) SMS                      | 2 전송 후<br>3 및 역4<br>매입처명<br>주쇼<br>FAX<br>Email                                                                | <ul> <li>수 있습니</li> <li>( ※ 창단기</li> <li>( 유것기</li> <li>( 유것기</li> <li>( 유)</li> <li>( 유)</li></ul> | 니다.<br>1<br>수량0표시  | 이 웹발주<br>- 백스전송<br>- 마페스전송<br>- Email전송                                                                                                    | 담당자<br>사무실전<br>휴대전 | 2<br>Et<br>Et                                                     |                                  |                                                            |          | [내<br>[수<br>1.<br>2.<br>3.<br>4.  | 용]<br>행버튼]<br>발주삭제 발주 삭제<br>저장 (2)번, (3)번의 전송 방식과 공지사항 저<br>장<br>공지삭제 (3)번 공지사항만 삭제<br>전송 (1)번 체크한 발주서를 전송방식에 따라                                                                                                    |
|                                             |              |                                      |                               |     | - ^+#                                                                    | >                                     | No<br>1<br>2<br>3<br>4<br>5<br>6 | 생동 성시사망<br>개별 공지사항<br>일자, 상품(<br>04 고구(<br>04 감자/<br>04 감자/<br>04 감자/<br>04 감자/<br>04 감자/<br>04 감자/<br>04 감자/ | 1. 비고난바송 작가 안<br>고 소수점 별주 안<br>네/생것<br>생것<br>생것<br>생것<br>생것<br>개]                                                                                                    | 인해주세요~><br>필시적 연락주 | 적요<br>(일반봉산물) 국산상품,색이나가<br>(일반봉산물) 국산상품,챗이나가<br>(일반봉산물) 국산상품,챗감자,<br>(일반봉산물) 국산상품,챗감자,<br>(일반봉산물) 국산상품,챗감자,<br>(일반봉산물) 국산상품,챗감자,<br>(일반봉산물) 국산상품,챗감자, | 州王)<br>            | 수량<br>10.8<br>20.6<br>23.7<br>4.1<br>23.7<br>20.6<br><b>103.5</b> | 단위<br>kg<br>kg<br>kg<br>kg<br>kg | 납품치명<br>구미형곡고<br>구미형곡고<br>구미형곡고<br>구미형곡고<br>구미형곡고<br>구미형곡고 | <b>Ы</b> | 5.<br>[검<br>발전:<br>1.<br>2.<br>3. | 글로도 신승         출력 발주서를 개별로 출력         색조건]         '주서의 식품명을 매칭 상품 또는 학교 설명으로         '구서의 식품명을 매칭 상품 또는 학교 설명으로         '주서의 신품명을 매칭 상품 또는 학교 설명으로         '주서의 신품명을 매칭 상품 또는 학교 설명으로         '주서의 신품명을 매칭 상품 또는 학교 설명으로         '주성 후 이는 마우스 우클릭시 전체선택가능         전송방식 선택         '* 팩스전송 후에는 메시지관리-팩스전송현황         에서 수신여부 확인가능         '* Email전송 후에는 메시지관리- Email전송현         황에서 수신여부 확인가능         공통공지사항은 모든 거래처에 동일하게 표시         개별공지사항은 거래처별로 표시 |
| 검색 3건                                       |              |                                      |                               |     | ★상품:6건                                                                   |                                       |                                  |                                                                                                    |                                                                                                    |                    |                                                                                                    |                    |                                                                   |                                  |                                                            | 11.      | 5.                                | 개별공지사항은 거래처별로 표시                                                                                                    |

 전송할 내역: 수량의 붉은 글자는 단위환산이 있는 수량임

### 입고관리 : 일괄입고등록

실행경로 입고관리 - 일괄 입고 등록

개요 발주된 내용을 일괄로 입고처리 합니다. 입고처리 되지 않으면 매입원장, 미지급 명세서를 확인 할 수 없습니다.

| 7-04-01 ~ | 2017-04-18 | ₩일별 회사     | ~ 불류(    | 센터 🗸 발주단위 🗸        | , 미입고 🗸 | 매입 | 치      | 제조사 | 매출처   | _     |       | <b>Q</b> 찾기 | ☑ 일괄체 | 13     |       |       |            |    |    |
|-----------|------------|------------|----------|--------------------|---------|----|--------|-----|-------|-------|-------|-------------|-------|--------|-------|-------|------------|----|----|
| 매입처명      | 제조사        | 납품일        | 상품명      | 적요                 | 규격      | 단위 | 입고상태   | 입고일 | 출고가   | 수량    | 단가    | 공급금액        | 부가세액  | 합계금액   | 발주처명  | 회사    | 생성일        | 확인 | H  |
| .}        | 마트-        | 2017-04-04 | 느타리버섯    |                    | kg      | kg | 개별 미입고 |     | 0     | 4,4   | 0     | 0           | 0     | 0      |       | (주)회원 | 2017-04-04 |    |    |
| ł         | 기타-동신약품    | 2017-04-04 | 락토소스     | 동신약품/053-943-0003/ | 1.5L/병  | 병  | 개별 미입고 |     | 0     | 6     | 0     | 0           | 0     | 0      |       | (주)회원 | 2017-04-04 |    |    |
| ł         | 서울우유-      | 2017-04-04 | 요구르트 플레인 |                    | 1,8L    | 개  | 개별 미입고 |     | 0     | 4     | 0     | 0           | 0     | 0      |       | (주)회원 | 2017-04-04 |    |    |
| l.        | 은성(감자진주)   | 2017-04-06 | 감자(훍감자)  |                    | 1kg     | kg | 미입고    |     | 2,500 | 20,6  | 2,500 | 51,500      | 0     | 51,500 | 구미형곡고 | 달구벌   | 2017-05-25 |    |    |
| l.        | 은성(감자진주)   | 2017-04-07 | 감자(훍감자)  |                    | 1kg     | kg | 증가 미입고 |     | 2,500 | 25    | 2,500 | 62,500      | 0     | 62,500 | 구미형곡고 | 달구벌   | 2017-06-07 |    | 행사 |
| ι.        | 은성(감자진주)   | 2017-04-10 | 감자(훍감자)  |                    | 1kg     | kg | 미입고    |     | 2,500 | 4, 1  | 2,500 | 10,250      | 0     | 10,250 | 구미형곡고 | 달구벌   | 2017-05-25 |    |    |
|           | 은성(감자진주)   | 2017-04-11 | 감자(훍감자)  |                    | 1kg     | kg | 미입고    |     | 2,500 | 23, 7 | 2,500 | 59,250      | 0     | 59,250 | 구미형곡고 | 달구벌   | 2017-05-25 |    |    |
| l.        | 은성(감자진주)   | 2017-04-13 | 감자(훍감자)  |                    | 1kg     | kg | 미입고    |     | 2,500 | 20,6  | 2,500 | 51,500      | 0     | 51,500 | 구미형곡고 | 달구벌   | 2017-05-25 |    |    |
| \$.       | 은성(감자진주)   | 2017-04-14 | 감자(훍감자)  |                    | 1kg     | kg | 미입고    |     | 2,500 | 37,7  | 2,500 | 94,250      | 0     | 94,250 | 구미형곡고 | 달구벌   | 2017-05-25 |    |    |
| 1 2       |            |            |          |                    |         |    |        |     |       |       |       |             |       |        |       |       |            |    |    |

#### 기 능 설 명

### [내 용]

[수행버튼]

입고생성 (4)번에 체크된 항목을 입고생성

**입고취소** 입고생성된 항목 입고취소

(1) 수량, 단가를 실제 전표에 있는 단가를 입력(2)입고생성할 항목 체크

### 출고관리:장보기,라벨출력

실행경로 출고관리 - 장보기

#### 개요 출고될 물건을 챙기기 위한 화면입니다.

#### 기 능 설 명

#### [내 용]

| 🌒 장보기      |                       |                    |                         |                |        |           |             |                |                       |               |            |          |              |              |      |                             |                  |         |     |    |
|------------|-----------------------|--------------------|-------------------------|----------------|--------|-----------|-------------|----------------|-----------------------|---------------|------------|----------|--------------|--------------|------|-----------------------------|------------------|---------|-----|----|
| 🔍 조회       | 🤯 장보기마길               | । 🔏 धा यः          | →메모 🔜 메모저장              | 📥 장보기출력        | 4 💿 💧  | 내역서출      | 역 🌼 👌       | 👌 납품서출력 🛛 🔒 명/ | 네서출력 🌼 🔒              | 화면출력          | 🕱 엑셀       | 💾 시장!    | 발주 🗙 창       | 닫기           |      |                             |                  |         |     |    |
| 2017-0     | a<br>i-01 ∨ ~2017-06- | 02 🔲 <b>T</b> MM 2 | 별 물류센터 🗸 회/             | ₩ ~            | 수정여부 🗸 | / 배송치     | 량 🗸         | 과세여부 🗸 제고      | 관리 <mark>~</mark> 매출치 | 1             | 내입쳐        | 제조사      | ÷.           |              | Q    | 기 이 모두 🕕 출력                 | ● 미출력 🔽 수량0표시    |         |     |    |
| 출고일        | 매입처명                  | 제조사                | 상품명                     | 규격             | 수량     | 단위        | 원산지         | 상태 매출;         | 여명 변동사항               | 비고            | 메모         | 물류센터     | 회사           | 출력           | 터치   | 발주 식품명                      | 식품설명             | 규격      | 수량  | 단위 |
| 2017-06-01 | 경매(시소이드)              | 은성(경매)             | 근대                      |                | 45     | kg        | 이천          | 구미선주.          | 2                     |               |            | 본사창고1    | 달구벌          | $\checkmark$ |      | 이 군대/생것                     | (일반농산물) ,국산,박스   |         | 45  | kg |
| 2017-06-02 | 경매(시소이드)              | 은성(경매)             | 깐양상추                    |                | 10     | kg        | 의령          | 구미선주:          | 2                     |               | 1          | 본사창고1    | 달구벌          | $\checkmark$ |      | 0 양상추/양상추                   | (일반농산물) 국산,상품,   |         | 10  | kg |
| 2017-06-01 | 경매(시소이드)              | 은성(경매)             | 꺳잎                      |                | 1,5    | kg        | 하양          | 구미선주:          | 2                     |               |            | 본사창고1    | 달구별          | $\checkmark$ |      | ○ 꺳잎/생것                     | (일반농산물) 국산,상품    |         | 1,5 | kg |
| 2017-06-02 | 경매(시소이드)              | 은성(경매)             | 부추                      | 짧은것            | 6      | kg        | 의정부         | 구미선주:          | 2                     |               |            | 본사창고1    | 달구벌          | $\checkmark$ |      | O 부추(재래종)/                  | (일반농산물) 국산,채가    |         | 6   | kg |
| 2017-06-02 | 경매(시소이트)              | 은성(경매)             | 애호박                     |                | 15     | kg        | 안동          | 구미선주:          | 2                     |               |            | 본사창고1    | 달구벌          | $\checkmark$ |      | O 호박/애호박,생기                 | (일반농산물) 서울호박,    |         | 15  | kg |
| 2017-06-01 | 경매(시소이드)              | 은성(경매)             | 청양고추                    |                | 0,8    | kg        | 나주          | 구미선주:          | 2                     |               |            | 본사창고1    | 달구별          | $\checkmark$ |      | 0 고추/청량고추                   | . (일반농산물) 국산,최상  |         | 0,8 | kg |
| 2017-06-02 | 경매(시소이드)              | 은성(경매)             | 청양고추                    |                | 1      | kg        | 나주          | 구미선주:          | 2                     |               |            | 본사창고1    | 달구벌          | $\checkmark$ |      | 0 고추/청량고추                   | . (일반농산물) 국산,최상  |         | 1   | kg |
| 2017-06-01 | 경매(시소이드)              | 은성(경매)             | 풋고추(롱그린)                |                | 5      | kg        |             | 구미선주:          | 고 증가(+3)              | 행사            |            | 본사창고1    | 달구벌          | $\checkmark$ |      | X 고추/오이고추                   | (일반농산물) ,롱그린 고   |         | 5   | kg |
| 2017-06-02 | 경매(시소이드)              | 은성(경매)             | 홍고추                     |                | 0,5    | kg        | 진주          | 구미선주:          | 2                     |               |            | 본사창고1    | 달구별          | $\checkmark$ |      | <ul> <li>고추/붉은고추</li> </ul> | . (일반농산물) 국산, 상품 |         | 0,5 | kg |
| 2017-06-01 | 기타                    | 기타-백화              | 백화수복(청주)                | 1,8L           | 1      | 병         |             | 구미선주:          | 2                     |               |            | 본사창고1    | 달구벌          | 2            |      | X 청주/청주                     | 백화수복골드           | 1,801   | 1   | 병  |
| 2017-06-01 | 기타                    | 마트-                | 쑥갓                      | kg             | 2,5    | 1kg       |             | 구미선주:          | 2                     |               |            | 본사창고1    | 달구벌          | -            |      | X 쑥갓/생것                     | (일반농산물) 국산 최상    |         | 2,5 | kg |
| 2017-06-01 | 기타                    | 기타-털보              | 칠성사이다                   | 1,5L           | 2      | 병         |             | 구미선주:          | 2                     |               |            | 본사창고1    | 달구벌          | $\checkmark$ |      | X 탄산음료/사이다                  | 칠성사이다            | 1,50    | 2   | 병  |
| 2017-06-01 | 대산식품                  | 해리농협(              | 고운소금                    | haccp/10k,     | 1,2    | 뵹         |             | 구미선주:          | 2                     |               |            | 본사창고1    | 달구별          | $\checkmark$ |      | X 소금/식염                     | 국산,고운소금,대산식품     | 10,00kg | 1,2 | 포  |
| 2017-06-01 | 대상                    | 대상(냉)              | 델몬트망고드링크                | 190ml          | 100    | 개         |             | 구미선주:          | 고 추가                  |               |            | 본사창고1    | 달구벌          | $\checkmark$ |      | X 델몬트망고드                    |                  | 190ml   | 100 | 78 |
| 2017-06-02 | 대상                    | 대상(냉)              | 쉐프원케이준드레싱               | 2kg 파우치        | . 2    | 뵹         |             | 구미선주:          | 2                     |               |            | 본사창고1    | 달구벌          | $\checkmark$ |      | X 샐러드드레싱/                   | 청정원,쉐프원 케이준 드    | 2,00kg  | 2   | 뵹  |
| 2017-06-02 | 대상                    | 대상(공산)             | 스위트머스터드소스               | 3,2Kg          | 1      | 통         |             | 구미선주:          | 2                     |               |            | 본사창고1    | 달구별          | $\checkmark$ |      | X 머스터드소스/                   | 청정원,스위트머스터드      | 3,20kg  | 1   | 통  |
| 2017-06-01 | 대상                    | 대상(공산)             | 황물몃                     | 10kg           | 8      | 통         |             | 구미선주:          | 2                     |               |            | 본사창고1    | 달구벌          | $\checkmark$ |      | X 물몃/물엿                     | 청정원,황물몃          | 10,00kg | 8   | 통  |
| 2017-06-02 | 동가푸드                  | 동학식품               | 구슬아이스크림/초코바             | 50g Haccp      | 725    | 개         | 국내산         | 구미선주:          | 2                     |               |            | 본사창고1    | 달구벌          | $\checkmark$ |      | X 아이스크림/바                   | 자연가득, 50g ,구슬아이  | 0,05kg  | 725 | 7H |
| 2017-06-02 | 동원물산.                 | 목우촌양념육             | 육즙미풍부한간장양념불             | , 1kg          | 55     | kg        |             | 구미선주:          | 2                     |               |            | 본사창고1    | 달구벌          | $\checkmark$ |      | O 양념고기/오삼                   | 목우촌 간장양념 불고기     |         | 55  | kg |
| 2017-06-02 | 바다플러스                 | 수협바다마              | 생김가루                    | 국산,건조          | 1.2    | kg        | 국산          | 구미선주:          | 2                     |               |            | 본사창고1    | 달구벌          |              |      | X 김(참김)/김가루                 | 생김가루(수협바다마트,     |         | 1.2 | kg |
| 2017-06-01 | 별미구미                  | 별미김치               | 포기김치                    | 국산             | 21     | kg        | 국산          | 구미선주:          | 2                     |               |            | 본사창고1    | 달구벌          |              |      | O 김치/배추김치                   | 구미협동식품(특), 포기    |         | 21  | kg |
| <          |                       |                    |                         |                |        |           |             |                |                       |               |            |          |              |              |      |                             |                  |         |     | >  |
| 상품 56건     | 수량한계                  | 2.037 . <b>.</b>   | 매 3 106 145원 - 발주 3 179 | .610원 = -73.46 | 5월 파   | 10H 2FM 2 | .313.420원 / | 면세:792 725원    | 발주 과세 2 2             | 96 21 7원 / 면서 | 1:883 393원 | 고정금액 2 7 | 34 410원 / 변동 | 통금액:371.]    | 735원 |                             |                  |         |     |    |

#### [수행버튼]

**장보기마감** 납품할 물건을 챙겼을 경우 마감시간을 기준으로 수정여부를 체크하기 위한 기능

메모저장 (1)번에 입력한 메모를 저장

장보기출력 (2)번에 체크된 항목을 매입처별로 출력

내역서출력 (2)번에 체크된 항목을 매출처 별로 출 력

**화면출력** 보이는 화면 그래도 출력

시장발주 단순 액셀파일

(1) 출고내역

(2) 출력할 항목 선택

### 출고관리:장보기,라벨출력

실행경로 출고관리 - 장보기 라벨출력

개요 라벨 출력할 상품을 조회하고 라벨 정보 입력후 라벨용지에 출력합니다.

### 기 능 설 명

#### [내 용]

- • ×

#### 직 조회 금 저장 승 출력 🔅 금 공라벨출력 🗷 엑셀 🗙 창닫기

🎯 라벨지 출력하기

| 2017-06 | -01 v ~2017-06-03 | 3 <b></b> ▼ #⊮일 | 별 물류센터     | ~ 1      | 회사 🗸 수정며부 | ∨ 친환경대북 | ∨ 매출처 |     | ~ 매입처 |    | ✔ 제조시 | l.      | _    | Qģ   | 🕅 🗹 수량0표시  |       |         |      |            |      |
|---------|-------------------|-----------------|------------|----------|-----------|---------|-------|-----|-------|----|-------|---------|------|------|------------|-------|---------|------|------------|------|
| 회사      | 매입쳐               | 물류센터            | 예정일        | 제조사      | 상품명       | 규격      | 수량    | 단위  | 매출처   | 출력 | 원산지   | 친환경인증번호 | 생산자명 | 인증종류 | 제조일자       | 생산년도  | 유통기한(일) | 출력일자 | 서류납품일      | 상태 / |
| 달구벌 주   | 경매(시소이드)          | 본사창고1           | 2017-06-01 | 은성(경매)   | 근대        |         | 45    | kg  | 구미선주고 |    | 이천    |         |      |      | 2017-05-31 | 2017년 | 5       |      | 2017-06-01 |      |
| 달구벌 주   | 은성(*태신)           | 본사창고1           | 2017-06-01 | 은성(대신)   | 깐대파       |         | 11,5  | kg  | 구미선주고 |    | 여주    |         |      |      | 2017-05-31 | 2017년 |         |      | 2017-06-01 |      |
| 달구벌 주   | 은성(*태신)           | 본사창고1           | 2017-06-02 | 은성(대신)   | 깐대파       |         | 4,5   | kg  | 구미선주고 |    | 여주    |         |      |      | 2017-06-01 | 2017년 |         |      | 2017-06-02 |      |
| 달구벌 주   | 은성(대건마늘)          | 본사창고1           | 2017-06-01 | 은성(대건)   | 깐생강(진공)   |         | 1,4   | kg  | 구미선주고 |    | 국산    |         |      |      | 2017-05-31 | 2017년 | 5       |      | 2017-06-01 |      |
| 달구벌 주   | 은성(대건마늘)          | 본사창고1           | 2017-06-02 | 은성(대건)   | 깐생강(진공)   |         | 0, 1  | kg  | 구미선주고 |    | 국산    |         |      |      | 2017-06-01 | 2017년 | 5       |      | 2017-06-02 |      |
| 달구벌 주   | 경매(시소이드)          | 본사창고1           | 2017-06-02 | 은성(경매)   | 깐양상추      |         | 10    | kg  | 구미선주고 |    | 의령    | _       |      |      | 2017-06-01 | 2017년 | 5       |      | 2017-06-02 |      |
| 달구벌 주   | 경매(시소이드)          | 본사창고1           | 2017-06-01 | 은성(경매)   | 깻잎        |         | 1,5   | kg  | 구미선주고 |    | 하양    | 1       |      |      | 2017-05-31 | 2017년 | 5       |      | 2017-06-01 |      |
| 달구벌 주   | 은성(*광진)           | 본사창고1           | 2017-06-02 | 은성(광진)   | 단배추(국거리용) |         | 5     | kg  | 구미선주고 |    | 대구    |         |      |      | 2017-06-01 | 2017년 | 5       |      | 2017-06-02 |      |
| 달구벌 주   | 중원식품(촌김치)         | 본사창고1           | 2017-06-02 | 중원김치(촌김치 | ) 맛김치     | 1kg     | 25    | kg  | 구미선주고 |    | 국내산   |         |      |      | 2017-06-01 | 2017년 |         |      | 2017-06-02 |      |
| 달구벌 주   | 은성(산들봄)           | 본사창고1           | 2017-06-01 | 은성(산들봄)  | 무(훍무)     | 1kg     | 9     | kg  | 구미선주고 |    | 제주    |         |      |      | 2017-05-31 | 2017년 | 5       |      | 2017-06-01 |      |
| 달구벌 주   | 은성(산들봄)           | 본사창고1           | 2017-06-02 | 은성(산들봄)  | 무(훍무)     | 1kg     | 5     | kg  | 구미선주고 |    | 제주    |         |      |      | 2017-06-01 | 2017년 | 5       |      | 2017-06-02 |      |
| 달구벌 주   | 기타                | 본사창고1           | 2017-06-01 | 기타-백화수복  | 백화수복(청주)  | 1,8L    | 1     | 병   | 구미선주고 |    |       |         |      |      | 2017-05-31 | 2017년 |         |      | 2017-06-01 |      |
| 달구벌 주   | 경매(시소이드)          | 본사창고1           | 2017-06-02 | 은성(경매)   | 부추        | 짧은것     | 6     | kg  | 구미선주고 |    | 의정부   |         |      |      | 2017-06-01 | 2017년 | 5       |      | 2017-06-02 |      |
| 달구벌 주   | 기타                | 본사창고1           | 2017-06-01 | 마트-      | 쑥갓        | kg      | 2,5   | 1kg | 구미선주고 |    |       |         |      |      | 2017-05-31 | 2017년 |         |      | 2017-06-01 |      |
| 달구벌 주   | 경매(시소이드)          | 본사창고1           | 2017-06-02 | 은성(경매)   | 애호박       |         | 15    | kg  | 구미선주고 |    | 안동    |         |      |      | 2017-06-01 | 2017년 | 5       |      | 2017-06-02 |      |
| 달구벌 주   | 은성(산들봄)           | 본사창고1           | 2017-06-01 | 은성(산들봄)  | 양파(깐양파)   | 1kg     | 2,5   | kg  | 구미선주고 |    | 국산    |         |      |      | 2017-05-31 | 2017년 |         |      | 2017-06-01 |      |
| 달구벌 주   | 은성(산들봄)           | 본사창고1           | 2017-06-02 | 은성(산들봄)  | 양파(깐양파)   | 1kg     | 10    | kg  | 구미선주고 |    | 국산    |         |      |      | 2017-06-01 | 2017년 |         |      | 2017-06-02 |      |
| 달구벌 주   | 은성(*광진)           | 본사창고1           | 2017-06-02 | 은성(광진)   | 열무        |         | 9     | kg  | 구미선주고 |    | 고양시   |         |      |      | 2017-06-01 | 2017년 | 5       |      | 2017-06-02 |      |
| 달구벌 주   | 은성(대건마늘)          | 본사창고1           | 2017-06-01 | 은성(대건)   | 제거마늘(대)   |         | 4,3   | kg  | 구미선주고 |    | 국산    |         |      |      | 2017-05-31 | 2017년 | 5       |      | 2017-06-01 |      |
| 달구벌 주   | 은성(대건마늘)          | 본사창고1           | 2017-06-02 | 은성(대건)   | 제거마늘(대)   |         | 1     | kg  | 구미선주고 |    | 국산    |         |      |      | 2017-06-01 | 2017년 | 5       |      | 2017-06-02 |      |
| 달구벌 주   | 경매(시소이드)          | 본사창고1           | 2017-06-01 | 은성(경매)   | 청양고추      |         | 0,8   | kg  | 구미선주고 |    | 나주    |         |      |      | 2017-05-31 | 2017년 | 5       |      | 2017-06-01 |      |
| 달구벌 주   | 경매(지수미트)          | 보사창고1           | 2017-06-02 | 음성(경매)   | 청양고추      |         | 1     | ka  | 구미선주고 |    | ПФ    |         |      |      | 2017-06-01 | 2017년 | 5       |      | 2017-06-02 | , ·  |
|         |                   |                 | _          |          |           |         |       |     |       |    |       | _       |      |      |            | _     | _       | _    | _          | ,    |

#### [수행버튼]

저장 (4)번 원산지, 친환경인증번호 등을 저장

#### 출력 라벨지 출력

※ 거래처등록에 라벨출력 사용이라고 표시된 거래 처의 상품만 조회 됩니다.

**엑셀저장** 화면 엑셀저장

(1) 원산지, 친환경인증번호 등을 입력

### 정산관리 : 청구서 출력, 매입원장

실행경로 정산관리 – 청구서/정산서 출력 수주된 내용을 청구/정산하기 위한 기능입니다. 개요 [내 용] - • × 🚷 청구서/정산서 출력 💈 과세변경 🛛 청구세일괄 🚔 청구세출력 🚔 정산세일괄 🚔 정산세출력 🌼 출력 옵션 🚔 화면출력 🔍 조회 📙 저장 🕱 엑셀 💿 AT엑셀 🚽 🗙 창닫기 2017년 07월 ✔ 《 이전 이후》 ★오늘 ☑ 모든 기간 2017-07-01 ✔ ~2017-07-31 📵▼ ↔일별 회사 Q찾기 ✔ 1원단위 절사 ✔ 0원표시 학교병합 월병합 면세 2 통합구분 () 일통합 () 상품통합 () 분리 발주처명 구분 문서구분 합계금액 청구 입금 메모 회사 3 과세분리 🔿 과세통합 💿 과세분리 □ 강원대학교사... 과세분리 달구벌 주... 121,000 발주처명 강원대학교사범대학부설고등학교 □ 청구완료 □ 입금완료 121,000 🔲 [달구벌 주식.. 1건 116, 1건 [누계] 121,000 116, 과세 합계 4,040 부가세 367 과세 공급가 3,673 1 CHI [수행버튼] Π 116,960 면세 합계 정산금액합계 121.000 121,000 서류변경금액 0 계약금액 합계금액 청구서 정산서 변경내역 규격 식품명 적요 단위 수량 단가 합계금액 부가세 비고 상품과세 오징머/생것 HACCP 지정 오징머 채 껍질 제거 2 2.020 4.040 367 과세 kg 명태/말린것,성어... (러시아산)포 3 0 면세 kg 16,270 48,810 2 새우/새우살,냉동품 중국/크기,중 kg 1 1,150 1,150 0 면세 3 조갯살/생것 냉동 55.010 55.010 면세 kg 1 0 4 홍합/생것 홍합살 냉동 1 11,990 11,990 0 면세 kg <

| 청구서          | 청구세 <sup>정산세</sup> 변경배역                           |       |          |           |       |    |     |        |          |    |      |  |  |  |  |
|--------------|---------------------------------------------------|-------|----------|-----------|-------|----|-----|--------|----------|----|------|--|--|--|--|
| 6            | 5 발산여부 저장 💿 추가 🥜 추가분 수정 💿 추가분 삭제 👽 메모 수정 🗹 미정산 표시 |       |          |           |       |    |     |        |          |    |      |  |  |  |  |
| 정산           | 변동내역                                              | 날짜    | 식품명      | 적요        | 규격    | 단위 | 수량  | 단가     | 금액       | 비고 | 작업자  |  |  |  |  |
|              | 삭제                                                | 06-01 | 참기름/참기름  | 새싹, 통깨참기름 | 1,001 | 통  | -10 | 28,000 | -280,000 |    | 시소이드 |  |  |  |  |
|              | 변경                                                | 06-01 | 참기름/참기름  | 새싹, 통깨참기름 | 1,001 | 통  | 10  | 28,000 | 280,000  | 7  | 시소이드 |  |  |  |  |
|              | 추가                                                | 06-01 | 델몬트망고드링크 |           | 190ml | 개  | 100 | 399    | 39,900   |    | 시소이드 |  |  |  |  |
|              | 삭제                                                | 06-19 | 참기름/참기름  | 새싹, 통깨참기름 | 1,001 | 통  | -10 | 28,000 | -280,000 |    | 시소이드 |  |  |  |  |
| $\checkmark$ | 변경                                                | 06-19 | 참기름/참기름  | 새싹, 통깨참기름 | 1,001 | 통  | 10  | 28,000 | 280,000  |    | 시소이드 |  |  |  |  |

저장 (2)번의 통합구분, 과세분리여부를 저장 청구서 출력 (4)번 청구서 내용을 출력 ※ (2), (3) 출력 옵션에 따라 양식지 결정 정산서 출력 (4)번 중 정산에 체크된 내용 출력 (1) 청구서 출력할 학교 목록 (2) 상세페이지 목록 구분 (3) 과세/비과세 분리 통합 구분 (4) 청구서 출력 내역 (5) 정산 여부 저장: (7)번 체크내역 저장 (6) 정산 내역에 없는 품목을 추가 (7) 정산 내역 ※ 수주 변경시 서류 미 반영인 자료만 표시

기 능 설 명

### 정산관리 : 청구서 출력, 매입원장

실행경로 정산관리 – 매입원장

입고한 자료를 바탕으로 매입처에서 청구서가 올 경우 금액을 확인합니다. 개요

|                  |                |                   |                       |             |           |               |           |            |       |       |         |    |         |           |                 |       | [-1]       | 0]                              |
|------------------|----------------|-------------------|-----------------------|-------------|-----------|---------------|-----------|------------|-------|-------|---------|----|---------|-----------|-----------------|-------|------------|---------------------------------|
| 매입 원장            |                |                   |                       |             |           |               |           |            |       |       |         |    |         |           |                 | . • X |            |                                 |
| Q. 조회            | / 조정           | 🗿 DC입력 🔚 결제대금 🔒 : | 출력 💌 엑셀               | 🗙 창닫기       |           |               |           |            |       |       |         |    |         |           |                 |       |            |                                 |
| •                |                |                   |                       |             | _         |               |           |            | _     | _     |         |    |         |           |                 | _     |            |                                 |
| 2017-06-01       | ~ ~2017-06-30  |                   |                       | <b>Q</b> 찾기 |           |               |           |            |       |       |         |    |         |           |                 |       |            |                                 |
| ÷                |                | 0101000 0181      | ⊐ятион ⊼ьон           |             |           |               |           |            |       |       |         |    |         |           |                 |       |            |                                 |
| 외사               | 배합세공<br>경매(지소미 | 비급적 이철            | 월제막 선택<br>1.000 2.513 | 2           | 입처명       | 경매(/          | 시소이드)     |            | JI.   | 조사 제3 | 도사      |    | 3       |           |                 |       | <u>ج</u> ا | 해버트1                            |
| 로 구 문<br>- 단 그 번 | 대립으토           | 24 480            | 24.480                |             |           |               |           |            |       |       |         |    |         |           |                 |       |            | 0-12]                           |
| 달구벌              | 대삼             | 1,215,402         | 1.215                 | -           | 우소 우소     |               |           |            |       |       |         |    |         |           |                 |       | DC         | <mark>입력</mark> DC금액을 입력하기 위한 기 |
| 달구벌              | 동원물산.          | 402,130           | 402,130               | E           | 남당자명      |               | 휴대전화 010- | -8576-8505 | 매입    | 할인 0  | %       |    |         |           |                 |       |            |                                 |
|                  |                |                   |                       | 사두          | 일전화       |               | FAX 010-  | -0000-0001 | 매출    | 할인 0  | %       |    |         |           |                 |       | 결지         | 헤대금 대금을 지급을 입력                  |
|                  |                |                   |                       |             |           |               |           |            |       |       |         |    |         |           |                 |       |            |                                 |
|                  |                |                   |                       | 일자          | 상품명       | 적요            | 규격        | 단위         | 단가    | 수량    | 공급금액    | 세액 | 합계금액    | 결제금액      | 잔액 매출처명         | 제조 ^  | 1.         | 매입이 발생한 매입처                     |
|                  |                |                   |                       | 06-01       | 이월        |               |           |            |       |       |         |    |         |           | 2,906,639       |       |            |                                 |
|                  |                |                   |                       | 06-01       | 근대        |               |           | kg         | 3,000 | 45    | 135,000 |    | 135,000 |           | 3,041,639 구미선주고 | 은성    | 2.         | 매입처 정보                          |
|                  |                |                   |                       | 06-01       | 깻잎        |               |           | kg         | 7,800 | 1,5   | 11,700  |    | 11,700  |           | 3,053,339 구미선주고 | 은성    | 2          | 제조사병 조히요                        |
|                  |                |                   |                       | 06-01       | 청양고추      | 4             |           | kg         | 4,200 | 0,8   | 3,360   |    | 3,360   |           | 3,056,699 구미선주고 | 은성    | 5.         | 제포지를 포죄증                        |
|                  |                |                   |                       | 06-01       | 풋고추(롱그린)  |               |           | kg         | 5,400 | 2     | 10,800  |    | 10,800  |           | 3,067,499 구미선주고 | 은성    | 4.         | 거래이력                            |
|                  |                |                   |                       | -           | [일계]      | 5건            |           |            |       | 49, 3 | 160,860 |    | 160,860 |           | 3,067,499       |       |            |                                 |
|                  |                |                   |                       | 06-02       | 깐양상추      |               |           | kg         | 3,000 | 10    | 30,000  |    | 30,000  |           | 3,097,499 구미선주고 | 은성    |            |                                 |
|                  |                |                   |                       | 06-02       | 부추        |               | 짧은것       | kg         | 3,000 | 6     | 18,000  |    | 18,000  |           | 3,115,499 구미선주고 | 은성    |            |                                 |
|                  |                |                   |                       | 06-02       | 애호박       |               |           | kg         | 3,000 | 15    | 45,000  |    | 45,000  |           | 3,160,499 구미선주고 | 은성    |            |                                 |
|                  |                |                   |                       | 06-02       | 청양고추      |               |           | kg         | 4,200 | 1     | 4,200   |    | 4,200   |           | 3,164,699 구미선주고 | 은성    |            |                                 |
|                  |                |                   |                       | 06-02       | 홍고추       |               |           | kg         | 7,500 | 0,5   | 3,750   |    | 3,750   |           | 3,168,449 구미선주고 | 은성    |            |                                 |
|                  |                |                   |                       |             | [일계]      | 5건            | 70        |            |       | 32,5  | 100,950 |    | 100,950 | 1 000 000 | 3,168,449       |       |            |                                 |
|                  |                |                   |                       | 06-05       | 101211    | 171           | 국민        |            | U     |       |         |    |         | 1,000,000 | 2,108,449       |       |            |                                 |
|                  |                |                   |                       |             | [27]      | 12            |           |            |       |       |         |    |         |           | 2,100,449       | ×     |            |                                 |
|                  |                |                   |                       | •           |           |               |           |            |       |       |         |    |         |           |                 | ,     |            |                                 |
| 험색 4건            |                | 7 स               | 액:606,361원            | 결제액:1,      | .000,000원 | 잔액:2,513,000; | 8         |            |       |       |         |    |         |           |                 | 111   |            |                                 |

#### 기 능 설 명

[내 용]

### 매뉴얼 작성 이력

2016-06-29 최초작성:개요, 간단설명 2016-07-04 일부수정:기능설명부분 2016-09-23 디자인수정 2019-08-16 디자인수정

| н    |                                  |         |                                         |
|------|----------------------------------|---------|-----------------------------------------|
| 포    | 0기본정보->매입처 단가 관리                 |         |                                         |
|      | 0기본정보->종합코드관리                    |         |                                         |
|      |                                  | 입찰관     | 1입찰관리->입찰 정보 등록(상품매칭)                   |
|      |                                  | 리       | 1인착과리->무이 사한 조히                         |
| 입찰등  | 1입찰관리->입찰 공고 조회(등록하기)            | <i></i> |                                         |
| 르    |                                  | (1사)    | 2수주관리->일괄 수주 등록(견적조정, 통계표 등             |
|      | 1입찰관리->입찰 공고 투찰                  |         | - 록, 수주등록)<br>2스즈과리->사추내여서추려            |
| (1차) |                                  |         | 2++:::::::::::::::::::::::::::::::::::: |
|      |                                  |         |                                         |
| 수발주  | 3발주관리->일괄 발주 등록                  | 정산      | 4입고관리->일괄 입고 등록                         |
|      | 3발주관리->발주서 출력                    |         | 7정산관리->청구서/정산서 출력                       |
|      | 5출고관리->장보기(장보기출력,내역서출력,라벨<br>축력) |         | 7정산관리->매입 원장                            |
|      | <br>2수주관리->납품서출력                 |         | 8자금관리->결제 대금 등록                         |
|      |                                  |         |                                         |

기본정 0기본정보->거래처 등록